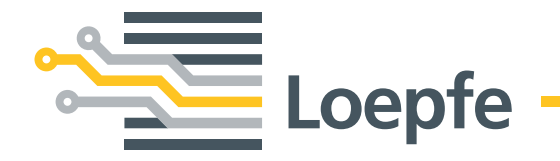

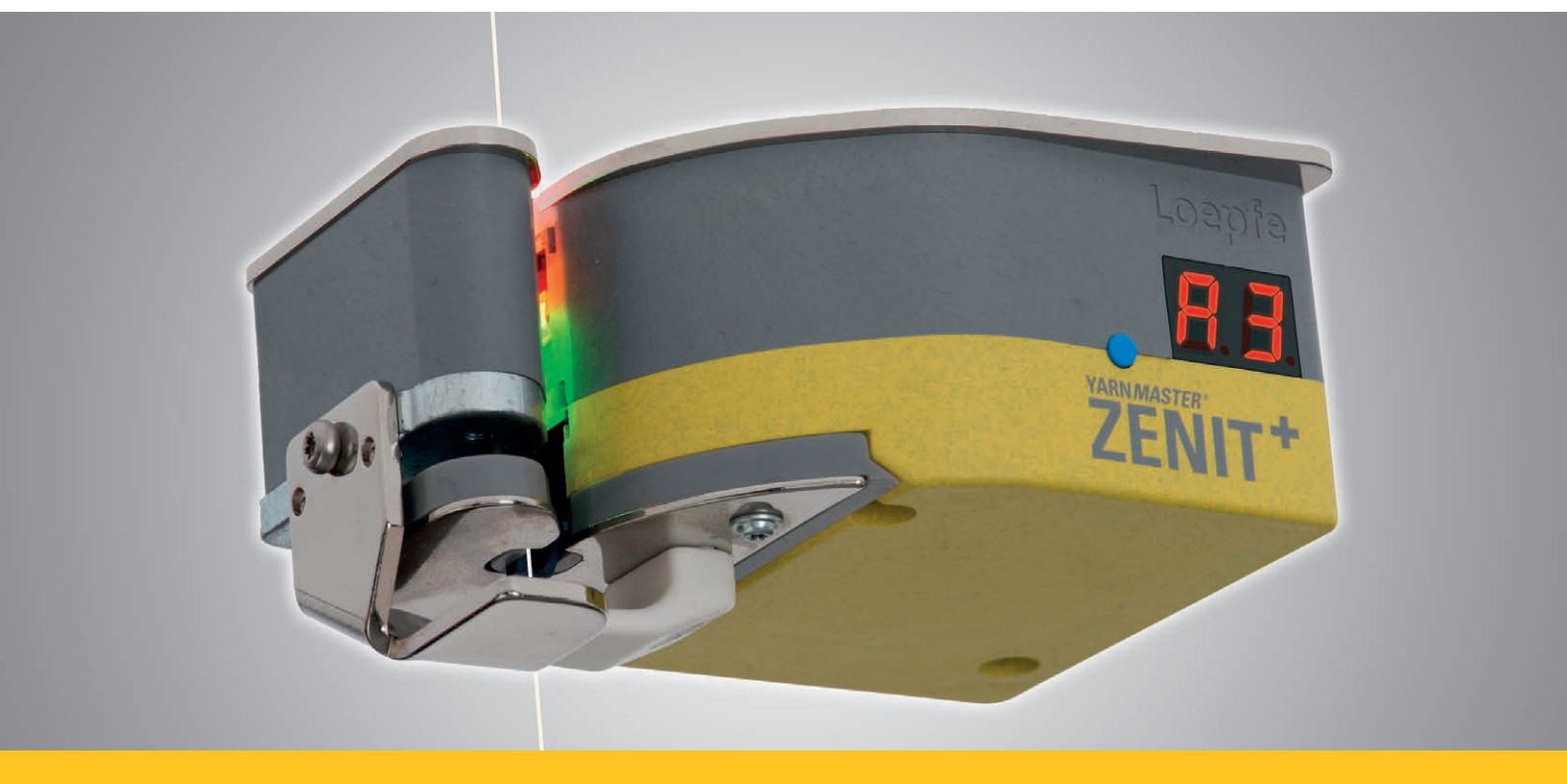

# YARNMASTER® ZENIT\*

Kullanma Kılavuzu

Versiyon 5.9.x.x / 10.2018

Loepfe Brothers Ltd. Kastellstrasse 10 8623 Wetzikon / Schweiz

 Telefon
 +41 43 488 11 11

 Faks
 +41 43 488 11 00

 E-Posta
 service@loepfe.com

 Internet
 www.loepfe.com

Doküman adı: Kullanım kılavuzu YarnMaster Zenit<sup>+</sup> Son revizyon: 5.9.x.x / 10.2018 Dil: Türkçe

Bu kılavuz telif hakkıyla korunmaktadır.

Kılavuzun üçüncü kişilere verilmesi, kısmen de olsa herhangi bir şekilde çoğaltılması, yararlanılması ve / veya içeriğinin Loepfe Brothers Ltd. şirketinin onayı olmadan dahili amaçlar dışında başkalarına bildirilmesi yasaktır.

YarnMaster<sup>®</sup>, Loepfe Brothers Ltd. şirketinin İsviçre'de ve/veya diğer ülkelerde tescilli markasıdır.

© 2018 Loepfe Brothers Ltd., İsviçre

# İçindekiler

| Gene    | el açıklamalar                          | 11 |
|---------|-----------------------------------------|----|
| Bu kul  | lanım kılavuzu hakkında bilgiler        | 11 |
| 1.1.1   | Genel bilgiler                          | 11 |
| 1.1.2   | Okuma yükümlülüğü                       | 11 |
| 1.1.3   | Saklama yeri                            | 11 |
| 1.1.4   | Kullanım kılavuzunun kaybı              | 11 |
| Semb    | ollerin anlamı                          | 12 |
| 1.2.1   | Semboller                               | 12 |
| 1.2.2   | Uyarıcı kelimeler                       | 12 |
| 1.2.3   | Duyurular                               | 12 |
| Sorum   | nluluk                                  | 13 |
| 1.3.1   | Bu kılavuzda yer alan bilgiler          | 13 |
| 1.3.2   | Teslimat                                | 13 |
| 1.3.3   | Teknik değişiklikler                    | 13 |
| 1.3.4   | Kötü amaçlı veya yanlış uygulama        | 13 |
| 1.3.5   | Yetersiz periyodik bakım                | 13 |
| 1.3.6   | Veri kaybı                              | 13 |
| Güve    | enlik                                   | 15 |
| İşleter | nin sorumluluğu                         | 15 |
| 2.1.1   | Genel bilgiler                          | 15 |
| 2.1.2   | Yetkiler                                | 15 |
| Persor  | nele yönelik beklentiler                | 15 |
| 2.2.1   | Yetersiz kalifikasyon                   | 15 |
| 2.2.2   | Uzman personel                          | 15 |
| Kullan  | ım                                      | 16 |
| 2.3.1   | Tasarım amacına uygun kullanım          | 16 |
| 2.3.2   | Hatalı kullanım                         | 16 |
| Özel t  | ehlikeler                               | 16 |
| 2.4.1   | Elektrik akımı                          | 10 |
| 2.4.2   | Keyfi modifikasyon                      | 16 |
| 2.4.3   | Elektrostatik yüklenme                  | 17 |
| Güver   | ılik düzenekleri (acil durdurma butonu) | 17 |

| 3   | Ürünün tarifi   |                                                             | 19 |  |
|-----|-----------------|-------------------------------------------------------------|----|--|
| 3.1 | Genel l         | pilgiler                                                    | 19 |  |
| 3.2 | Sistemin yapısı |                                                             |    |  |
|     | 3.2.1           | Merkezî ünite LZE-V                                         | 19 |  |
|     | 3.2.2           | İğ adaptörü (SA)                                            | 20 |  |
|     | 3.2.3           | Yoklayıcı kafa YM ZENIT <sup>+</sup>                        | 20 |  |
|     | 3.2.4           | Yoklayıcı kafa göstergesi (7 segmentli göstergeye)          | 2  |  |
| 3.3 | Kurulu          | m                                                           | 26 |  |
| 3.4 | Bağlan          | tılar LZE-V                                                 | 27 |  |
|     | 3.4.1           | Ön taraf                                                    | 27 |  |
|     | 3.4.2           | Arka taraf                                                  | 27 |  |
| 3.5 | Bileşen         | lerin işaretlenmesi / Ürün adı                              | 28 |  |
|     | 3.5.1           | Tip etiketleri                                              | 28 |  |
| 3.6 | Temizle         | eyici fonksiyonları / Temizleyici varyantları               | 29 |  |
| 4   | Tekni           | k bilgiler                                                  | 31 |  |
| 5   | Naklij          | ye ve depolama                                              | 35 |  |
| 5.1 | Nakliye         |                                                             | 35 |  |
| 5.2 | Nakliye         | e muayenesi                                                 | 35 |  |
| 5.3 | Depola          | ıma koşulları                                               | 35 |  |
| 6   | İşletir         | ne alma                                                     | 37 |  |
| 6.1 | Güvenl          | ik                                                          | 37 |  |
| 6.2 | Montaj          | ve ilk defa işletime alma                                   | 37 |  |
| 6.3 | Donan           | ım yükseltme ve yazılım güncelleme sonrasında işletime alma | 37 |  |
| 6.4 | İşletim         | e ara verildikten sonra tekrar işletime alma                | 37 |  |
| 7   | Kuma            | inda LZE-V                                                  | 39 |  |
| 7.1 | Genel l         | pilgiler                                                    | 39 |  |
| 7.2 | Güvenl          | ik                                                          | 39 |  |
|     | 7.2.1           | Genel bilgiler                                              | 39 |  |
|     | 7.2.2           | Personel                                                    | 39 |  |
|     | 7.2.3           | Kullanım amacına uygun çalıştırma                           | 39 |  |
| 7.3 | Merkez          | גî ünite LZE-V                                              | 40 |  |
|     | 7.3.1           | Ekran                                                       | 40 |  |
|     | 7.3.2           | USB arayüzü                                                 | 40 |  |
|     | 7.3.3           | Kontrol ünitesiz LZE-V (Savio Polar)                        | 40 |  |

|              | 4 Kullanıcı arayüzü / Navigasyon                                                                                                    |                                                                                                    | 41                                                                                                    |
|--------------|----------------------------------------------------------------------------------------------------|----------------------------------------------------------------------------------------------------|----------------------------------------------------------------------------------------------------|
|              | 7.4.1                                                                                                    | Menü üst görünümü                                                                                                    | 42                                                                                                    |
|              | 7.4.2                                                                                                    | Navigasyon yolu                                                                                                    | 44                                                                                                    |
|              | 7.4.3                                                                                                    | Grup/iğ veya ürün seçme çubuğu                                                                                                    | 44                                                                                                    |
|              | 7.4.4                                                                                                    | Veri seçim filtresi                                                                                                    | 44                                                                                                    |
|              | 7.4.5                                                                                                    | Fonksiyon tuşları                                                                                                    | 45                                                                                                    |
|              | 7.4.6                                                                                                    | Diğer semboller                                                                                                    | 45                                                                                                    |
| 7.5          | Dil seçir                                                                                                    | ni                                                                                                    | 46                                                                                                    |
| 7.6          | Çevrimi                                                                                                    | çi yardım                                                                                                    | 46                                                                                                    |
| 7.7          | Giriş / Eı                                                                                                    | rişim yetkisi                                                                                                    | 47                                                                                                    |
|              | 7.7.1                                                                                                    | Şifre Düzeyi                                                                                                    | 47                                                                                                    |
|              | 7.7.2                                                                                                    | Kullanıcı                                                                                                    | 47                                                                                                    |
|              | 7.7.3                                                                                                    | Giriş                                                                                                    | 47                                                                                                    |
|              | 7.7.4                                                                                                    | Çıkış                                                                                                    | 47                                                                                                    |
|              | 7.7.5                                                                                                    | Şifreyi değiştir                                                                                                    | 48                                                                                                    |
| 7.8          | Ayarları                                                                                                    | düzenle                                                                                                    | 49                                                                                                    |
| 7.9          | Verileri I                                                                                                    | kaydet                                                                                                    | 50                                                                                                    |
|              | 7.9.1                                                                                                    | Ekran resmi                                                                                                    | 50                                                                                                    |
|              | 7.9.2                                                                                                    | Raporlar                                                                                                    | 50                                                                                                    |
|              | 7.9.3                                                                                                    | Veriler dışa / İçe aktarım                                                                                                    | 50                                                                                                    |
| 7.10         | Ayarlar                                                                                                    | > Makine                                                                                                    | 52                                                                                                    |
|              |                                                                                                    |                                                                                                    |                                                                                                    |
|              | 7.10.1                                                                                                    | Temel Ayarlar                                                                                                    | 52                                                                                                    |
|              | 7.10.1<br>7.10.2                                                                                                    | Temel Ayarlar<br>Standart Grup Ayarları                                                                                                    | 52<br>53                                                                                                    |
|              | 7.10.1<br>7.10.2<br>7.10.3                                                                                                    | Temel Ayarlar<br>Standart Grup Ayarları<br>Standart Veri Toplama                                                                                                    | 52<br>53<br>54                                                                                                 |
|              | 7.10.1<br>7.10.2<br>7.10.3<br>7.10.4                                                                                                    | Temel Ayarlar<br>Standart Grup Ayarları<br>Standart Veri Toplama<br>Vardiya Takvimi                                                                                                    | 52<br>53<br>54<br>55                                                                                           |
| 7.11         | 7.10.1<br>7.10.2<br>7.10.3<br>7.10.4<br>Ürün yö                                                                                                    | Temel Ayarlar<br>Standart Grup Ayarları<br>Standart Veri Toplama<br>Vardiya Takvimi<br>netimi                                                                                                    | 52<br>53<br>54<br>55<br>56                                                                                     |
| 7.11         | 7.10.1<br>7.10.2<br>7.10.3<br>7.10.4<br>Ürün yö<br>7.11.1                                                                                                    | Temel Ayarlar<br>Standart Grup Ayarları<br>Standart Veri Toplama<br>Vardiya Takvimi<br>metimi<br>Genel bilgiler                                                                                                    | 52<br>53<br>54<br>55<br>56<br>56                                                                               |
| 7.11         | 7.10.1<br>7.10.2<br>7.10.3<br>7.10.4<br>Ürün yö<br>7.11.1<br>7.11.2                                                                                                    | Temel Ayarlar<br>Standart Grup Ayarları<br>Standart Veri Toplama<br>Vardiya Takvimi<br>netimi<br>Genel bilgiler<br>Ürün oluştur / değiştir                                                                                                    | 52<br>53<br>54<br>55<br>56<br>56<br>57                                                                         |
| 7.11         | 7.10.1<br>7.10.2<br>7.10.3<br>7.10.4<br>Ürün yö<br>7.11.1<br>7.11.2<br>7.11.3                                                                                                    | Temel Ayarlar<br>Standart Grup Ayarları<br>Standart Veri Toplama<br>Vardiya Takvimi<br>metimi<br>Genel bilgiler<br>Ürün oluştur / değiştir<br>Ürünü kopyala                                                                                                    | 52<br>53<br>54<br>55<br>56<br>56<br>57<br>58                                                                   |
| 7.11<br>7.12 | 7.10.1<br>7.10.2<br>7.10.3<br>7.10.4<br>Ürün yö<br>7.11.1<br>7.11.2<br>7.11.3<br>Ayarlar                                                                                                    | Temel Ayarlar<br>Standart Grup Ayarları<br>Standart Veri Toplama<br>Vardiya Takvimi<br>metimi<br>Genel bilgiler<br>Ürün oluştur / değiştir<br>Ürünü kopyala<br>> Ürün                                                                                                    | 52<br>53<br>54<br>55<br>56<br>56<br>57<br>58<br>59                                                             |
| 7.11<br>7.12 | 7.10.1<br>7.10.2<br>7.10.3<br>7.10.4<br>Ürün yö<br>7.11.1<br>7.11.2<br>7.11.3<br>Ayarlar :<br>7.12.1                                                                                                    | Temel Ayarlar<br>Standart Grup Ayarları<br>Standart Veri Toplama<br>Vardiya Takvimi<br>enetimi<br>Genel bilgiler<br>Ürün oluştur / değiştir<br>Ürünü kopyala<br>> Ürün                                                                                                    | 52<br>53<br>54<br>55<br>56<br>56<br>57<br>58<br>59<br>59                                                       |
| 7.11<br>7.12 | 7.10.1<br>7.10.2<br>7.10.3<br>7.10.4<br>Ürün yö<br>7.11.1<br>7.11.2<br>7.11.3<br>Ayarlar :<br>7.12.1<br>7.12.2                                                                                             | Temel Ayarlar<br>Standart Grup Ayarları<br>Standart Veri Toplama<br>Vardiya Takvimi<br>metimi<br>Genel bilgiler<br>Ürün oluştur / değiştir<br>Ürünü kopyala<br>> Ürün<br>Özellikler<br>D Kanal / Sınıf                                                                                                    | 52<br>53<br>54<br>55<br>56<br>56<br>57<br>58<br>59<br>59<br>59                                                 |
| 7.11         | 7.10.1<br>7.10.2<br>7.10.3<br>7.10.4<br>Ürün yö<br>7.11.1<br>7.11.2<br>7.11.3<br>Ayarlar :<br>7.12.1<br>7.12.2<br>7.12.3                                                                                   | Temel Ayarlar<br>Standart Grup Ayarları<br>Standart Veri Toplama<br>Vardiya Takvimi<br>metimi<br>Genel bilgiler<br>Ürün oluştur / değiştir<br>Ürünü kopyala<br>> Ürün<br>Özellikler<br>D Kanal / Sınıf<br>Splays Kanal/Sınıf                                                                                                    | 52<br>53<br>54<br>55<br>56<br>56<br>57<br>58<br>59<br>59<br>59<br>59<br>61                                     |
| 7.11         | 7.10.1<br>7.10.2<br>7.10.3<br>7.10.4<br>Ürün yö<br>7.11.1<br>7.11.2<br>7.11.3<br>Ayarlar :<br>7.12.1<br>7.12.2<br>7.12.3<br>7.12.4                                                                         | Temel Ayarlar<br>Standart Grup Ayarları<br>Standart Veri Toplama<br>Vardiya Takvimi<br>metimi<br>Genel bilgiler<br>Ürün oluştur / değiştir<br>Ürünü kopyala<br>> Ürün<br>Özellikler<br>D Kanal / Sınıf<br>Splays Kanal/Sınıf<br>Yabancı Maddeler                                                                                                    | 52<br>53<br>54<br>55<br>56<br>56<br>57<br>58<br>59<br>59<br>59<br>61<br>62                                     |
| 7.11         | 7.10.1<br>7.10.2<br>7.10.3<br>7.10.4<br>Ürün yö<br>7.11.1<br>7.11.2<br>7.11.3<br>Ayarlar :<br>7.12.1<br>7.12.2<br>7.12.3<br>7.12.4<br>7.12.5                                                               | Temel Ayarlar<br>Standart Grup Ayarları<br>Standart Veri Toplama<br>Vardiya Takvimi<br>metimi<br>Genel bilgiler<br>Ürün oluştur / değiştir<br>Ürünü kopyala<br>> Ürün<br>Özellikler<br>D Kanal / Sınıf<br>Splays Kanal/Sınıf<br>Yabancı Maddeler<br>İplik Numarası                                                                                                    | 52<br>53<br>54<br>55<br>56<br>57<br>58<br>59<br>59<br>59<br>61<br>62<br>64                                     |
| 7.11         | 7.10.1<br>7.10.2<br>7.10.3<br>7.10.4<br>Ürün yö<br>7.11.1<br>7.11.2<br>7.11.3<br>Ayarlar :<br>7.12.1<br>7.12.2<br>7.12.3<br>7.12.4<br>7.12.5<br>7.12.6                                                     | Temel Ayarlar<br>Standart Grup Ayarları<br>Standart Veri Toplama<br>Vardiya Takvimi<br>metimi<br>Genel bilgiler<br>Ürün oluştur / değiştir<br>Ürünü kopyala<br>> Ürün<br>Özellikler<br>D Kanal / Sınıf<br>Splays Kanal/Sınıf<br>Yabancı Maddeler<br>İplik Numarası<br>Cluster                                                                                                    | 52<br>53<br>54<br>55<br>56<br>56<br>57<br>58<br>59<br>59<br>59<br>61<br>62<br>64<br>65                         |
| 7.11         | 7.10.1<br>7.10.2<br>7.10.3<br>7.10.4<br>Ürün yö<br>7.11.1<br>7.11.2<br>7.11.3<br>Ayarlar :<br>7.12.1<br>7.12.2<br>7.12.3<br>7.12.4<br>7.12.5<br>7.12.6<br>7.12.7                                           | Temel Ayarlar<br>Standart Grup Ayarları<br>Standart Veri Toplama<br>Vardiya Takvimi<br>metimi<br>Genel bilgiler<br>Ürün oluştur / değiştir<br>Ürünü kopyala<br>> Ürün<br>Özellikler<br>D Kanal / Sınıf<br>Splays Kanal/Sınıf<br>Yabancı Maddeler<br>İplik Numarası<br>Cluster<br>P Ayarları                                                                                                    | 52<br>53<br>54<br>55<br>56<br>57<br>58<br>59<br>59<br>59<br>61<br>62<br>64<br>65<br>66                         |
| 7.11         | 7.10.1<br>7.10.2<br>7.10.3<br>7.10.4<br>Ürün yö<br>7.11.1<br>7.11.2<br>7.11.3<br>Ayarlar :<br>7.12.1<br>7.12.2<br>7.12.3<br>7.12.4<br>7.12.5<br>7.12.6<br>7.12.7<br>7.12.8                                 | Temel Ayarlar<br>Standart Grup Ayarları<br>Standart Veri Toplama<br>Vardiya Takvimi<br>metimi<br>Genel bilgiler<br>Ürün oluştur / değiştir<br>Ürünü kopyala<br>> Ürün<br>Özellikler<br>D Kanal / Sınıf<br>Splays Kanal/Sınıf<br>Yabancı Maddeler<br>İplik Numarası<br>Cluster<br>P Ayarları<br>LabPack                                                                                                    | 52<br>53<br>54<br>55<br>56<br>57<br>58<br>59<br>59<br>59<br>61<br>62<br>64<br>65<br>66<br>68                   |
| 7.11         | 7.10.1<br>7.10.2<br>7.10.3<br>7.10.4<br>Ürün yö<br>7.11.1<br>7.11.2<br>7.11.3<br>Ayarlar :<br>7.12.1<br>7.12.2<br>7.12.3<br>7.12.4<br>7.12.5<br>7.12.6<br>7.12.7<br>7.12.8<br>7.12.9                       | Temel Ayarlar<br>Standart Grup Ayarları<br>Standart Veri Toplama<br>Vardiya Takvimi<br>metimi<br>Genel bilgiler<br>Ürün oluştur / değiştir<br>Ürün öluştur / değiştir<br>Ürünü kopyala<br>> Ürün<br>Özellikler<br>D Kanal / Sınıf<br>Splays Kanal/Sınıf<br>Yabancı Maddeler<br>İplik Numarası<br>Cluster<br>P Ayarları<br>LabPack<br>Limit Dışı Alarmı                                                                                                    | 52<br>53<br>54<br>55<br>56<br>57<br>58<br>59<br>59<br>59<br>61<br>62<br>64<br>65<br>66<br>68<br>70             |
| 7.11         | 7.10.1<br>7.10.2<br>7.10.3<br>7.10.4<br>Ürün yö<br>7.11.1<br>7.11.2<br>7.11.3<br>Ayarlar :<br>7.12.1<br>7.12.2<br>7.12.3<br>7.12.4<br>7.12.5<br>7.12.6<br>7.12.7<br>7.12.8<br>7.12.9<br>7.12.10            | Temel Ayarlar<br>Standart Grup Ayarları<br>Standart Veri Toplama<br>Vardiya Takvimi<br>netimi<br>Genel bilgiler<br>Ürün oluştur / değiştir<br>Ürün öluştur / değiştir<br>Ürün öluştur / değiştir<br>Ölün öluştur / değiştir<br>Ürün öluştur / değiştir<br>Ürün öluştur / değiştir<br>Ürün öluştur / değiştir<br>Ürün öluştur / değiştir<br>Ürün öluştur / değiştir<br>Ürün öluştur / değiştir<br>Ürün öluştur / değiştir<br>Ürün öluştur / değiştir<br>Ürün öluştur / değiştir<br>Ürün öluştur / değiştir<br>Ürün öluştur / değiştir<br>Ürün öluştur / değiştir<br>Ürün öluştur / değiştir<br>Ölün öluştur / değiştir<br>Ürün öluştur / değiştir<br>Ürün öluştur / değiştir<br>Ürün öluştur / değiştir<br>Ürün öluştur / değiştir<br>Ürün / değiştur / değiştur / değiştur / değiştur / değiştur / değiştur / değiştur / değiştur / değiştur / değiştur / değiştur / değiştur / değiştur / değiştur / değiştur / değiştur / değiştur / değiştur / değiştur / değiştur / değiştur / değiştur / değiştur / değiştur / değiştur / değiştur / | 52<br>53<br>54<br>55<br>56<br>57<br>58<br>59<br>59<br>61<br>62<br>64<br>65<br>66<br>68<br>70<br>70             |
| 7.11         | 7.10.1<br>7.10.2<br>7.10.3<br>7.10.4<br>Ürün yö<br>7.11.1<br>7.11.2<br>7.11.3<br>Ayarlar :<br>7.12.1<br>7.12.2<br>7.12.3<br>7.12.4<br>7.12.5<br>7.12.6<br>7.12.7<br>7.12.8<br>7.12.9<br>7.12.10<br>7.12.11 | Temel Ayarlar<br>Standart Grup Ayarları<br>Standart Veri Toplama<br>Vardiya Takvimi<br>metimi<br>Genel bilgiler<br>Ürün oluştur / değiştir<br>Ürünü kopyala<br>> Ürün<br>Özellikler<br>D Kanal / Sınıf<br>Splays Kanal/Sınıf<br>Yabancı Maddeler<br>İplik Numarası<br>Cluster<br>P Ayarları<br>LabPack<br>Limit Dışı Alarmı<br>Sınıf Alarmı<br>IPI Alarmı                                                                                                    | 52<br>53<br>54<br>55<br>56<br>57<br>58<br>59<br>59<br>59<br>61<br>62<br>64<br>65<br>66<br>68<br>70<br>70<br>71 |

| 7.13 | Grup yö   | netimi                                  | 73 |
|------|-----------|-----------------------------------------|----|
|      | 7.13.1    | Genel bilgiler                          | 73 |
|      | 7.13.2    | Grubu hazırla                           | 73 |
|      | 7.13.3    | Grubu başlat                            | 74 |
|      | 7.13.4    | Tanımlama                               | 74 |
|      | 7.13.5    | Tanımlamayı hassas tanımlamayla sıfırla | 75 |
|      | 7.13.6    | Üretimde olan grupta tanımlama          | 76 |
|      | 7.13.7    | Grubu durdur                            | 76 |
| 7.14 | Ayarlar > | > Grup                                  | 77 |
|      | 7.14.1    | Ayarlar Grup                            | 77 |
|      | 7.14.2    | Opsiyonel Ayarlar                       | 78 |
|      | 7.14.3    | Veri Toplama                            | 79 |
|      | 7.14.4    | Veri Sıfırlama                          | 79 |
| 7.15 | Mesajlar  | / Alarmlar                              | 80 |
|      | 7.15.1    | Son mesajlar                            | 80 |
|      | 7.15.2    | Müdahale gerektiren mesajlar            | 80 |
| 7.16 | Veriler > | Veri seçim filtresi                     | 81 |
|      | 7.16.1    | Üretim                                  | 81 |
|      | 7.16.2    | Güncel Vardiya                          | 81 |
|      | 7.16.3    | Geçmis Vardiyalar                       |    |
|      | /100 km   | veya /kg                                | 81 |
| 7.17 | Veriler > | Gösterge Paneli                         | 82 |
| 7.18 | Veriler > | Gözetim                                 | 83 |
|      | 7.18.1    | Kesimler                                | 83 |
|      | 7.18.2    | NSLT                                    | 83 |
|      | 7.18.3    | İplik Numarası                          | 83 |
|      | 7.18.4    | Cluster                                 | 84 |
|      | 7.18.5    | Splays                                  | 84 |
|      | 7.18.6    | Yabancı Maddeler                        | 84 |
|      | 7.18.7    | Özel                                    | 84 |
|      | 7.18.8    | Standart Dışı Kopslar                   | 85 |
|      | 7.18.9    | LabPack                                 | 85 |
|      | 7.18.10   | Alarmlar                                | 85 |
|      | 7.18.11   | Limit Dışı Alarmı                       | 85 |
|      | 7.18.12   | Sınıf Alarmı                            | 85 |
|      | 7.18.13   | IPI Alarmı                              | 85 |
|      | 7.18.14   | Uzunluk                                 | 85 |
|      | 7.18.15   | Son Kesim                               | 87 |
| 7.19 | Veriler > | Kalite                                  | 88 |
|      | 7.19.1    | D Sınıfı                                | 88 |
|      | 7.19.2    | F Sınıfı                                | 88 |
|      | 7.19.3    | Splays Sınıfı                           | 88 |
|      | 7.19.4    | P Sınıfı                                | 88 |
|      | 7.19.5    | LabPack IPI                             | 90 |

|      | 7.19.6   | LabPack SFI                   | 90  |
|------|----------|-------------------------------|-----|
|      | 7.19.7   | Uzunluk                       | 91  |
|      | 7.19.8   | Trend                         | 92  |
|      | 7.19.9   | Son Kesim                     | 92  |
| 7.20 | Servis > | > Teşhis                      | 93  |
|      | 7.20.1   | TK Bilgi                      | 93  |
|      | 7.20.2   | TK Parametre                  | 94  |
|      | 7.20.3   | Son Kesim                     | 95  |
|      | 7.20.4   | Olay (Geçmiş)                 | 95  |
|      | 7.20.5   | Test Modu                     | 96  |
|      | 7.20.6   | TK Komutları                  | 97  |
|      | 7.20.7   | Kullanıcı Aktiviteleri        | 97  |
| 7.21 | Servis > | > Sistem                      | 98  |
|      | 7.21.1   | Sistem Bilgileri              | 98  |
|      | 7.21.2   | Profil Kayıtları              | 98  |
|      | 7.21.3   | Donanım Yazılımı Güncellemesi | 98  |
|      | 7.21.4   | Yazılım Güncellemesi LZE      | 100 |
|      | 7.21.5   | Sistem Yedek                  | 100 |
|      | 7.21.6   | Sistem Geri Yüklemesi         | 100 |
|      | 7.21.7   | Bakım / Servis                | 100 |
| 7.22 | Servis > | > Kurulum                     | 101 |
|      | 7.22.1   | Ağ                            | 101 |
|      | 7.22.2   | Yazılım Opsiyonları           | 101 |
|      | 7.22.3   | Raporlar                      | 102 |
|      | 7.22.4   | Kullanıcı Yönetimi            | 102 |
|      | 7.22.5   | Fabrika Sıfırlaması           | 103 |
|      | 7.22.6   | Yeniden Başlat                | 103 |
|      | 7.22.7   | Tarih ve Saat                 | 103 |
|      | 7.22.8   | Alarm bildirimi ayarları      | 103 |
| 8    | Bakım    | n / Arıza giderme             | 105 |
| 8.1  | Genel a  | ıçıklamalar                   | 105 |
| 8.2  | Güvenli  | ik                            | 105 |
|      | 9.2.1    | Gonal tablika                 | 105 |
|      | 822      | Elektrik akımı                | 105 |
| 8.3  | Ariza di | österaesi                     | 105 |
| 0.5  |          |                               | 100 |
| 8.4  | Raporla  | ar                            | 107 |
|      | 8.4.1    | Bakım açıklamaları            | 107 |
|      | 8.4.2    | Tekstil Alarmları             | 108 |
| 8.5  | Bakım ç  | çalışmaları                   | 110 |
|      | 051      | Ontik aksamı temizlevin       | 110 |
|      | 0.3.1    | optik aksarin ternizicyin     | 110 |

|      | 8.5.3   | Bıçağın değiştirilmesi                   | 111 |
|------|---------|------------------------------------------|-----|
|      | 8.5.4   | İplik kılavuzunun değiştirilmesi         | 112 |
|      | 8.5.5   | Yoklayıcı kafasını değiştirin            | 112 |
|      | 8.5.6   | İğ adaptörünü değiştirin (makineye özel) | 113 |
|      | 8.5.7   | Ekran kalibrasyonu                       | 113 |
| 9    | Demo    | ontaj ve imha                            | 115 |
| 9.1  | Demor   | ntaj                                     | 115 |
| 9.2  | İmha    |                                          | 115 |
| 10   | Yedel   | k parçalar / Aksesuarlar                 | 117 |
| 10.1 | Güven   | lik                                      | 117 |
| 10.2 | Sipariş | bilgileri                                | 117 |
| 10.3 | Yedek   | parçalar                                 | 118 |
| 10.4 | Aksesu  | Jarlar                                   | 123 |

# 1 Genel açıklamalar

# 1.1 Bu kullanım kılavuzu hakkında bilgiler

### 1.1.1 Genel bilgiler

Bu kullanım kılavuzu, YarnMaster Zenit<sup>+</sup> iplik temizleme sisteminin güvenli ve verimli şekilde kullanılmasını sağlar.

Bu kılavuzda yer alan güvenlik duyurularının ve talimatların tamamına uyulması, güvenli çalışmanın temel koşuludur.

İplik temizleme sisteminin tasarım amacına uygun kullanılması ve periyodik bakımının itinayla yapılması temizleme gücünü optimize eder, arızasız işletimi sağlar ve iplik temizleme sisteminin kullanım ömrünü uzatır.

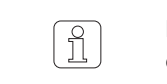

Belirsizlik halinde kendi güvenliğiniz için üretici ile irtibata geçilmelidir.

| 1.1.2 | Okuma yükümlülüğü          | Personel, yapılacak tüm çalışmalardan önce bu kılavuzları ve özellikle de güven-<br>lik duyurularını dikkatle okumuş ve anlamış olmalıdır.                                                  |
|-------|----------------------------|----------------------------------------------------------------------------------------------------|
| 1.1.3 | Saklama yeri               | Kullanım kılavuzu YarnMaster Zenit <sup>+</sup> iplik temizleme sisteminin bir parçası olup,<br>tesisin hemen yakınlarında personelin her zaman erişebileceği bir yerde saklan-<br>malıdır. |
|       |                            | Tesis başkasına satıldığında bu kullanım kılavuzu da tesisle birlikte teslim edilme-<br>lidir.                                                                                              |
| 1.1.4 | Kullanım kılavuzunun kaybı | Kullanım kılavuzunun kaybı halinde derhal yenisi istenmelidir.<br>İletişim bilgileri için bkz. Sayfa 3.                                                                                     |

# 1.2 Sembollerin anlamı

Güvenlik duyuruları bu kılavuzda sembollerle işaretlenmiş ve tehlikenin boyutunu vurgulayan uyarıcı kelimelerle açıklanmıştır.

Kazaları, fiziksel ve maddi hasarları önlemek için güvenlik duyuruları mutlaka dikkate alınmalıdır.

#### 1.2.1 Semboller

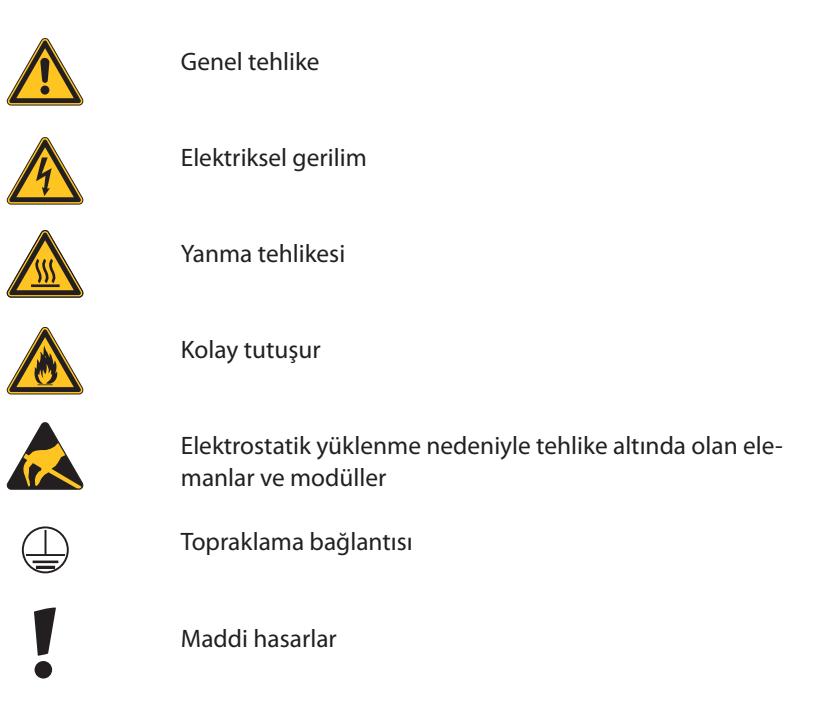

| 1.2.2 Uv | varici | kelime | er |
|----------|--------|--------|----|
|----------|--------|--------|----|

| TEHLİKE | Ölüme veya ağır yaralanmalara yol açan doğrudan tehlikeli bir<br>duruma işaret eder.   |
|---------|----------------------------------------------------------------------------------------|
| UYARI   | Ölüme veya ağır yaralanmalara yol açabilen olası tehlikeli bir<br>duruma işaret eder.  |
| DİKKAT  | Küçük veya hafif yaralanmalara yol açabilen olası tehlikeli bir<br>duruma işaret eder. |
| DİKKAT  | Maddi hasara yol açabilen olası tehlikeli bir duruma işaret eder.                      |

1.2.3 Duyurular

<u>f</u>l

Faydalı öneriler ve bilgiler.

# 1.3 Sorumluluk

1.3.1Bu kılavuzda yer alan<br/>bilgilerBu kullanım kılavuzunda yer alan bilgiler ve güvenlik duyuruları yürürlükte olan<br/>standartlar, direktifler, yönetmelikler, en yeni teknolojik gelişmeler ve uzun yıl-<br/>lara dayanan tecrübemiz dikkate alınarak hazırlanmıştır.

 $\left[\begin{array}{c} 0\\ 1\end{array}\right]$ 

Bu kullanım kılavuzundaki ekran görünümleri illüstrasyon

amaçlıdır. Ayar örnekleri olarak kullanılmamalıdır.

| 1.3.2 | Teslimat                            | Sözleşmeyle kararlaştırılan yükümlülüklerin yanı sıra, üreticinin genel iş koşulla<br>rı ve teslim koşulları geçerlidir.                                                                                                    |
|-------|-------------------------------------|----------------------------------------------------------------------------------------------------|
| 1.3.3 | Teknik değişiklikler                | Loepfe Brothers Ltd. şirketi aşağıda açıklanan sebeplerden kaynaklanan hasar<br>ve kazalardan sorumlu tutulamaz:                                                                                                    |
|       |                                     | <ul> <li>Kullanıcının iplik temizleme sisteminde kendi başına değişiklik ve modifikası<br/>yon yapması</li> <li>Firmamız tarafından teslim edilmeyen yedek parça / ek donanımlar / modifi-<br/>ye parçalarının kullanımı</li> </ul> |
| 1.3.4 | Kötü amaçlı veya yanlış<br>uygulama | Loepfe Brothers Ltd. şirketi aşağıda açıklanan sebeplerden kaynaklanan hasar<br>ve kazalardan sorumlu tutulamaz:                                                                                                    |
|       |                                     | <ul> <li>Makinenin tasarım amacına uygun olarak kullanılmaması</li> <li>Bu kullanım kılavuzunda yer alan bilgi ve duyuruların dikkate alınmaması</li> </ul>                                                                         |
| 1.3.5 | Yetersiz periyodik bakım            | Loepfe Brothers Ltd. şirketi aşağıda açıklanan sebeplerden kaynaklanan hasar<br>ve kazalardan sorumlu tutulamaz:                                                                                                    |
|       |                                     | <ul> <li>Periyodik bakımın ihmal edilmesi ya da yetersiz yapılması</li> <li>«Periyodik bakım» bölümünde yer alan talimatlara uyulmaması</li> </ul>                                                                                  |
| 1.3.6 | Veri kaybı                          | Loepfe Brothers Ltd. şirketi aşağıda açıklanan sebeplerden kaynaklanan hasar-<br>lardan sorumlu tutulamaz:                                                                                                    |
|       |                                     | <ul> <li>Makinede ve/veya yazılımda oluşan arızalar veya kusurlar sebebiyle meyda-<br/>na gelen veri kayıpları ve çalışmanın durması gibi durumlar</li> </ul>                                                                       |

# 2 Güvenlik

# 2.1 İşletenin sorumluluğu

2.1.1 Genel bilgiler

YarnMaster Zenit<sup>+</sup> iplik temizleme sisteminin işleteni prensip olarak iş güvenliğine ilişkin yasal düzenlemelere tabidir.

İşletenin sorumlulukları:

- İplik temizleme sisteminin güvenli ve tasarım amacına uygun olarak işletilmesi
- Uzman personelin vasıf, eğitim ve görevlendirilmesi

2.1.2 Yetkiler

İşleten, iplik temizleme sisteminin işletilmesi ve periyodik bakımı konularında yetki ve sorumlulukları düzenlemeli ve sorumlu kişileri belirlemelidir.

# 2.2 Personele yönelik beklentiler

#### 2.2.1 Yetersiz kalifikasyon

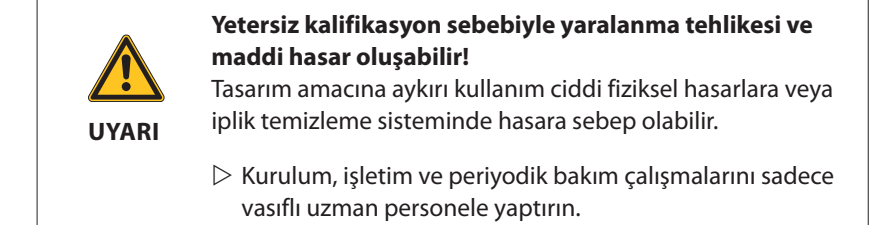

#### 2.2.2 Uzman personel

Bu kılavuzda çeşitli çalışma alanları için aşağıda belirtilen vasıflar belirlenmiştir:

Kullanıcı ve usta

Kullanıcı ve usta, iplik temizleme sisteminin kumandası ve periyodik bakım çalışmaları için vasıflı ve eğitimli kişilerdir.

Servis teknisyeni Servis teknisyeni, Loepfe firmasının elemanı olan ya da Loepfe tarafından bu amaç için kesin olarak belirlenen ve iplik temizleme sistemiyle ilgilenen vasıflı ve eğitimli kişidir.

# 2.3 Kullanım

| 2.3.1 | Tasarım amacına uygun<br>kullanım | YarnMaster Zenit <sup>+</sup> iplik temizleme sistemi, çeşitli üreticilerin bobin makinele-<br>rinde çevrimiçi iplik gözetimi ve istenmeyen iplik hatalarının temizlenmesi için<br>tasarlanmış ve üretilmiştir. |
|-------|-----------------------------------|----------------------------------------------------------------------------------------------------|
|       |                                   | İplik temizleme sistemi, kullanım kılavuzu ve belirtilen yönetmelikler dikkate<br>alınmak suretiyle kurulmalı ve işletilmelidir.                                                                                |
| 2.3.2 | Hatalı kullanım                   | Temizleyicinin tasarım amacının dışında veya farklı her türlü kullanımı hatalı<br>kullanım sayılır ve tehlikeli durumlara yol açabilir.                                                                         |
|       |                                   | Tasarım amacına uygun olmayan kullanımdan doğan hasardan ötürü hiçbir hak<br>talep edilemez.                                                                                                    |

# 2.4 Özel tehlikeler

#### 2.4.1 Elektrik akımı

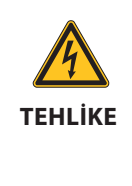

**Elektriksel gerilim nedeniyle hayati tehlike vardır!** Gerilim taşıyan parçalara dokunulduğunda doğrudan hayati tehlike söz konusudur.

- Elektrik sisteminde çalışmalar ancak kalifiye personel tarafından yapılmalıdır.
- Elektrikli modüllerde çalışmalar ancak kapalı konumda ve gerilim kesildikten sonra yapılmalıdır.
- İplik temizleme sistemi ancak ön panellerin, çekmecelerin ve başta merkezi ünitenin olmak üzere öngörülen kapakların tamamı monte edildikten sonra şebeke akımına bağlanmalıdır.

İplik temizleme sistemi sadece ülkeye mahsus hat gerilimi / frekansı ve topraklaması yapılmış koruyucu iletkenli kontakla işletilmelidir.

#### 2.4.2 Keyfi modifikasyon

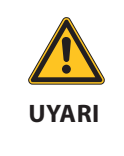

İplik temizleme sisteminde yapılan keyfi modifikasyonlar sonucunda yaralanma tehlikesi ve maddi hasar oluşabilir!

İplik temizleme sisteminde yapılacak değişiklik ve modifikasyonlarda Loepfe firmasına danışılmalıdır.

İplik temizleme sisteminde keyfi modifikasyondan doğan hasarlardan üretici sorumlu tutulamaz.

### 2.4.3 Elektrostatik yüklenme

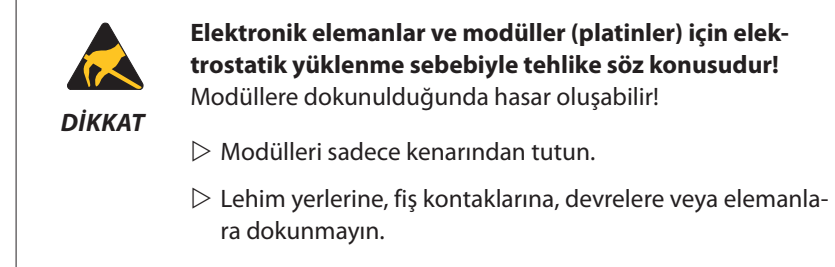

# 2.5 Güvenlik düzenekleri (acil durdurma butonu)

İplik temizleme sistemi YarnMaster Zenit<sup>+</sup> bir bobin makinesine entegre edilir ve ilaveten güvenlik düzeneklerine sahip değildir.

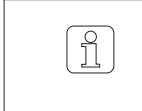

Örneğin acil durdurma butonu gibi güvenlik düzenekleri hakkında daha ayrıntılı bilgi için bobin makinesinin kullanım kılavuzuna bakın.

# 3 Ürünün tarifi

3.1 Genel bilgiler

İplik temizleme sistemi YarnMaster Zenit<sup>+</sup> iplik hatalarının ve yabancı maddelerin temizlenmesi ve bobinleme işlerinde kalite denetiminde kullanılır. Çeşitli üreticilerin bobin makinelerine entegre edilir.

İplik hataları optik ölçüm prensibine dayanmaktadır.

### 3.2 Sistemin yapısı

İplik temizleme sistemi YarnMaster Zenit<sup>+</sup> aşağıdaki bileşenlerden oluşur:

- Kontrol üniteli LZE-V merkezi ünite veya kontrol ünitesiz Faceless LZE-V merkezi ünite
- Entegre değerlendirme elektroniğine (AE) sahip yoklayıcı kafa TK YM ZENIT<sup>+</sup>
- İğ adaptörü
- Temizleyici yazılımı

### 3.2.1 Merkezî ünite LZE-V

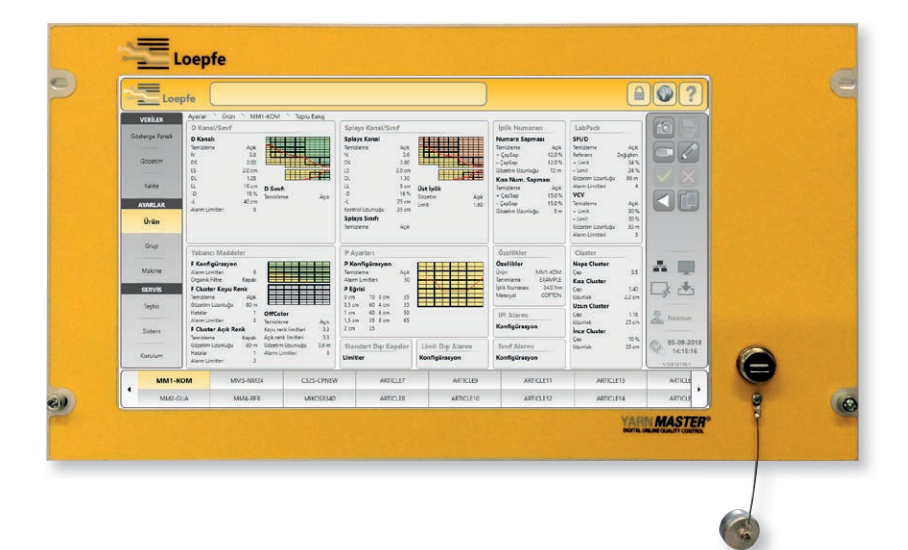

#### Merkezî ünite LZE-V aşağıdaki bileşenlerden oluşur:

- Kontrol üniteli veya kontrol ünitesiz bilgisayar
- Kullanıcı arayüzü (dokunmatik ekran 15,6 inç)
- Veri aktarımı için USB bağlantısı
- Merkezî ünite yazılımı

#### Fonksiyonlar:

- İplik temizleme işleminin kontrolü ve gözetimi
- Voklayıcı kafalarla iletişim (temizleyici ayarlarının aktarımı)
- Calışma ve kalite verilerinin işlenmesi, tutanağa geçirilmesi ve kaydı

### 3.2.2 İğ adaptörü (SA)

İğ adaptörü merkezî ünite, yoklayıcı kafaları ve iğler arasında arayüz olarak yoklayıcı kafasının gerilim beslemesini hazırlar ve bağlantı tekniğine uyumu sağlar.

### 3.2.3 Yoklayıcı kafa YM ZENIT<sup>+</sup>

YM ZENIT<sup>+</sup> yoklayıcı kafada iplik sinyalinin işlenmesi ve değerlendirilmesi işlemlerinin tamamı gerçekleşir.

#### Yoklayıcı kafa aşağıdaki bileşenlerden oluşur:

- İplik çapını ve yabancı maddeleri algılayan sensörler
- Entegre değerlendirme elektroniği (AE)
- AE yazılımı

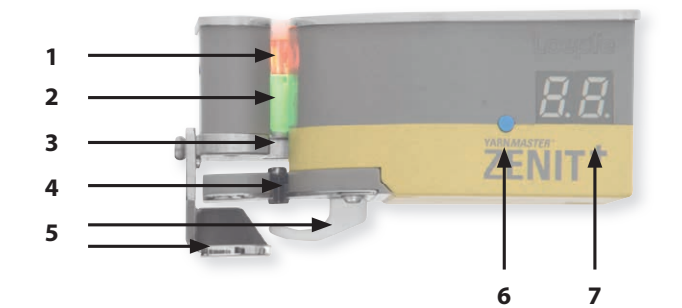

| 1 | İplik çapının yoklanmasına yarayan optik ünite      |
|---|-----------------------------------------------------|
| 2 | Yabancı maddelerin yoklanmasına yarayan optik ünite |

- **3** Ayırma düzeneği (bıçak)
- 4 P Sensör
- 5 İplik alıkoyma düzeneği
- 6 Test düğmesi / Sıfırlama
  - Kesme --> kısa basma
  - Sıfırlama --> uzun basma
  - Tekn. alarmı iptal --> uzun basma
- **7** 7 segmentli gösterge

| Yoklayıcı kafa varyantları | TK YM ZENIT <sup>+</sup> D       | İplik hatalarını algılar                                                                     |                                                               |
|----------------------------|----------------------------------|----------------------------------------------------------------------------------------------|---------------------------------------------------------------|
|                            | TK YM ZENIT <sup>+</sup> DF      | İplik hatalarını ve yabancı maddeleri algılar                                                |                                                               |
|                            | TK YM ZENIT <sup>+</sup> DFP     | İplik hatalarını, yabancı maddeleri ve sentetik yabancı<br>materyalleri (PP, PE vs.) algılar |                                                               |
|                            | Mevc<br>II radar                 | ut DF yoklayıcı kafaları<br>n donatılabilir (servis m                                        | na P sensör monte edilerek son-<br>erkezi).                   |
| İplik numarası aralığı     | TK YM ZENIT <sup>+</sup> D       | Limit aralığı kalın:<br>Limit aralığı ince:                                                  | Nm 4.0 – 10.0 / Nec 2.4 – 5.9<br>Nm 430 – 540 / Nec 255 – 320 |
|                            | TK YM ZENIT <sup>+</sup> DF / TK | YM ZENIT <sup>+</sup> DFP                                                                    |                                                               |

Limit aralığı kalın:

Limit aralığı ince:

Nm 7.0 – 10.0 / Nec 4.1 – 5.9 Nm 430 – 540 / Nec 255 – 320

# 3.2.4 Yoklayıcı kafa göstergesi (7 segmentli göstergeye)

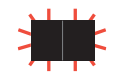

Yanıp sönen ışık ALARM gösterir İlgili temizlik kanalı için ayarlanan alarm limitlerine ulaşıldı.

| D Kesi       | D Kesimleri (TK Ekran Modu: Kanal)       |      |              |            |                  |                                                                                                    |  |
|--------------|------------------------------------------|------|--------------|------------|------------------|----------------------------------------------------------------------------------------------------|--|
| п.           | 5.                                       | L.   | Ł.           |            |                  | Neps / Kısa Hata / Uzun Hata / İnce Yer<br>• ile = sınıf kesmesi / • 'sız = kanal kesmesi          |  |
| D Sını       | D Sınıfı Kesimler (TK Ekran Modu: Sınıf) |      |              |            |                  |                                                                                                    |  |
| n [].        | n l                                      | n 2. | n <u>3</u> . | <u>п Ч</u> |                  | <b>D Sınıfları N0 – N4</b><br>• ile = sınıf kesmesi / • 'sız = kanal kesmesi                       |  |
| A ().        | R L                                      | 82.  | A 3.         | ЯЧ.        |                  | <b>D Sınıfları A0 – A4</b><br>• ile = sınıf kesmesi / • 'sız = kanal kesmesi                       |  |
| Ь 0.         | Ы                                        | ЬΖ.  | Ь Э.         | 64         |                  | <b>D Sınıfları B0 – B4</b><br>• ile = sınıf kesmesi / • 'sız = kanal kesmesi                       |  |
| E 0.         | E I.                                     | E 2. | Е Э.         | E 4.       | [ <sup>.</sup> . | <b>D Sınıfları C0 – C4, C00</b><br>• ile = sınıf kesmesi / • 'sız = kanal kesmesi                  |  |
| E.0          | E. 1                                     | 5.2  |              |            |                  | <b>D Sınıfları -C0 – -C2</b><br>İnce yer: • ile sonra [ = kanal kesmesi                            |  |
| <i>E.O</i> . | E. I.                                    | E.2. |              |            |                  | <b>D Sınıfları -C0 – -C2</b><br>İnce yer: • • ile = sınıf kesmesi                                  |  |
| d 0.         | d l                                      | d 2. | d 3.         | d 4.       | d°.              | <ul> <li>D Sınıfları D0 - D4, D00</li> <li>ile = sınıf kesmesi / • 'sız = kanal kesmesi</li> </ul> |  |
| d.0          | d. 1                                     | d.2  |              |            |                  | <b>D Sınıfları -D0 – -D2</b><br>İnce yer: • ile sonra d = kanal kesmesi                            |  |
| d.D.         | d, l                                     | d.2. |              |            |                  | <b>D Sınıfları -D0 – -D2</b><br>İnce yer: • • ile = sınıf kesmesi                                  |  |
| Е.           |                                          |      |              |            |                  | <b>D Sınıfları E</b><br>• ile = sınıf kesmesi / • 'sız = kanal kesmesi                             |  |
| F.           | F°.                                      |      |              |            |                  | <b>D Sınıfları F, F00</b><br>• ile = sınıf kesmesi / • 'sız = kanal kesmesi                        |  |
| Б.           | ۵°.                                      |      |              |            |                  | <ul> <li>D Sınıfları G, G00</li> <li>ile = sınıf kesmesi / • 'sız = kanal kesmesi</li> </ul>       |  |
| Η [].        | ΗĮ                                       | Η2.  |              |            |                  | <b>D Sınıfları H0 – H2</b><br>• ile = sınıf kesmesi / • 'sız = kanal kesmesi                       |  |
| I D.         | 1-1,                                     | 12.  |              |            |                  | <b>D Sınıfları 10 –12</b><br>• ile = sınıf kesmesi / • 'sız = kanal kesmesi                        |  |
| n -          | 5 -                                      | L -  | <u></u> -    |            |                  | <b>Neps / Kısa Hata / Uzun Hata / İnce Yer</b><br>sınıflandırılmamış kesim                         |  |

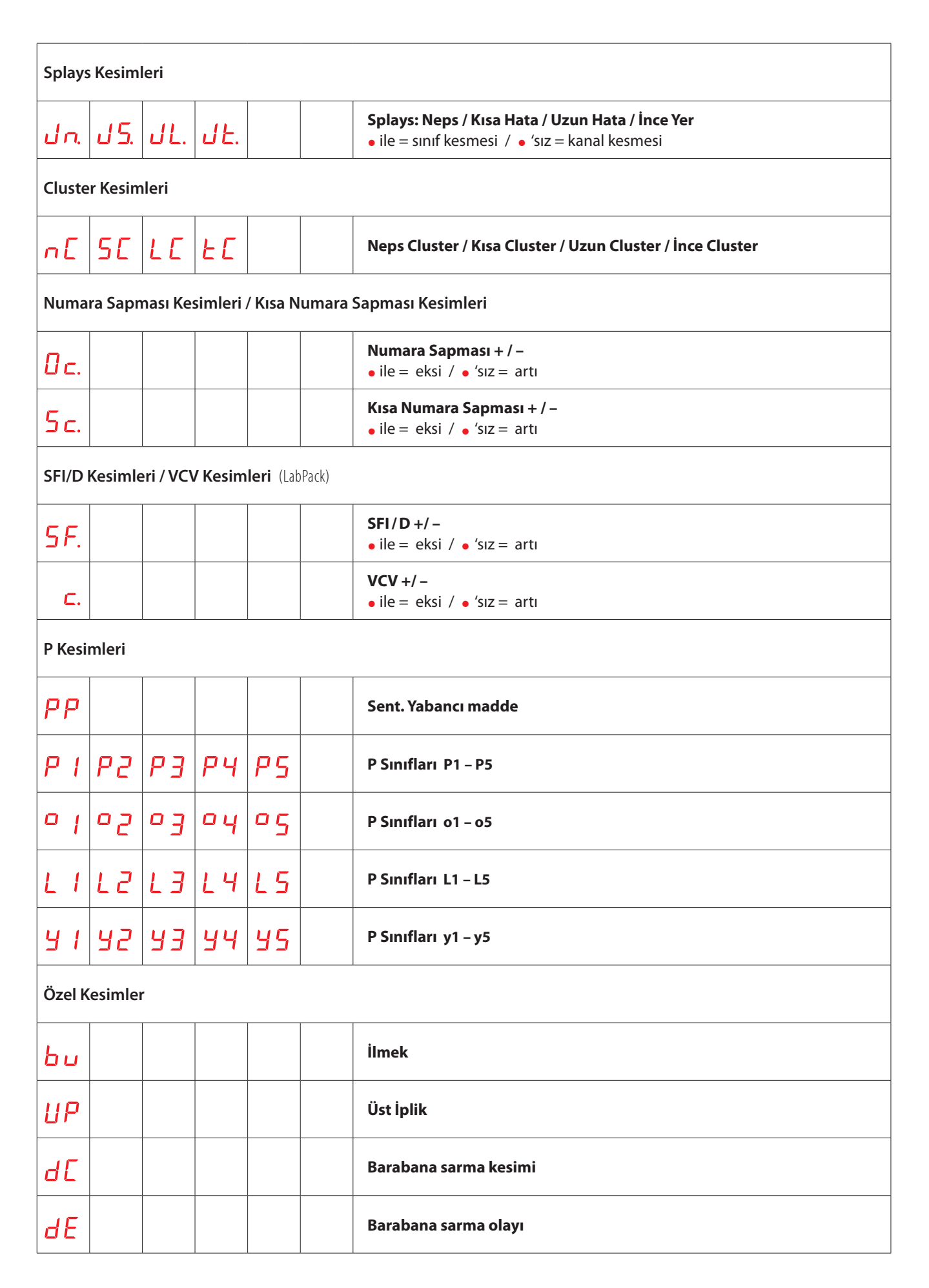

| F Kesi  | F Kesimleri (TK Ekran Modu: Kanal)              |                  |              |  |  |                                                                                       |  |
|---------|-------------------------------------------------|------------------|--------------|--|--|---------------------------------------------------------------------------------------|--|
| FF.     |                                                 |                  |              |  |  | <ul> <li>F (yabancı madde)</li> <li>ile = açık renk / • 'sız = koyu renk</li> </ul>   |  |
| FĘ.     |                                                 |                  |              |  |  | F Cluster <ul> <li>ile = açık renk / </li> <li>'sız = koyu renk</li> </ul>            |  |
| 0F      |                                                 |                  |              |  |  | OffColor<br>• ile = açık renk / • 'sız = koyu renk                                    |  |
| F Sınıf | F Sınıfı Kesimler (SIRO) (TK Ekran Modu: Sınıf) |                  |              |  |  |                                                                                       |  |
| 5 l     | 52.                                             | 5 <del>3</del> . | 54           |  |  | <ul> <li>F Sınıfları S1 – S4</li> <li>ile = açık renk / • 'sız = koyu renk</li> </ul> |  |
| i l.    | ı 2.                                            | ı <del>3</del> . | , <b>Ч</b> . |  |  | F Sınıfları 11 – 14<br>• ile = açık renk / • 'sız = koyu renk                         |  |
| r l     | r 2.                                            | г <u>Э</u> .     | r 4          |  |  | F Sınıfları R1 – R4<br>• ile = açık renk / • 'sız = koyu renk                         |  |
| 0 I.    | 0 <i>2</i> .                                    | 0 <del>3</del> . | 04.          |  |  | F Sınıfları O1 – O4 • ile = açık renk / • 'sız = koyu renk                            |  |
| Sisten  | n Kesim                                         | leri             |              |  |  |                                                                                       |  |
| ٥0      |                                                 |                  |              |  |  | Makine kesmesi                                                                        |  |
| o I     |                                                 |                  |              |  |  | Sıfırlama hatası                                                                      |  |
| 50      |                                                 |                  |              |  |  | Kullanıcı kesmesı (Test / Sıfırlana)                                                  |  |
| 5 م     |                                                 |                  |              |  |  | D Parlaklık regülatör limit dışı                                                      |  |
| ٥Ч      |                                                 |                  |              |  |  | F Parlaklık regülatör limit dışı                                                      |  |
| ٥5      |                                                 |                  |              |  |  | Tanımlana kesmesi                                                                     |  |
| ٥۵      |                                                 |                  |              |  |  | Kesme başarısız                                                                       |  |
| 8 م     |                                                 |                  |              |  |  | Tanımlama başarısız                                                                   |  |
| 9 م     |                                                 |                  |              |  |  | LZE konfigürasyonu değistirdi                                                         |  |
| ٥R      |                                                 |                  |              |  |  | İğ beslemesi hatası                                                                   |  |
| ٥Ĺ      |                                                 |                  |              |  |  | Temizlemesiz iplik akışı                                                              |  |

| İplk N | İplk Numarası Sapması |          |          |  |                                     |                                              |
|--------|-----------------------|----------|----------|--|-------------------------------------|----------------------------------------------|
|        |                       |          |          |  |                                     | <b>Çap Sapması</b><br>≤ +/-10% > +10% > -10% |
| Teksti | Tekstil Alarmları     |          |          |  |                                     |                                              |
| E A    |                       |          |          |  |                                     | Sınıf Alarmı                                 |
| 0R     |                       |          |          |  |                                     | Limit Dışı Alarmı                            |
| I R    |                       |          |          |  |                                     | IPI Alarmı                                   |
| Teknik | Alarm                 | lar      |          |  |                                     |                                              |
| AL     | 0                     | değişken |          |  | Teknik Alarmlar                     |                                              |
| AL     | 1                     | değişken |          |  | Bıçak beslemesi veya bobini arızalı |                                              |
| AL     | 2                     | değişken |          |  |                                     | Yoklama kafası dahili güç kaynağı arızası    |
| AL     | Э                     | değişken |          |  |                                     | NTP sinyali yok                              |
| RL     | Ч                     | değişken |          |  |                                     | Bıçak bloke oldu                             |
| AL     | 6                     | değiş    | değişken |  |                                     | Sıfırlama hatası                             |
| AL     | ٦                     | değiş    | ken      |  |                                     | İğ döngüsü gecikti                           |
| Sistem | em Bilgisi            |          |          |  |                                     |                                              |
| Вd     |                       |          |          |  |                                     | Tanımlama                                    |
| do     |                       |          |          |  |                                     | Doffing                                      |
| PS     |                       |          |          |  |                                     | İğ haberleşmesini bekliyor                   |
| PĽ     |                       |          |          |  |                                     | Merkezi ünite parametrelerini bekliyor       |

| PR   |  |  | İğ kilitlendi, grup başlatılmadı |
|------|--|--|----------------------------------|
| 8.8. |  |  | Sıfırlama                        |
| • •  |  |  | Sıfırlama (ECR)                  |
| IJ۶  |  |  | TK Anayazılımı Güncellemesi      |

# 3.3 Kurulum

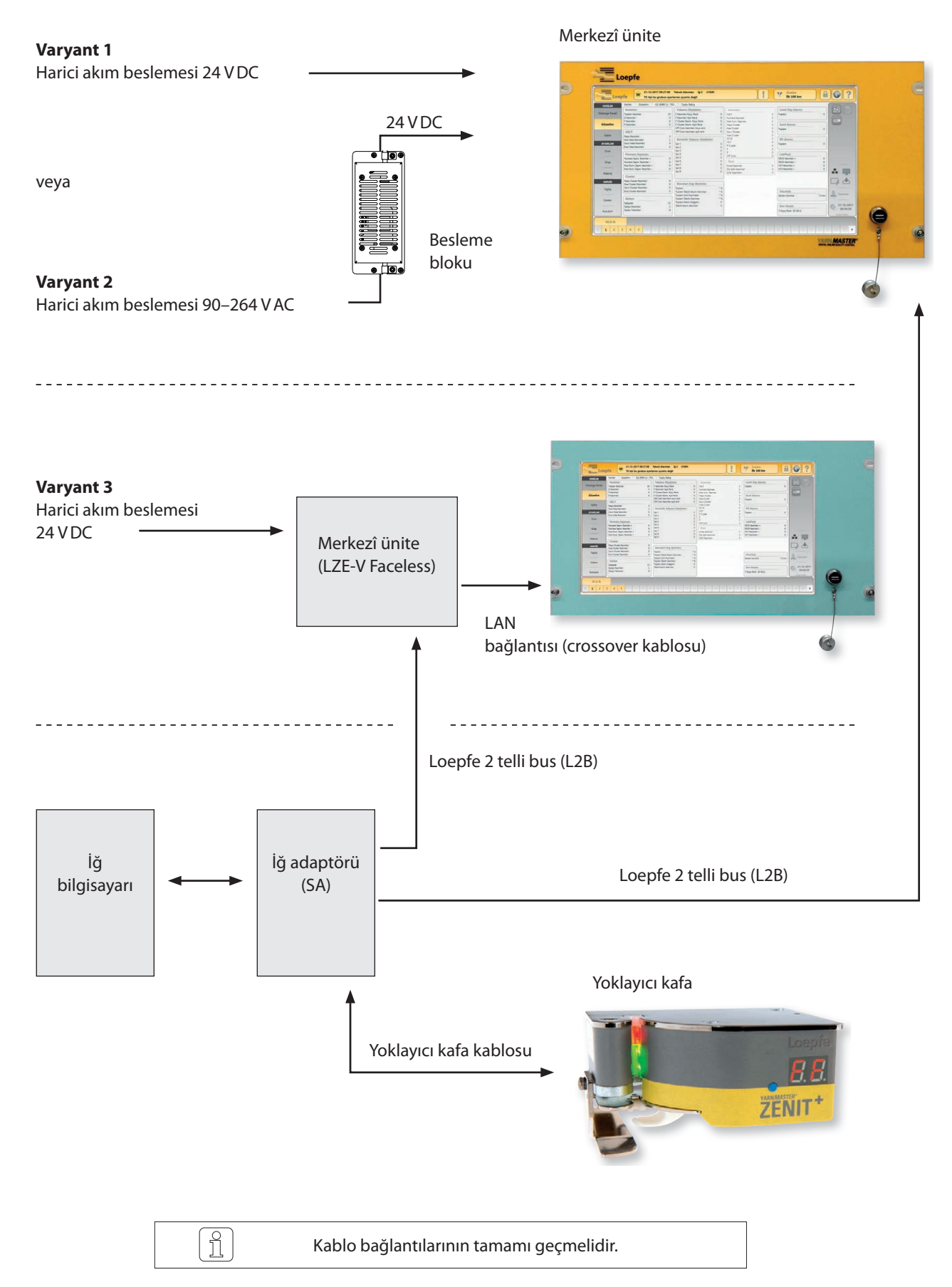

# 3.4 Bağlantılar LZE-V

# 3.4.1 Ön taraf

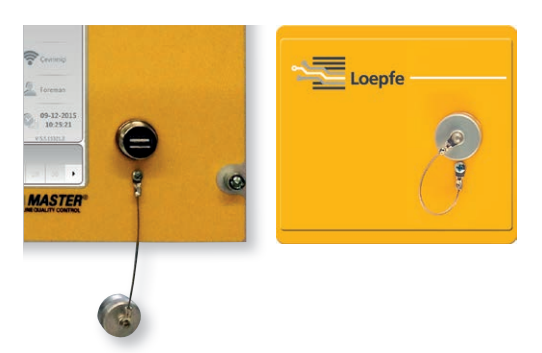

USB arayüzü (USB yuvası) ayar ve verilerin içe / dışa aktarımı ve ekran kopyaları için kullanılır.

USB arayüzü toz ve rutubete karşı çıkarılabilir bir kapakla korunmuştur.

### 3.4.2 Arka taraf

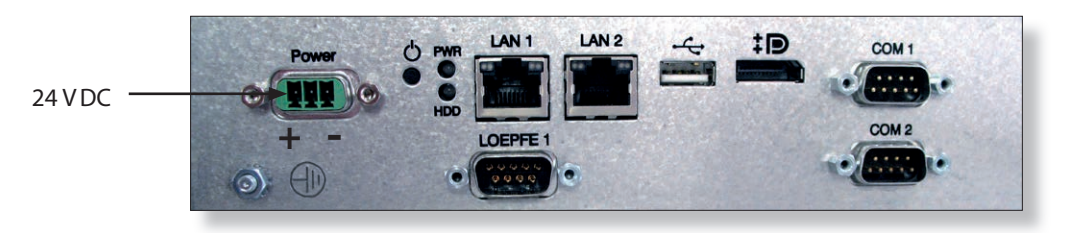

| Adı      | Тір                  | Tanımlama                                                        |  |  |
|----------|----------------------|------------------------------------------------------------------|--|--|
| Power    | Sub D PSC            | Akım beslemesi 24 VDC                                            |  |  |
|          |                      | Kontak 1 (+) 24 V DC                                             |  |  |
|          |                      | Kontak 2 Bağlı değil                                             |  |  |
|          |                      | Kontak 3 (–) 0 V DC                                              |  |  |
|          |                      | Bu bağlantıya sadece 24 VDC akım verilmelidir!<br>DİKKAT         |  |  |
|          | Vidalı bağlantı      | Topraklama                                                       |  |  |
|          |                      | Bu ayrı şasi bağlantısı toprak hattına bağlanmalıdır!<br>TEHLİKE |  |  |
| LOEPFE 1 | Sub-D, 9 kutuplu fiş | Bağlantı Loepfe 2 telli bus (L2B)                                |  |  |
| PWR      | LED yeşil / kırmızı  | Akım beslemesi OK                                                |  |  |
| HDD      | LED kırmızı          | Compact-Flash sürücüsü aktif                                     |  |  |

| Adı           | Тір                            | Tanımlama                           |                       |                                                                                                    |  |
|---------------|--------------------------------|-------------------------------------|-----------------------|----------------------------------------------------------------------------------------------------|--|
| Φ             | Mikro şalter<br>(Power ON/OFF) | LED yeşil                           | Dokunun<br>< 1 saniye | İşletim sistemi tarafından Standby<br>moduna kontrollü geçiş<br>(LED turuncuya döner)              |  |
|               |                                | LED yeşil                           | Basın<br>> 1 saniye   | Sadece acil durumlar için !<br>Standby moduna kontrolsüz<br>zorunlu geçiş<br>(LED turuncuya döner) |  |
|               |                                | Kaydedilmeyen veriler kaybolur!     |                       |                                                                                                    |  |
|               |                                | LED turuncu                         | Dokunun<br>< 1 saniye | Başlatma<br>(LED yeşile döner)                                                                     |  |
| LAN 1         | RJ45                           | Ekransız LZE-V                      | için özel bağlant     | :ı IP: 192.168.1.200 (Varsayılan)                                                                  |  |
| LAN 2         | RJ45                           | Ağ bağlantısı IP: DHCP (Varsayılan) |                       | an)                                                                                                |  |
| ● <u>∕_</u> ● | USB 2.0                        | USB bağlantısı                      |                       |                                                                                                    |  |
| ‡ <b>₽</b> °  | Ekran yuvası (HDMI)            | DP, maksimum çözünürlük 1600 x 1200 |                       |                                                                                                    |  |
| COM 1         | Sub-D, 9 kutuplu fiş           | RS 485                              |                       |                                                                                                    |  |
| COM 2         | Sub-D, 9 kutuplu fiş           | RS 232                              |                       |                                                                                                    |  |

# 3.5 Bileşenlerin işaretlenmesi / Ürün adı

### 3.5.1 Tip etiketleri

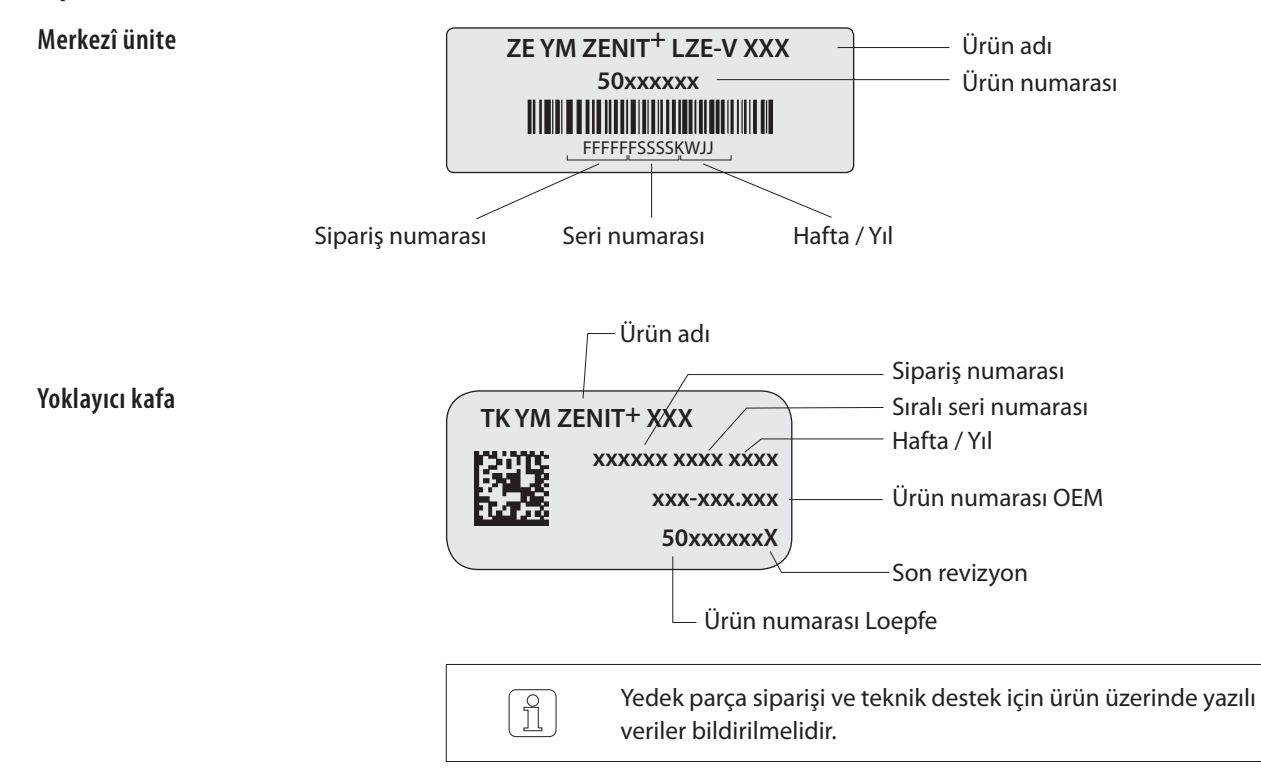

# 3.6 Temizleyici fonksiyonları / Temizleyici varyantları

|  | P Temizleme                                                                                                    |
|--|----------------------------------------------------------------------------------------------------|
|  | Sentetik yabancı maddelerin temizlen-<br>mesi PP, PE vs.                                                                                                    |
|  | F Temizleme                                                                                                    |
|  | <ul> <li>Yabancı maddelerin temizlenmesi ve<br/>açık ve koyu olarak sınıflandırılması</li> </ul>                                                                                                    |
|  | <ul> <li>Yabancı madde Cluster koyu renk ve<br/>açık renk</li> </ul>                                                                                                    |
|  | Fonksiyon paketi 1 (opsiyon)                                                                                                    |
|  | <ul> <li>OffColor, koyu renk ve açık renk</li> </ul>                                                                                                    |
|  | LabPack (opsiyon)                                                                                                    |
|  | Düzgünsüzlükler IPI                                                                                                    |
|  | ■ IPI alarmı                                                                                                    |
|  | Yüzey Endeksi SFI                                                                                                    |
|  | Hatalı kops tanıması SFI/D                                                                                                    |
|  | Değişken CV Kanal VCV                                                                                                    |
|  |                                                                                                    |
|  | Kalite paketi                                                                                                    |
|  | Kalite paketi<br>■ Kanal temizleme<br>N Neps<br>S Kısa hatalar<br>L Uzun hatalar<br>T İnce hatalar                                                                                                    |
|  | <ul> <li>Kalite paketi</li> <li>Kanal temizleme</li> <li>N Neps</li> <li>S Kısa hatalar</li> <li>L Uzun hatalar</li> <li>T İnce hatalar</li> <li>İplik numarası kanalı</li> </ul>                                                                                                    |
|  | <ul> <li>Kalite paketi</li> <li>Kanal temizleme <ul> <li>N Neps</li> <li>S Kısa hatalar</li> <li>L Uzun hatalar</li> <li>T İnce hatalar</li> </ul> </li> <li>İplik numarası kanalı</li> <li>Kısa numara kanalı</li> </ul>                                                                                                    |
|  | <ul> <li>Kalite paketi</li> <li>Kanal temizleme <ul> <li>N Neps</li> <li>S Kısa hatalar</li> <li>Uzun hatalar</li> <li>T İnce hatalar</li> </ul> </li> <li>İplik numarası kanalı</li> <li>Kısa numara kanalı</li> <li>Cluster kanalı Neps / Uzun / Kısa / İnce</li> </ul>                                                                                                    |
|  | <ul> <li>Kalite paketi</li> <li>Kanal temizleme <ul> <li>N Neps</li> <li>S Kısa hatalar</li> <li>L Uzun hatalar</li> <li>T İnce hatalar</li> </ul> </li> <li>İplik numarası kanalı</li> <li>Kısa numara kanalı</li> <li>Cluster kanalı Neps / Uzun / Kısa / İnce</li> <li>Sınıf temizlemesi</li> </ul>                                                                                                    |
|  | <ul> <li>Kalite paketi</li> <li>Kanal temizleme<br/>N Neps<br/>S Kısa hatalar<br/>L Uzun hatalar<br/>T İnce hatalar</li> <li>İplik numarası kanalı</li> <li>Kısa numara kanalı</li> <li>Cluster kanalı Neps / Uzun / Kısa / İnce</li> <li>Sınıf temizlemesi</li> <li>İplik hatalarının sınıflandırılması</li> </ul>                                                                                                    |
|  | <ul> <li>Kalite paketi</li> <li>Kanal temizleme<br/>N Neps<br/>S Kısa hatalar<br/>L Uzun hatalar<br/>T İnce hatalar</li> <li>İplik numarası kanalı</li> <li>Kısa numara kanalı</li> <li>Cluster kanalı Neps / Uzun / Kısa / İnce</li> <li>Sınıf temizlemesi</li> <li>İplik hatalarının sınıflandırılması</li> <li>Splays kanalı</li> </ul>                                                                                                    |
|  | <ul> <li>Kalite paketi</li> <li>Kanal temizleme<br/>N Neps<br/>S Kısa hatalar<br/>L Uzun hatalar<br/>T İnce hatalar</li> <li>İplik numarası kanalı</li> <li>Kısa numara kanalı</li> <li>Cluster kanalı Neps / Uzun / Kısa / İnce</li> <li>Sınıf temizlemesi</li> <li>İplik hatalarının sınıflandırılması</li> <li>Splays kanalı</li> <li>Splays sınıf temizlemesi</li> </ul>                                                                                                    |
|  | <ul> <li>Kalite paketi</li> <li>Kanal temizleme<br/>N Neps<br/>S Kısa hatalar<br/>L Uzun hatalar<br/>T İnce hatalar</li> <li>İplik numarası kanalı</li> <li>Kısa numara kanalı</li> <li>Cluster kanalı Neps / Uzun / Kısa / İnce</li> <li>Sınıf temizlemesi</li> <li>İplik hatalarının sınıflandırılması</li> <li>Splays kanalı</li> <li>Splays sınıf temizlemesi</li> <li>Splays natalarının sınıflandırılması</li> </ul>                                                                                                    |
|  | <ul> <li>Kalite paketi</li> <li>Kanal temizleme<br/>N Neps<br/>S Kısa hatalar<br/>L Uzun hatalar<br/>T İnce hatalar</li> <li>İplik numarası kanalı</li> <li>Kısa numara kanalı</li> <li>Kısa numara kanalı</li> <li>Cluster kanalı Neps / Uzun / Kısa / İnce</li> <li>Sınıf temizlemesi</li> <li>İplik hatalarının sınıflandırılması</li> <li>Splays kanalı</li> <li>Splays sınıf temizlemesi</li> <li>Splays hatalarının sınıflandırılması</li> <li>Sınıf alarmı</li> </ul>                                                                                             |
|  | <ul> <li>Kalite paketi</li> <li>Kanal temizleme<br/>N Neps<br/>S Kısa hatalar<br/>L Uzun hatalar<br/>T İnce hatalar</li> <li>İplik numarası kanalı</li> <li>Kısa numara kanalı</li> <li>Kısa numara kanalı</li> <li>Cluster kanalı Neps / Uzun / Kısa / İnce</li> <li>Sınıf temizlemesi</li> <li>İplik hatalarının sınıflandırılması</li> <li>Splays kanalı</li> <li>Splays sınıf temizlemesi</li> <li>Splays hatalarının sınıflandırılması</li> <li>Sınıf alarmı</li> <li>Limit Dışı Alarmı</li> </ul>                                                                  |
|  | <ul> <li>Kalite paketi</li> <li>Kanal temizleme<br/>N Neps<br/>S Kısa hatalar<br/>L Uzun hatalar<br/>T İnce hatalar</li> <li>İplik numarası kanalı</li> <li>Kısa numara kanalı</li> <li>Kısa numara kanalı</li> <li>Cluster kanalı Neps / Uzun / Kısa / İnce</li> <li>Sınıf temizlemesi</li> <li>İplik hatalarının sınıflandırılması</li> <li>Splays kanalı</li> <li>Splays kanalı</li> <li>Splays nııf temizlemesi</li> <li>Splays hatalarının sınıflandırılması</li> <li>Sınıf alarmı</li> <li>Limit Dışı Alarmı</li> <li>Standart Dışı kopsların tanınması</li> </ul> |

# 4 Teknik bilgiler

### Sistem

| Bobin makinesine modüler entegredir / Bileşenler ayrı ayrı değiştirilebilir / Gerilim beslemesi<br>bobin makinesi tarafından sağlanır |  |
|----------------------------------------------------------------------------------------------------|--|
| Her makinede yoklayıcı kafalara seri bağlantılı bir merkezî ünite                                                                     |  |
| Parametrelerin hepsi dokunmatik ekran üzerinden ayarlanır                                                                             |  |
| + 5° ile + 50° C arası (çevre sıcaklığı)                                                                                              |  |
| 0°C ila +60°C                                                                                                    |  |
| -25°C ila +70°C                                                                                                    |  |
| En fazla %95 göreceli yoğunlaşmamış rutubet                                                                                           |  |
| Her iğde 1 iğ adaptörü, iğ kontrolünün elektronik kutusuna entegre                                                                    |  |
| Her iğde entegre değerlendirme elektroniğine sahip 1 yoklayıcı kafa                                                                   |  |
| Doğal, sentetik veya metal elyafların kesik elyaf iplikleri için                                                                      |  |
|                                                                                                    |  |

# Merkezî ünite (LZE V)

| ZE YM ZENIT <sup>+</sup> | Grafik özellikli, fon aydınlatmalı renkli ekran, dokunmatik 15,6 inç                   |                             |  |  |  |
|--------------------------|----------------------------------------------------------------------------------------|-----------------------------|--|--|--|
| Bağlantı değerleri       | Varyant 2                                                                              | 90–264 V AC 50/60 Hz        |  |  |  |
|                          | Varyant 1 ve 3                                                                         | 24 VDC +/- 10%              |  |  |  |
| Maks. güç tüketimi       | Tipik 30 Watt                                                                          |                             |  |  |  |
| Sistemin büyüklüğü       | Makine tipine bağlı olarak 128'e kadar iplik                                           | temizleyiciler bağlanabilir |  |  |  |
| Ürün                     | 94 farklı ürün ayarları tanımlanabilir<br>5 adet ön tanımlamalı ve değiştirilemez ürün |                             |  |  |  |
| Gruplar                  | 30'a kadar grup tanımlanabilir                                                         |                             |  |  |  |
| Ebatlar                  | Yaklaşık 483 x 266 x 70 mm (G x Y x D)                                                 |                             |  |  |  |
| Ağırlık                  | Yaklaşık 5.0 kg                                                                        |                             |  |  |  |
| Yazdırma                 | USB bellek üzerinden çıktı alınır                                                      |                             |  |  |  |

# İğ adaptörü (SA)

| Maks. güç tüketimi | Yoklayıcı kafa tipine bağlı olarak 5 – 8 Watt |
|--------------------|-----------------------------------------------|
| Sarma hızı         | En fazla 2200 m/dak                           |

# Yoklayıcı kafa (TK) iplik numarası aralığı (optik ölçüm prensibi)

| TK tipi                      | Limit aralığı kalın           | Limit aralığı ince           |
|------------------------------|-------------------------------|------------------------------|
| TK YM ZENIT <sup>+</sup> D   | Nm 4.0 – 10.0 / Nec 2.4 – 5.9 | Nm 430 – 540 / Nec 255 – 320 |
| TK YM ZENIT <sup>+</sup> DF  | Nm 7.0 – 10.0 / Nec 4.1 – 5.9 | Nm 430 – 540 / Nec 255 – 320 |
| TK YM ZENIT <sup>+</sup> DFP | Nm 7.0 – 10.0 / Nec 4.1 – 5.9 | Nm 430 – 540 / Nec 255 – 320 |

# Kanallara Göre Temizleme

| Kanal / Splays k | analı                        |        |     |        |
|------------------|------------------------------|--------|-----|--------|
| N                | Nepsler için çap limiti      | 1.5    | ila | 7.0    |
| DS               | Kısa hatalar için çap limiti | 1.1    | ila | 4.0    |
| LS               | Kısa hata uzunluğu limiti    | 1.0 cm | ila | 10 cm  |
| DL               | Uzun hatalar için çap limiti | 1.04   | ila | 2.0    |
| LL               | Uzun hata uzunluğu limiti    | 6.0 cm | ila | 200 cm |
| -D               | Çap azalması limiti          | -%6    | ila | -%60   |
| -L               | İnce yerler uzunluğu limiti  | 6.0 cm | ila | 200 cm |
| Durağan Üst İpl  | lik Kontrolü                 |        |     |        |
| UpY              | Çap limiti                   | 1.04   | ila | 2.55   |

# Sınıflara Göre Temizleme

#### Detaylı Sınıflandırma

| Kalın Yerler               | 152 kalın yer sınıfı                              |
|----------------------------|---------------------------------------------------|
| İnce Yerler                | 36 ince yer sınıfı                                |
| Splayslar                  | Kısa, uzun ve ince hatalar için 188 splays sınıfı |
| Yabancı maddeler koyu/açık | Koyu ve açık için 64'er yabancı madde sınıfı      |

#### Standart Sınıflandırma

| Kalın Yerler 19 kalın yer sınıfı                                        |                                                                   |
|-------------------------------------------------------------------------|-------------------------------------------------------------------|
| İnce Yerler                                                             | 4 ince yer sınıfı                                                 |
| Splayslar                                                               | Kısa, uzun ve ince hatalar için üst üste binmeli 23 splays sınıfı |
| Yabancı maddeler koyu/açık Koyu ve açık için 16'er yabancı madde sınıfı |                                                                   |
| Çevrimiçi Hata Sın                                                      | ıflandırması                                                      |
| Her iğde ve grupta l                                                    | ner sınıf için kesilen ve kalan hatalar gösterilir                |

# Sentetik Yabancı Maddelerin Temizlenmesi

| P matrisi                         |    |     |     |  |
|-----------------------------------|----|-----|-----|--|
| Elektrik yükü ölçümünün yoğunluğu | 10 | ila | 90  |  |
| Hatanın sinyal boyu               | 0  | ila | 8.0 |  |

# OffColor (opsiyon)

| Koyu ve açık renk sapmalarının temizlenmesi |       |     |      |
|---------------------------------------------|-------|-----|------|
| Limitler Koyu renk / Limitler Açık renk     | 0.1   | ila | 10   |
| Gözetim uzunluğu                            | 0.2 m | ila | 50 m |
| Alarm limitleri                             | 0     | ila | 99   |

# İplik Gözetimi

| İplik Numarası Ka                                                | analı                                           |        |     |        |
|------------------------------------------------------------------|-------------------------------------------------|--------|-----|--------|
| Çap sapması                                                      |                                                 | ±%3    | ila | ±%44   |
| Referans uzunluk                                                 |                                                 | 10 m   | ila | 50 m   |
| Kısa Numara Kan                                                  | alı                                             |        |     |        |
| Çap sapması                                                      |                                                 | ±%3    | ila | ±%44   |
| Referans uzunluk                                                 |                                                 | 1 m    | ila | 32 m   |
| Cluster (Hata yoğunl                                             | aşmaları)                                       |        |     |        |
| Çap                                                              | Neps Cluster                                    | 1.50   | ila | 7.00   |
|                                                                  | Kısa Cluster                                    | 1.10   | ila | 4.00   |
|                                                                  | Uzun Cluster                                    | 1.04   | ila | 2.00   |
|                                                                  | İnce Cluster                                    | -%6    | ila | -%60   |
| Uzunluk                                                          | Kısa Cluster                                    | 1.0 cm | ila | 10 cm  |
|                                                                  | Uzun Cluster                                    | 6 cm   | ila | 200 cm |
|                                                                  | İnce Cluster                                    | 6 cm   | ila | 200 cm |
| Gözetim uzunluğu                                                 | 1                                               | 1 m    | ila | 80 m   |
| Ayarlanan gözetim                                                | n uzunluğuna bağlı maksimum hata sayısı         | 1      | ila | 9999   |
| F Cluster (Yabancı m                                             | nadde yoğunlaşmaları)                           |        |     |        |
| Koyu ve açık için 6                                              | 4'er yabancı madde sınıfına göre algılama       |        |     |        |
| Gözetim uzunluğu                                                 | 1                                               | 1 m    | ila | 80 m   |
| Ayarlanan gözetim uzunluğuna bağlı maksimum yabancı madde sayısı |                                                 | 1      | ila | 9999   |
| Standart Dışı Koj                                                | osler                                           |        |     |        |
| Sık tekstil hatası ve                                            | eren kopsların algılanması                      |        |     |        |
| Limit dışı alarmı                                                |                                                 |        |     |        |
| Tekstil / Tekstil olm                                            | nayan olayların denetimi                        |        |     |        |
| 5 farklı alarm tanır                                             | nlanabilir                                      |        |     |        |
| Sınıf alarmı                                                     |                                                 |        |     |        |
| İplik hatası sınıfları                                           | ının denetimi                                   |        |     |        |
| Alarm ayarları tüm                                               | iplik hatası sınıfları için tanımlanabilir      |        |     |        |
| Trend                                                            |                                                 |        |     |        |
| Trend eğrisinin 72                                               | saatlik zaman diliminde grafik olarak gösterimi |        |     |        |
| Grup veya iğ için 5                                              | farklı ayar tanımlanabilir                      |        |     |        |

# LabPack (opsiyon)

| Yüzey Endeksi K      | <b>Kanalı</b> (SFI/D)              |                               |       |      |       |
|----------------------|------------------------------------|-------------------------------|-------|------|-------|
| Değişken veya sa     | bit referans                       |                               | 5.0   | ila  | 25.0  |
| Limitler +/- (refe   | erans değerden maksimum sapm       | na)                           | ±%5   | ila  | ±%40  |
| Alarm Limitleri      |                                    |                               | 1     | ila  | 99    |
| Kontrol uzunluğu     | l                                  |                               | 10 m  | veya | 80 m  |
| SFI / D kanalında    | alarm limitlerine ulaşıldığında o  | tomatik blokaj                |       |      |       |
| Değişken CV Ka       | nalı (VCV)                         |                               |       |      |       |
| Limitler +/- (orta   | alama değerden maksimum sapr       | ma)                           | ±%5   | ila  | ±%100 |
| Alarm Limitleri      |                                    |                               | 1     | ila  | 99    |
| Kontrol uzunluğı     | J                                  |                               | 1 m   | ila  | 50 m  |
| VCV kanalında ala    | arm limitlerine ulaşıldığında otor | matik blokaj                  |       |      |       |
| Düzgünsüzlükle       | er (IPI)                           |                               |       |      |       |
| 1000 m başına ç      | ap limitine göre sıkça görülen     | iplik hatalarının sayısı      |       |      |       |
| Neps                 | Çap limiti                         |                               | >1.80 |      |       |
| Kalın                | Çap limiti                         |                               | >1.30 | ila  | <1.80 |
| İnce                 | Çap limiti                         |                               | <0.8  |      |       |
| Metre başına ça      | p limitine göre sıkça görülen ij   | olik hatalarının sayısı       |       |      |       |
| Small                | Pozitif sapma:                     | Çap limiti                    | 1.20  | ila  | 1.30  |
|                      | Negatif sapma:                     | Çap limiti                    | 0.83  | ila  | 0.8   |
| 1000 m başına u      | ızunluk limitine göre sıkça gör    | ülen iplik hatalarının sayısı |       |      |       |
| 4 iplik hatası sınıf | aralığı                            |                               | 2 cm  | ila  | 70 cm |
| Çap limitleriyle p   | ozitif ve negatif sapma            |                               | >1.30 | veya | <0.80 |
| IPI alarmı           |                                    |                               |       |      |       |
| IPI çapı ve IPI uzu  | ınluğunun denetimi                 |                               |       |      |       |
| Grup veya iğ için    | 8 farklı alarm ayarı tanımlanabili | r                             |       |      |       |

# Veri seçim filtresi

| Son vardiya    | Son 5 vardiyanın 100 km veya kg başına kesim / kalite verileri |                                                                                                    |  |
|----------------|----------------------------------------------------------------|----------------------------------------------------------------------------------------------------|--|
| Güncel Vardiya | 100 km veya kg başına kesim / kalite verileri                  |                                                                                                    |  |
|                | Bobin                                                          | Grup görünümü: Seçilen uzunluğun değişken penceresi<br>İğ görünümü: Uzunluğa ulaşıldığında veriler silinir |  |
|                | Son km                                                         | Kesim bilgileri son (100 / 1000 km)                                                                        |  |
| Üretim         | İlk km                                                         | Kesim bilgileri ilk (100 / 1000 km)                                                                        |  |

# Sistem denetimi

| Fonksiyon Alarmları |                                                              |
|---------------------|--------------------------------------------------------------|
|                     | Merkezî ünitenin doğru çalışmaması halinde otomatik alarm    |
|                     | Bozuk ya da doğru çalışmayan SA ve TK halinde otomatik alarm |

# 5 Nakliye ve depolama

### 5.1 Nakliye

Sistem parçaları «ilk kurulum yerine» nakliye için beklenen nakliye ve depolama şartlarına göre ambalajlanmıştır.

Başka yere nakliye ya da iade halinde sistem parçaları mekanik hasara ve rutubete maruz kalmayacak şekilde ambalajlanmalıdır.

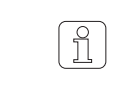

Platinler fiziksel hasara, elektrostatik yüklenmeye ve rutubete karşı korunacak şekilde ambalajlanmıştır / ambalajlanmalıdır (ESD ambalajlar).

### 5.2 Nakliye muayenesi

Gönderi teslim alındığında eksikler ve nakliye hasarı açısından kontrol edilmelidir.

Giriş kontrolü sırasında nakliye hasarları tespit edildiğinde aşağıdaki sıralamaya uyulmalıdır:

- Teslim eden yere haber verin (nakliyeci vs.)
- Hasar tutanağı hazırlayın
- Tedarikçiye haber verin

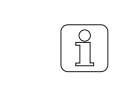

Tazminat talepleri sadece geçerli reklamasyon süreleri zarfında ileri sürülebilir.

### 5.3 Depolama koşulları

Depolama sıcaklığı mutlaka 0°C ve +60°C arasında olmalıdır.

Sistem parçaları rutubet ve etkilerine karşı korunmalıdır.

Sistem parçaları kapalı mekânlarda kir ve tozdan korunarak depolanmalıdır.

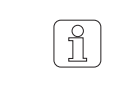

Dış mekânlarda veya nemli ortamlarda depolanması paslanmaya ve başka hasarlara yol açabilir. Bu tür hasarlardan üretici sorumlu değildir.
## 6 İşletime alma

## 6.1 Güvenlik

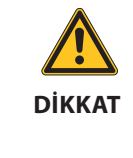

Hatalı montaj ve işletime alma nedeniyle tehlike söz konusudur! Montaj ve işletime alma çalışmaları, yeterli tecrübeye sahip eğitimli uzman personel gerektirir.

İplik temizleme sisteminin veya sistemin bazı parçalarının montaj ve işletime alma çalışmaları ve donanım yükseltme işleri yetkili servis teknisyeni tarafından yapılmalıdır.

## 6.2 Montaj ve ilk defa işletime alma

İplik temizleme sisteminin ilk defa işletime alınması Loepfe Brothers Ltd. şirketinin sorumluluğu kapsamındadır.

İplik temizleme sistemi müşteriye işletime hazır şekilde teslim edilir.

Montaj ve ilk defa işletime alma çalışmaları bobin makinesi üreticisinin yetkili servis teknisyeni veya Loepfe Brothers Ltd. şirketinin servis teknisyeni tarafından yapılır.

Montaj ve ilk defa işletime alma çalışmaları bobin makinesinin üreticisi tarafından gerçekleştirildikten sonra, Loepfe Brothers Ltd. şirketinin teknisyeni tarafından eğitim ve bilgilendirme yapılır.

## 6.3 Donanım yükseltme ve yazılım güncelleme sonrasında işletime alma

İplik temizleme sisteminin güvenli çalışmasını sağlamak için, donanım yükseltme ve yazılım güncelleme çalışmaları Loepfe Brothers Ltd. şirketinin yetkili servis teknisyeni tarafından yapılmalıdır.

## 6.4 İşletime ara verildikten sonra tekrar işletime alma

İşletime ara verildikten sonra (örneğin elektrik kesilmesi) sıcak başlatma gerçekleşir.

LZE ünitesine henüz gönderilmeyen son kesim bilgileri hariç olmak üzere, tüm ayarlar ve vardiya bilgileri korunur.

## 7 Kumanda LZE-V

## 7.1 Genel bilgiler

İplik temizleme sistemi YM Zenit<sup>+</sup> tüm bobin makinesi tipleri için LZE-V merkezî ünitesi tarafından kontrol edilir.

Kumanda ve ayarlarda makineye özel farklılıklar mümkündür ve kılavuzda uygun şekilde belirtilmiştir.

Bu kılavuzda temizleyici fonksiyonlarının tamamı açıklanmaktadır.

Kurulu olan temizleyici bileşenlerine ve yazılım opsiyonlarına bağlı olarak bazı fonksiyonlar mevcut değildir.

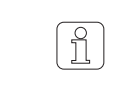

Bu kılavuzdaki ekran resimleri illüstrasyon amaçlıdır. Ayar örnekleri olarak kullanılmamalıdır.

## 7.2 Güvenlik

| 7.2.1 | Genel bilgiler | Personel, yapılacak tüm çalışmalardan önce bu kılavuzu ve özellikle de "Güven-<br>lik" bölümünü dikkatle okumuş ve anlamış olmalıdır.                             |
|-------|----------------|----------------------------------------------------------------------------------------------------|
| 7.2.2 | Personel       | İplik temizleme sistemi sadece kalifiye ve yetkili personel tarafından kumanda<br>edilmelidir.<br>Yetkili kişiler: bkz. Bölüm 2.2 "Personele yönelik beklentiler" |
|       |                | Belirsizlik halinde kendi güvenliğiniz için teslimci ile irtibata geçilmelidir.                                                                                   |

# 7.2.3 Kullanım amacına uygun çalıştırma

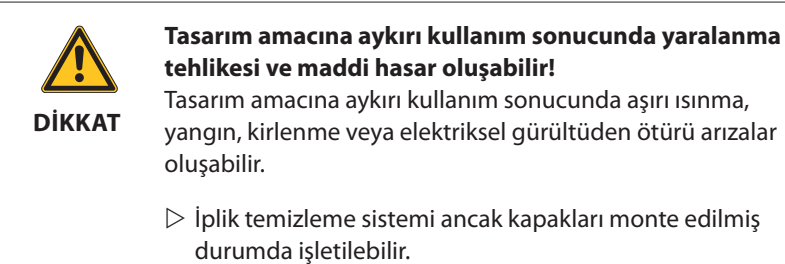

## 7.3 Merkezî ünite LZE-V

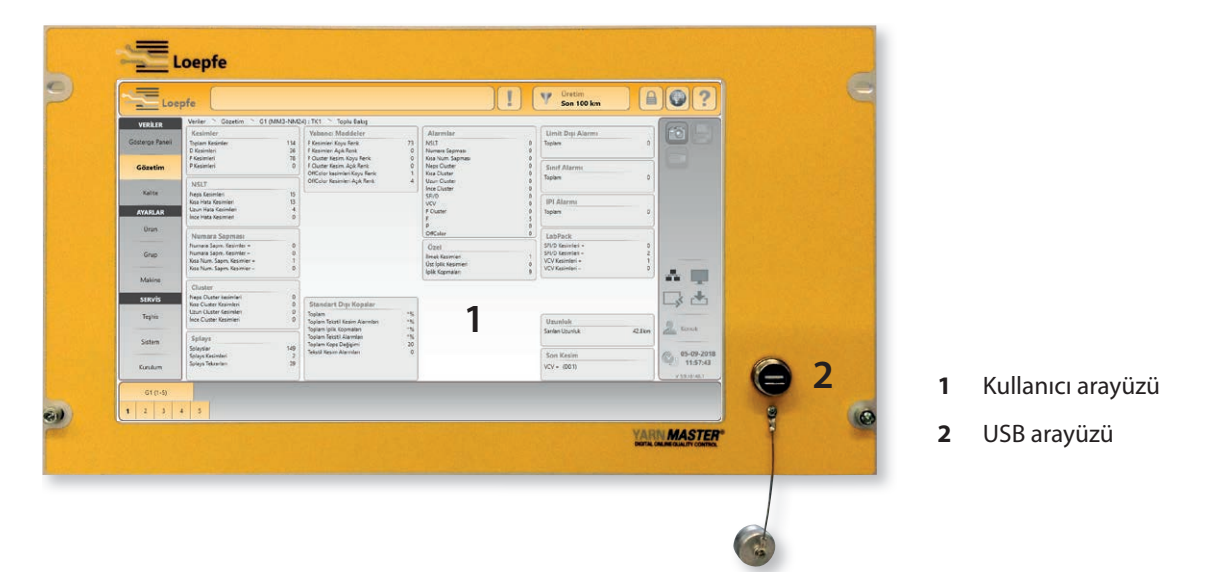

#### 7.3.1 Ekran

Ekranın basınca hassas yüzeyine (dokunmatik) hafif bastırmak suretiyle kumanda ve girişler gerçekleşir.

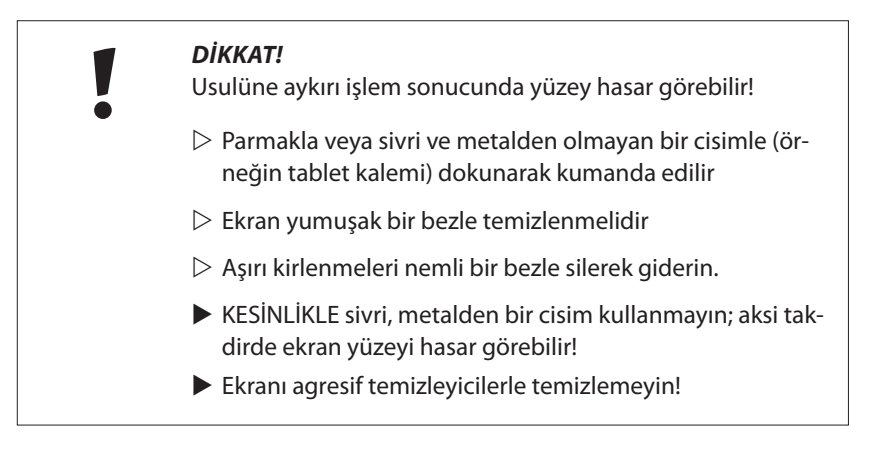

### 7.3.2 USB arayüzü

USB arayüzü, ayar ve verilerin içe / dışa aktarımı ve ekran kopyaları için kullanılır. USB arayüzü toz ve rutubete karşı çıkarılabilir bir kapakla korunmuştur.

### 7.3.3 Kontrol ünitesiz LZE-V (Savio Polar)

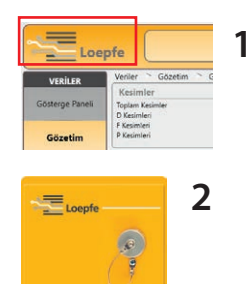

YarnMaster Zenit<sup>+</sup> iplik temizleme sistemi ayrı bir kontrol ünitesine sahip değildir. Temizleyici, sarma makinesinin dokunmatik paneli ile kontrol edilir.

- 1 Sol üst köşedeki Loepfe logosu tıklanarak Loepfe temizleyici kumandası ve Savio makine kumandası arasında geçiş yapılabilir.
- 2 Sarma makinesinde ayrı bir Loepfe USB arayüzü vardır.

## 7.4 Kullanıcı arayüzü / Navigasyon

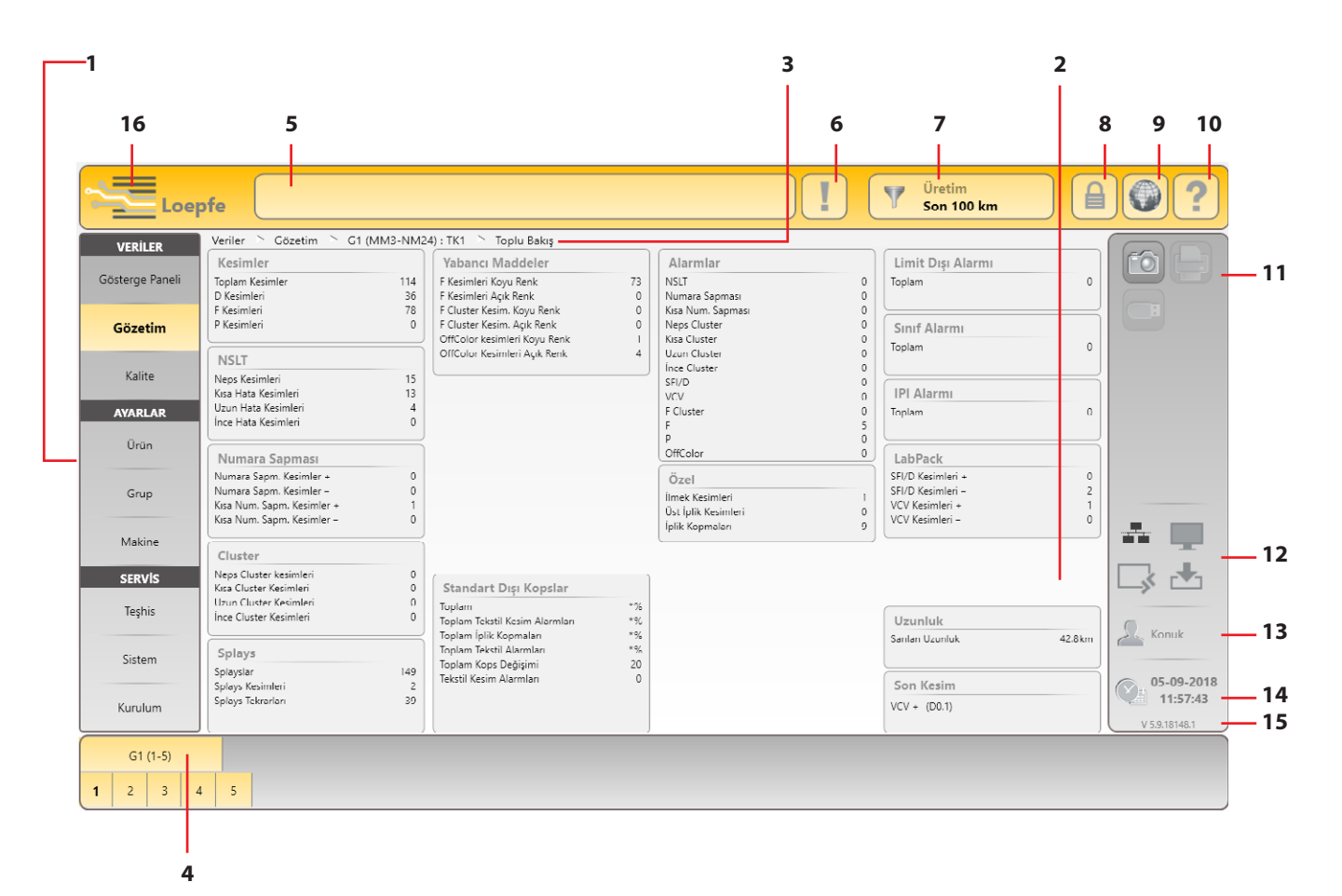

- 1 Ana navigasyon
- 2 Menü içeriği (liste, üst görünüm, ayrıntılar)
- 3 Navigasyon yolu
- 4 Grup/iğ veya ürün seçme çubuğu
- 5 Mesaj penceresi
- 6 Müdahale gerektiren mesajlar
- 7 Veri seçim filtresi (Gösterge paneli, Gözetim ve Kalite menüleri)
- 8 Giriş / Erişim yetkisi
- 9 Dil seçimi
- 10 Çevrimiçi yardım
- 11 Aksiyon tuşları / Fonksiyon tuşları
- 12 Bağlantı durumu (Ethernet / MillMaster TOP / Remote / Data Exist)
- 13 Aktif kullanıcı düzeyi / Giriş yapan kullanıcı
- 14 Tarih / Saat
- 15 Yazılım sürümü
- 16 Loepfe / Savio GUI geçişi (LZE-V Faceless)

## 7.4.1 Menü üst görünümü

| VERİLER            |                                                                                                    |   |                                                                                                    |                                                                                      |
|--------------------|----------------------------------------------------------------------------------------------------|---|----------------------------------------------------------------------------------------------------|--------------------------------------------------------------------------------------|
| Gösterge<br>Paneli | <b>Toplu Bakış</b><br>Alarmlar<br>Kesimler<br>Trend<br>Limit Dışı                                                                                                    | v | <ul> <li>Detay görünümü</li> <li>✓ Gözetim, Toplu Bakış</li> <li>✓ Gözetim, Toplu Bakış</li> <li>✓ Kalite &gt; Trend</li> <li>✓ Gözetim, Toplu Bakış</li> </ul> |                                                                                      |
| Gözetim            | Toplu Bakış                                                                                                    | > | Detay görünümü                                                                                                    |                                                                                      |
|                    | Kesimler (toplam)<br>NSLT<br>İplik Numarası<br>Cluster<br>Splays<br>Yabancı Maddeler (F)<br>Özel<br>Standart Dışı Kopslar<br>Alarmlar<br>Limit Dışı Alarmı<br>Sınıf Alarmı<br>IPI Alarmı<br>LabPack<br>Uzunluk |   | ✓ Diyagram                                                                                                    |                                                                                      |
|                    | Son Kesim                                                                                                    |   | ✓ > Teşhis                                                                                                    |                                                                                      |
| Kalite             | Toplu Bakış                                                                                                    | > | Detay görünümü >                                                                                                    | Çevrimiçi yardım                                                                     |
|                    | D Sınıfı<br>F Sınıfı<br>Splays Sınıfı<br>P Sınıfı                                                                                                    |   | ✓ Sınıf Penceresi                                                                                                    | İlgili sınıf hatalarına dair örnekler<br>ve olası sebeplere ilişkin açıkla-<br>malar |
|                    | LabPack IPI<br>LabPack SFI<br>Uzunluk<br>Trend                                                                                                    |   | ✓ Diyagram                                                                                                    |                                                                                      |
|                    | Son Kesim                                                                                                    |   | ✓ > Teşhis                                                                                                    |                                                                                      |

| AYARLAR | AYARLAR                  |                             |                |  |  |  |  |  |  |  |
|---------|--------------------------|-----------------------------|----------------|--|--|--|--|--|--|--|
| Ürün    | Liste (Ürün yönetimi) >> | Toplu Bakış (Parametreler)> | Detay görünümü |  |  |  |  |  |  |  |
|         |                          | D Kanal / Sınıf             | $\checkmark$   |  |  |  |  |  |  |  |
|         |                          | Splays Kanal / Sınıf        | $\checkmark$   |  |  |  |  |  |  |  |
|         |                          | Yabancı Maddeler (F)        | $\checkmark$   |  |  |  |  |  |  |  |
|         |                          | Cluster                     | $\checkmark$   |  |  |  |  |  |  |  |
|         |                          | İplik Numarası              | $\checkmark$   |  |  |  |  |  |  |  |
|         |                          | Özellikler                  | $\checkmark$   |  |  |  |  |  |  |  |
|         |                          | P Ayarları                  | $\checkmark$   |  |  |  |  |  |  |  |
|         |                          | LabPack                     | $\checkmark$   |  |  |  |  |  |  |  |
|         |                          | Standart Dışı Kopslar       | $\checkmark$   |  |  |  |  |  |  |  |
|         |                          | Limit Dışı Alarmı           | $\checkmark$   |  |  |  |  |  |  |  |
|         |                          | Sınıf Alarmı                | $\checkmark$   |  |  |  |  |  |  |  |
|         |                          | IPI Alarmı                  | $\checkmark$   |  |  |  |  |  |  |  |
|         |                          |                             |                |  |  |  |  |  |  |  |

| Grup   | Liste (Grup yönetimi) >>                                                            | Toplu Bakış (Parametreler)                                                                     |  |
|--------|-------------------------------------------------------------------------------------|------------------------------------------------------------------------------------------------|--|
|        |                                                                                     | Ayarlar Grup<br>Opsiyonel Ayarlar<br>Veri Toplama<br>Veri Sıfırlama<br>IPI Düzeltme faktörleri |  |
| Makine | Toplu Bakış >                                                                       | Detay görünümü                                                                                 |  |
|        | Vardiya Takvimi<br>Temel Ayarlar<br>Standart Grup Ayarları<br>Standart Veri Toplama |                                                                                                |  |

| SERVİS  |                                                                                                    |   |                                                                                                    |                                                                                                    |
|---------|----------------------------------------------------------------------------------------------------|---|----------------------------------------------------------------------------------------------------|----------------------------------------------------------------------------------------------------|
| Teşhis  | Toplu Bakış                                                                                                    | > | Detaylar >                                                                                                    | Diyagram / Girdi                                                                                                    |
|         | TK Bilgi<br>TK Parametre<br>Son Kesim<br>Olaylar (Geçmiş)<br>Test Modu<br>TK Komutlarıe<br>Kullanıcı Aktiviteleri                                          |   | $\begin{array}{c} \checkmark \\ \checkmark \\ \checkmark \\ \checkmark \\ \checkmark \\ \checkmark \\ \checkmark \\ \checkmark \\ \checkmark \end{array}$ | <ul> <li>✓ Diyagram</li> <li>✓ Diyagram (Servis şifresi)</li> <li>–</li> <li>–</li> <li>✓ (Usta şifresi)</li> <li>✓ (Servis şifresi)</li> </ul>                                                                 |
| Sistem  | Toplu Bakış                                                                                                    | > | Detaylar                                                                                                    | Girdi                                                                                                    |
|         | Sistem Bilgileri<br>Profil Kayıtları<br>Aygıt Yazılımı Güncellemesi<br>Yazılım Güncellemesi LZE<br>Sistem Yedek<br>Sistem Geri Yüklemesi<br>Bakım / Servis |   | ✓<br>✓<br>✓<br>(Servis şifresi)<br>(Usta şifresi)<br>✓                                                                                                    | <ul> <li>-</li> <li>✓ (Servis şifresi)</li> <li>✓ (Usta şifresi)</li> <li>✓</li> <li>✓</li> <li>✓</li> <li>✓ (Servis şifresi)</li> </ul>                                                                        |
| Kurulum | Toplu Bakış                                                                                                    | > | Detaylar                                                                                                    | Girdi                                                                                                    |
|         | Ağ<br>Yazılım Opsiyonları<br>Raporlar<br>Kullanıcı Yönetimi<br>Fabrika Sıfırlaması<br>Yeniden Başlat<br>Tarih ve Saat<br>Alarm bildirimi ayarları          |   | ✓<br>✓<br>✓<br>✓<br>(Usta şifresi)<br>✓                                                                                                    | <ul> <li>✓ (Servis şifresi)</li> <li>✓ (Usta şifresi)</li> <li>✓ (Usta şifresi)</li> <li>✓ (Usta şifresi)</li> <li>✓ (Servis şifresi)</li> <li>–</li> <li>✓ (Usta şifresi)</li> <li>✓ (Usta şifresi)</li> </ul> |

### 7.4.2 Navigasyon yolu

Ana menü > Menü > Grup (Ürün): İğ

Veriler 🖻 Gözetim 🆻 G1 (TITLIS) : TK1 🆻 Toplu Bakış

Gözetim verilerine toplu bakış: Grup 1 (Ürün "TITLIS"): İğ 8

Ana menü > Menü > Ürün

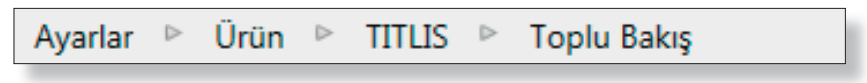

Ürün "TITLIS" için ürün ayarlarına toplu bakış

## 7.4.3 Grup / iğ veya ürün seçme çubuğu

| G1 | G3 | G5 | G7 | G  |
|----|----|----|----|----|
| G2 | G4 | G6 | G8 | G: |

Seçildi: Grup 1 (Ayarlar > Grup)

|   | G1 ( | 1-4) |   |    | G2 (4 | 1-50) |    |    |    |    |    |    |    |  |
|---|------|------|---|----|-------|-------|----|----|----|----|----|----|----|--|
| L | 2    | 3    | 4 | 41 | 42    | 43    | 44 | 45 | 46 | 47 | 48 | 49 | 50 |  |

Seçildi: Grup 1 / İğ 1 (Veriler)

| 1     | 3 | 5 | 7 | 9  | 11 | 13 | 15 | 17 | 19 | 21 | 23 | 25 | 27 | 29 | 31 | 33 | , |   |
|-------|---|---|---|----|----|----|----|----|----|----|----|----|----|----|----|----|---|---|
| <br>2 | 4 | 6 | 8 | 10 | 12 | 14 | 16 | 18 | 20 | 22 | 24 | 26 | 28 | 30 | 32 | 34 | , | • |

Seçildi: İğ 9 (Servis > Teşhis)

| DEFAULT ARTICLE1 | DEFAULT ARTICLE3 | DEFAULT ARTICLE5 | RIGI 100 | DE | LT / |
|------------------|------------------|------------------|----------|----|------|
| DEFAULT ARTICLE2 | DEFAULT ARTICLE4 | RIGI 40          | PILATUS  | DE | LT / |

Seçildi: Ürün "Pilatus" (Ayarlar > Ürün)

### 7.4.4 Veri seçim filtresi

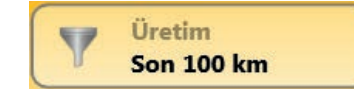

Kesim verileri seçilen opsiyona göre gösterilir (örneğin Üretim / Son 100 km).

## 7.4.5 Fonksiyon tuşları

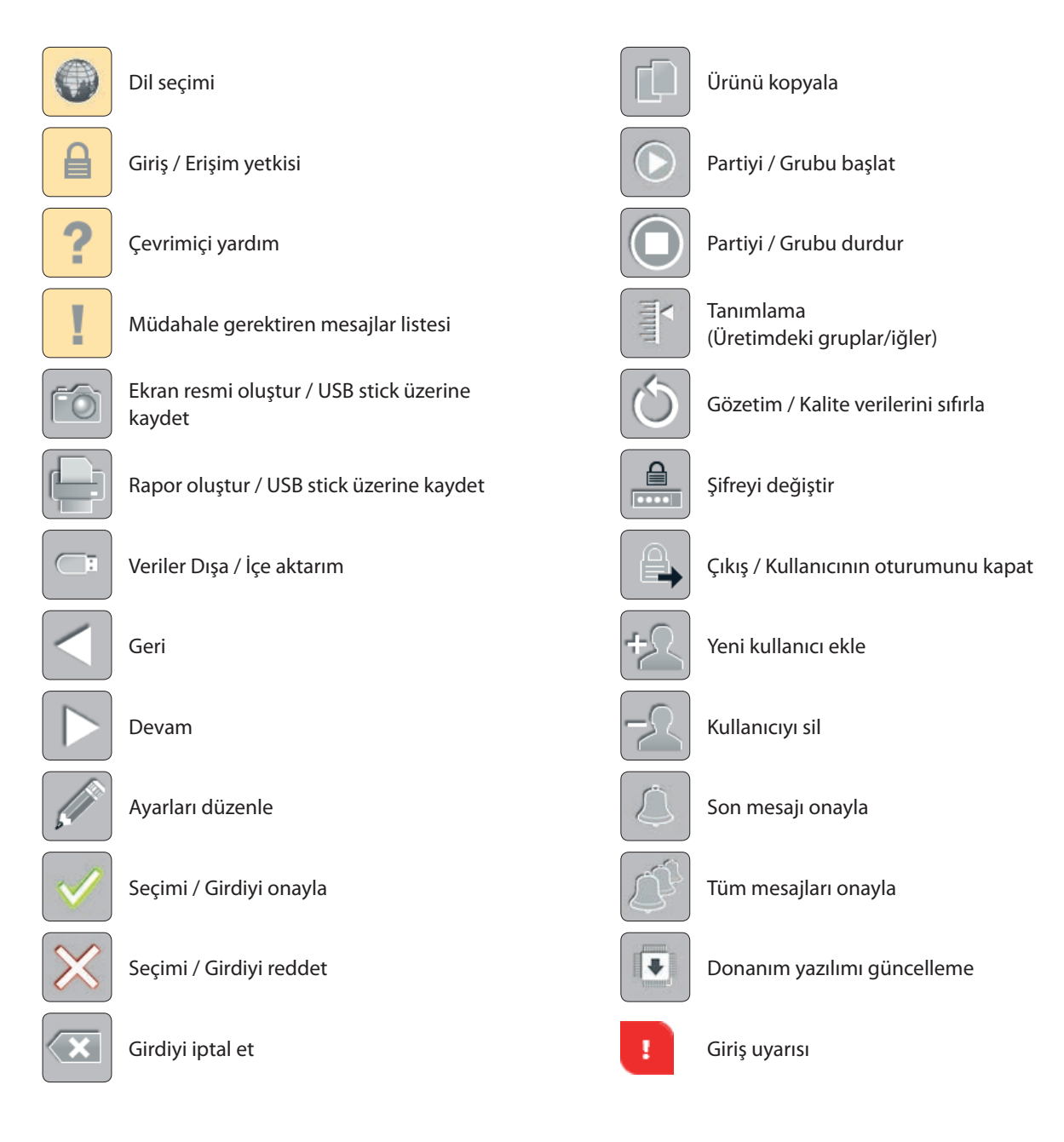

## 7.4.6 Diğer semboller

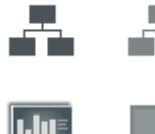

Bağlantı durumu Ethernet Açık / Kapalı

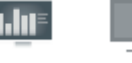

Ethernet Açık / Kapalı

Bağlantı durumu MillMaster TOP Açık / Kapalı

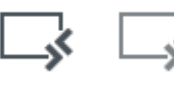

Bağlantı durumu Remote Açık / Kapalı

Bağlantı durumu Data Exist Açık / Kapalı

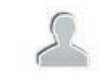

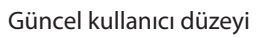

lo

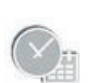

Remote / MillMaster)

Bağlantı durumu (Çevrimdışı/ Ethernet /

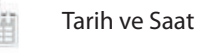

ZENIT<sup>+</sup>

45

## 7.5 Dil seçimi

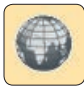

İstediğiniz kullanıcı dili seçilebilir.

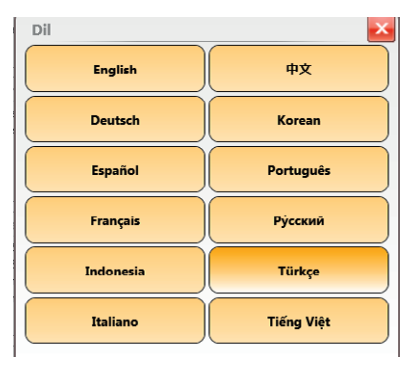

## 7.6 Çevrimiçi yardım

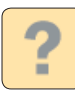

#### Yardım

Yardım tuşuna tıklayarak güncel menü penceresine ilişkin bilgiler içeren yardım penceresi açılır.

Örneğin menü: Veriler > Kalite > D Sınıfı

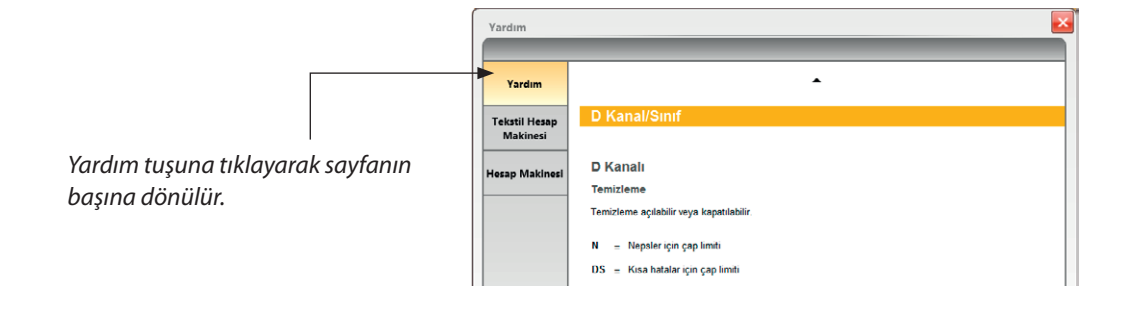

Sınıf alanına dokunulduğunda hata sebebine ilişkin bilgiler içeren hata örnekleri gösterilir. Hata örnekleri: Penye pamuk, 30 Nec.

| Yardım                    |    |    |   |      |   |    |                | • |   |                                                                                                    |       |             |
|---------------------------|----|----|---|------|---|----|----------------|---|---|----------------------------------------------------------------------------------------------------|-------|-------------|
| Tekstil Hesap<br>Makinesi | D2 |    |   |      |   |    |                |   |   |                                                                                                    |       |             |
| Hesap Makinesi            |    |    |   |      |   |    |                |   | 1 | de la                                                                                                    | a.N   |             |
|                           |    | D2 |   |      |   |    |                |   |   | 10 -<br>- <u>1</u> - <u>1</u> - |       | 2           |
|                           |    |    |   | 7700 | 7 | í. | * <sup>(</sup> |   | 2 | <del>60. jij</del>                                                                                                    | -lant | <del></del> |
|                           |    |    | ~ |      | - | -  |                |   |   | ,<br>                                                                                                    | ي لي  | ÷.          |

#### **Tekstil Hesap Makinesi**

İplik numaraları hesaplanırken yardımcı olmak amacıyla çevrimiçi hesap makinesi mevcuttur.

#### Hesap Makinesi

Genel bir hesap makinesi de mevcuttur.

## 7.7 Giriş / Erişim yetkisi

## 7.7.1 Şifre Düzeyi

Kullanıcıların erişim yetkileri belirlenir.

Mevcut olan şifre düzeyleri şunlardır:

- Kullanıcı
- Usta
- Servis (sadece Loepfe servis personeli için)

"Konuk" kullanıcı için şifre gerekmez

### 7.7.2 Kullanıcı

Standart olarak "Foreman", "Operator" ve "Service" kullanıcıları belirlenmiştir. Daha başka kullanıcılar (maks. 88) Kurulum > Kullanıcı yönetimi menüsünde oluşturulabilir.

#### 7.7.3 **Giriş**

| <b>Δ</b>    | Giriş                             |                       |               |
|-------------|-----------------------------------|-----------------------|---------------|
|             | Kullanıcı Adı                     | Şifre Düzeyi          |               |
|             | Foreman                           | Usta                  |               |
|             | FOREMAN 2                         | Usta                  |               |
|             | Operator                          | Kullanıcı             |               |
|             | Servis                            | Servis                |               |
| Giriş alanı |                                   |                       | Giriş uyarısı |
|             | 1. Kullanıcıyı seç.               |                       |               |
|             | 2. Girdi alanına dokun.           |                       |               |
|             | 3. Klavyeden ilgili şifreyi girir | n ve 🗹 ile onaylayın. |               |
|             | 4. Şifre doğru                    | ise V ile onaylayın.  |               |
|             |                                   |                       |               |

### 7.7.4 Çıkış

Erişim yetkileri «Konuk» olarak sıfırlanır.

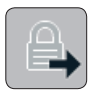

## 7.7.5 Şifreyi değiştir

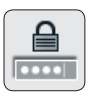

İşletime alma sırasında kullanıcı şifresi "47114711" ve usta şifresi "12911291" olarak belirlenmiştir.

| ][ |
|----|
|    |

Şifrelerin işletime alma çalışmasından sonra ve düzenli aralıklarla değiştirilmesi önerilir!

| Şifre Değiştir | ×         |
|----------------|-----------|
| Kullanıcı Adı  | Foreman   |
| Eski Şifre     | · · · · · |
| Yeni Şifre     |           |
| Şifreyi Onayla | !         |
|                |           |

## 7.8 Ayarları düzenle

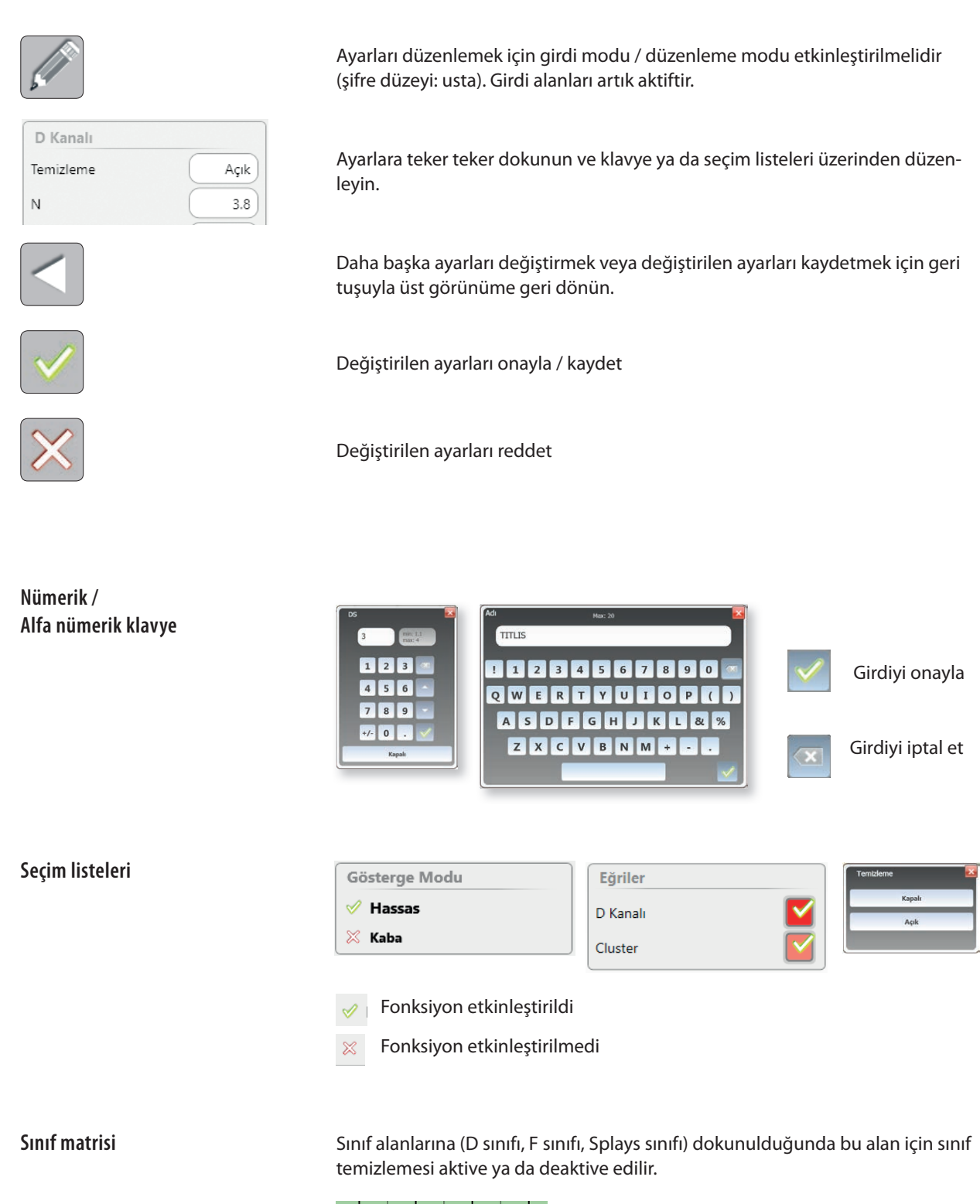

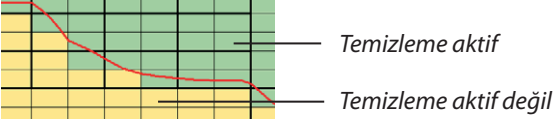

## 7.9 Verileri kaydet

Ekran resimleri, raporlar ve veriler USB yuvası üzerinden bir USB stick üzerine kopyalanabilir. USB stick takılır takılmaz ilgili fonksiyon tuşları etkinleşir.

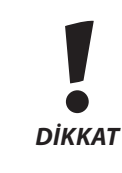

dilir.

USB stick ´in virüs içermediğinden emin olun! Sistemde virüsler sebebiyle oluşan hasarlardan ötürü (örneğin veri kaybı) vs. LOEPFE firması herhangi bir sorumluluk üstlenmez!

#### 7.9.1 Ekran resmi

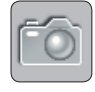

### 7.9.2 Raporlar

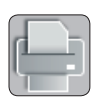

Aşağıda gösterilen raporlar hazırlanabilir ve XPS dosyası olarak USB stick üzerinde kaydedilebilir.

Seçilen pencerenin ekran resmi, XPS dosyası olarak USB stick üzerinde kayde-

VERİLER menüsü

Veri seçim filtresine bağlı olarak:

- Tam vardiya raporu
- Ara rapor
- SERVİS menüsü
  - Konfigürasyon raporu

### 7.9.3 Veriler dışa / İçe aktarım

#### Dışa aktarım

Seçilen veriler XML dosyası olarak USB stick üzerine kaydedilebilir / dışa aktarılabilir.

- 1. Veri formatını (JSON, XML, CSV) seçin.
- 2. İstediğiniz verileri seçin ve 🗹 ile onaylayın.

| şa Aktar | Vardiya Takvimi | 1 | Ürün Ayarları | Ayarlar Grup | Uygulama Ayarları |
|----------|-----------------|---|---------------|--------------|-------------------|
| e Aktar  | [               |   | 统             |              |                   |

#### 3. Onayı bekleyin.

| Dışa Aktar | Vardiya Takvimi | Ürün Ayarları | Ayarlar Grup | Uygulama Ayarları | ) |
|------------|-----------------|---------------|--------------|-------------------|---|
| İçe Aktar  | <b>v</b>        | \$55          |              |                   |   |

4. 🔤 ile verileri içe/dışa aktarın.

## 

**DİKKAT:** USB stick üzerinde mevcut, aynı isme sahip dosyaların üzerine uyarı yapılmadan kayıt yapılır!

### İçe aktarım

Listede seçilen veriler USB stick'ten merkezi üniteye doğru içe aktarılabilir.

| Import/Export           |                   |               |                  |              |  |
|-------------------------|-------------------|---------------|------------------|--------------|--|
| Dışa Aktar<br>İçe Aktar | Vardiya Takvimi   | Orün Ayarları | Örün Koleksiyonu | Ayarlar Grup |  |
|                         | Uygulama Ayarları | Doğrulama     |                  |              |  |

## 5. İstenilen verileri işaretleyin ve 🔽 ile içe aktarın.

| /ardiya T | akvimi içe aktar                          |               |                       |
|-----------|-------------------------------------------|---------------|-----------------------|
| Filtre    |                                           |               |                       |
| Adı       | Makine Adı                                | Hepsi         |                       |
| Vardiya   | Takvimi                                   |               |                       |
| A         | dı                                        | Makine Adı    | Dışa aktarım tarihi   |
|           |                                           | <u>^</u>      |                       |
| 2         | 20151119_170432.ShiftCalendar.lzedata.xml | NameOfMachine | 11/19/2015 5:04:32 PM |
| 2         | 20151204_110323.ShiftCalendar.Izedata.xml | MA1           | 12/4/2015 11:03:23 AM |
| 2         | 0151204_110433.ShiftCalendar.Izedata.xml  | MA1           | 12/4/2015 11:04:33 AM |
|           |                                           |               |                       |
|           |                                           |               |                       |
|           |                                           |               |                       |
|           |                                           |               |                       |
|           |                                           |               |                       |
|           |                                           |               |                       |
|           |                                           | Ŧ             |                       |
|           |                                           |               |                       |
|           |                                           | Ŧ             |                       |

#### 6. Onayı bekleyin.

| V         20151204_110323.ShiftCalendar.Izedata.xml         MA1         12/4/2015 11:03:23 AM           20151204_110433.ShiftCalendar.Izedata.xml         MA1         12/4/2015 11:03:23 AM |          | 20151119_170432.ShiftCalendar.lzedata.xml | NameOfMachine | 11/19/2015 5:04:32 PM |
|----------------------------------------------------------------------------------------------------|----------|-------------------------------------------|---------------|-----------------------|
| 20151204_110433 ShiftCalendar.lzedata.xml MA1 12/4/2015_11:04:33 AM                                                                                                    | <b>v</b> | 20151204_110323.ShiftCalendar.lzedata.xml | MA1           | 12/4/2015 11:03:23 AM |
|                                                                                                    |          | 20151204_110433.ShiftCalendar.Izedata.xml | MA1           | 12/4/2015 11:04:33 AM |

## 7. 🛃 ile verileri içe/dışa aktarın.

## 7.10 Ayarlar > Makine

#### Menü seviyeleri

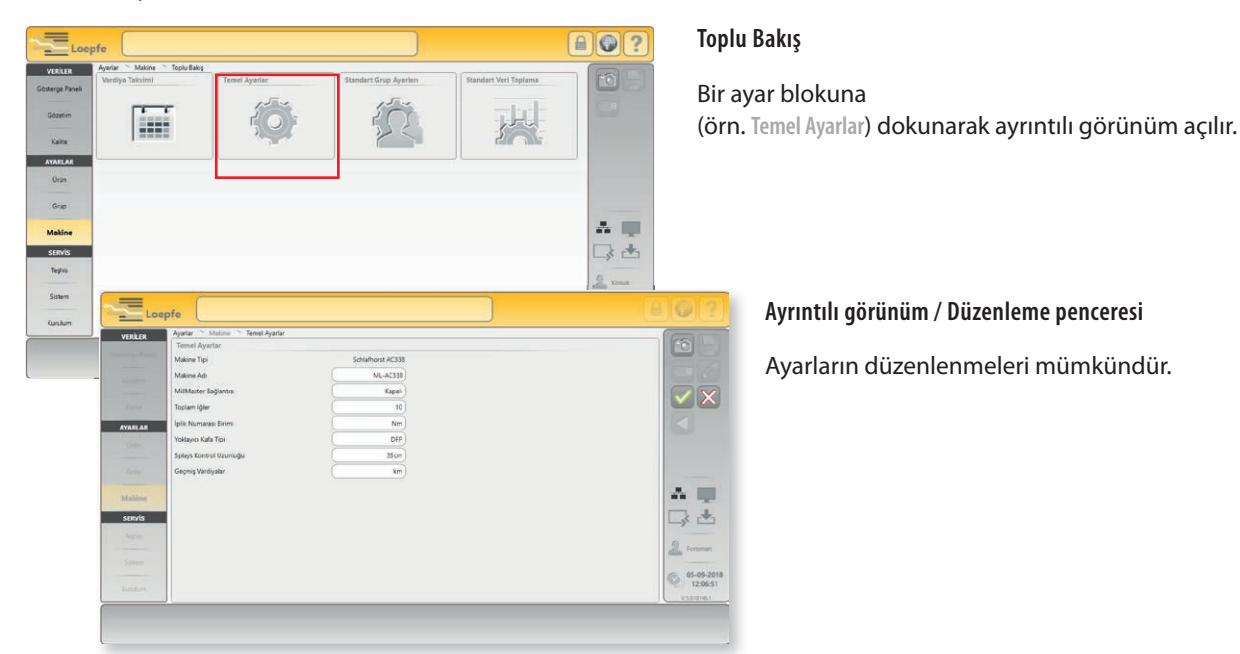

## 7.10.1 Temel Ayarlar

| Temel Ayarlar           |                   |
|-------------------------|-------------------|
| Makine Tipi             | Schlafhorst AC338 |
| Makine Adı              | ML-AC338          |
| MillMaster Bağlantısı   | Kapali            |
| Toplam iğler            | 10                |
| İplik Numarası Birimi   | Nm                |
| Yoklayıcı Kafa Tipi     | DFP               |
| Splays Kontrol Uzunluğu | 35cm              |
| Geçmiş Vardiyalar       | km                |

Bu ayarlarla iplik temizleme sistemi konfigüre edilir.

#### Makine Tipi

Makine tipi gösterilir.

#### Makine Adı

Makine adı girilebilir (maks. 20 karakter).

#### MillMaster Bağlantısı

MillMaster bağlantısı açılabilir veya kapatılabilir.

#### Toplam İğler

Makinedeki iğlerin toplam sayısı girilebilir.

#### İplik Numarası Birimi

İstenilen iplik numarası birimi seçilmelidir (Nm, Ne, Tex, Den).

#### Yoklayıcı Kafa Tipi

Monte edilen yoklayıcı kafa tipi seçilmelidir (D, DF, DFP).

#### Splays Kontrol Uzunluğu

Herhangi bir splays kontrol uzunluğu girilebilir.

#### Geçmiş Vardiyalar

km veya kg başına son vardiya gösterimi seçilebilir.

### 7.10.2 Standart Grup Ayarları

| Standart Grup Ayarları             |        |
|------------------------------------|--------|
| Baraban Pals Uzunluğu              | 9.2mm  |
| Hassas Tanımlamada Azaltma         | 0%     |
| Bobin Değişiminde Azaltma          | 0%     |
| İlmek Gözetimi                     | Açık   |
| Statik İplik Sinyali Eşiği         | 40%    |
| Dinamik İplik Sinyali Eşiği        | 25%    |
| Hassas Tanımlama Modu              | Tekli  |
| Tanımlama Sonrası Emiş             | Kapalı |
| TK Ekran Modu                      | Sinif  |
| Sürekli Hassas Tanım. Sapma Sınırı |        |
| Barabana Sarma Algilamasi          | Kapalı |
| Toz dengeleme hizi                 | Normal |
| Tekrarlanan splays çıkarma         | Açık   |
| F temizleme splays strasında       | Açık   |

"Tanımlanmış" durumunda tüm gruplar için temel ayarlar.

#### Baraban Pals Uzunluğu

Standart değer, makine tipine göre (temel ayarlar) otomatik olarak kaydedilir. Bu değer (mm) gerekirse değiştirilebilir.

#### Hassas Tanımlamada Azaltma

Tanımlama sonrasında iplik numarası kanalı veya Cluster kanalında son derece hassas ayarlarla çok sayıda kesim kaydedilebilir. Bu kesimleri önlemek için hassasiyet gerektiğinde azaltılabilir; örneğin çap limiti seçilen değer oranında yükseltilebilir.

| <ul> <li>Azaltma her iğde yaklaşık 12 km iplik sarıldıktan sonra oto-<br/>matik olarak iptal edilir.</li> </ul>                    |
|----------------------------------------------------------------------------------------------------|
| <ul> <li>Kapalı ayarıyla iplik numarası kanalı ve Cluster kanalı ilk yaklaşık 12 km boyunca kapalıdır.</li> </ul>                  |
| <ul> <li>İğlerden birinde iğ tanımlaması yapıldığında bu hassasiyet<br/>değişikliği de yaklaşık 12 km boyunca aktiftir.</li> </ul> |

#### Bobin Değişiminde Azaltma

Bobin değişiminde uzun hata uzunlukları (LL) ve ince yer uzunlukları (–L) limitleri 2 m olarak belirlenir. Uzun hata (DL) ve çap azalması (–D) çap limitleri ayarlanan azalmaya göre daha az hassastır. Azalma kapalı ise (KAPALI), uzun hata kanalı ve ince yer kanalı ilk 12 m boyunca kapalıdır.

> İplik numarası kanalı ve yabancı madde temizlemesi, ayarlı olan azalmadan bağımsız olarak her bobin değişiminde ilk 10 m boyunca aktif değildir.

İlmek Gözetimi

ñ

İlmek gözetimi açılabilir veya kapatılabilir.

Statik İplik Sinyali Eşiği

Statik iplik sinyali devreye girme eşiği.

Dinamik İplik Sinyali Eşiği

Dinamik iplik sinyali devreye girme eşiği.

Hassas Tanımlama Modu

Hassas tanımlama modu seçilebilir (tekli / sürekli olarak).

#### Tanımlama Sonrası Emiş

Tanımlama sonrası 25 m emiş açılabilir veya kapatılabilir.

#### TK Ekran Modu

TK ekran modu seçilebilir (sınıf / kesim tipi).

Sürekli Hassas Tanım. Sapma Sınırı

Sürekli hassas tanımlama modunda izin verilen maks. sapmanın girilmesi kapatılabilir veya seçilen değerle aktive edilebilir.

Barabana Sarma Algılaması

Barabana sarma algılaması modu seçilebilir (Kapalı / Sadece olay / Kesme).

Toz Dengeleme Hızı

Toz dengeleme hızı seçilebilir (Normal / Orta / Yüksek).

Tekrarlanan Splays Çıkarma

Tekrarlanan splays çıkarma açılabilir veya kapatılabilir.

Splays esnasında F temizliği

Splays kontrolü esnasında F temizliği açılabilir veya kapatılabilir.

### 7.10.3 Standart Veri Toplama

| Standart Veri Toplama |        |
|-----------------------|--------|
| Pencere Uzunluğu      | 100 km |

"Tanımlanmış" durumunda tüm gruplar için pencere uzunluğu (100 km / 1000 km).

Grupların standart ayarları ve önceden ayarlanmış olan pencere uzunlukları her grup için sonradan uyarlanabilir (Menü Grup).

### 7.10.4 Vardiya Takvimi

Vardiya takviminde haftanın her günü için vardiyanın başlangıcı belirlenir (günde maks. 6 vardiya).

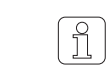

ĵ

MillMaster sistemi bağlandığında vardiya takvimi sadece orada belirlenebilir.

#### Vardiya Periyotları

Maks. 7 farklı vardiya periyodunun ön tanımlaması yapılabilir:

Vardiyanın başlangıç tarihine dokunun ve seçim listesinden istenilen tarihi girin.

| Vardiya Pe | eriyotları |       |       |       |       |       |       |                       |       |       |                |
|------------|------------|-------|-------|-------|-------|-------|-------|-----------------------|-------|-------|----------------|
| 05:00      | 13:00      | 21:00 | -     | -     | -     |       |       |                       |       |       |                |
| 06:00      | 14:00      | 22:00 | -     | -     | -     |       |       |                       |       |       |                |
| 07:00      | 15:00      | 23:00 | -     | -     | -     |       |       |                       |       |       |                |
| 05:00      | 11:00      | 17:00 | 23:00 | -     |       |       |       |                       |       |       |                |
| 00:00      | 06:00      | 12:00 | 18:00 |       | 00.00 | 00:15 | 00:30 | a Başlangici<br>00:45 | 01:00 | 01:15 | 01:30          |
| 06:00      | 18:00      | -     | -     | 03;45 | 02:00 | 02:15 | 02:30 | 02:45                 | 03:00 | 03:15 | 03:30          |
| 00:00      | 12:00      | -     | -     | 05:45 | 06:00 | 06:15 | 06:30 | 06:45                 | 07:00 | 07:15 | 07:30<br>09:30 |
|            |            |       |       | 09:45 | 10:00 | 10:15 | 10:30 | 10:45                 | 11:00 | 11:15 | 11:30          |

#### Hafta Görünümü

Haftanın her gününe önceden tanımlanmış bir vardiya periyodu atanabilir:

Vardiya periyodu maks. 12 saat!

Haftanın gününün renk alanına dokunun ve istenilen vardiya periyodunun renk alanını atayın.

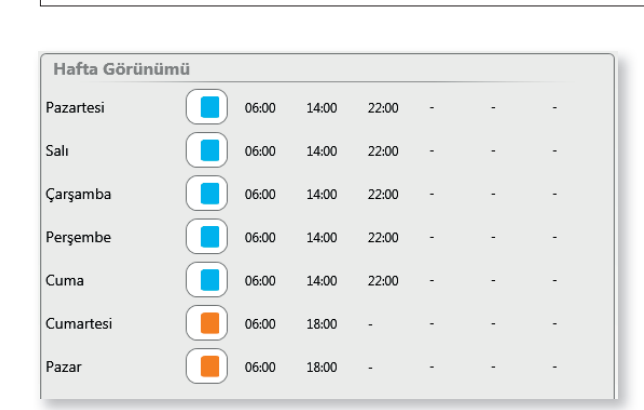

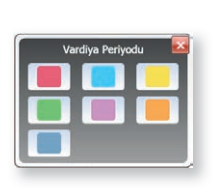

## 7.11 Ürün yönetimi

### 7.11.1 Genel bilgiler

Ayarlar > Ürün

Temizleyici ve kalite parametreleri atanmış bir ürün ipliğin nasıl temizleneceğini, hangi kalitenin garanti edileceğini belirler.

Atanmış temizleyici ayarlarıyla en fazla 99 ürünün yönetimi mümkündür.

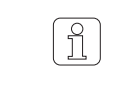

ile işaretli ürünler fabrika çıkışı tanımlanmış olan ürünlerdir. Bunlar değiştirilemez ve sadece örnek olarak kullanılabilir.

#### Menü seviyeleri

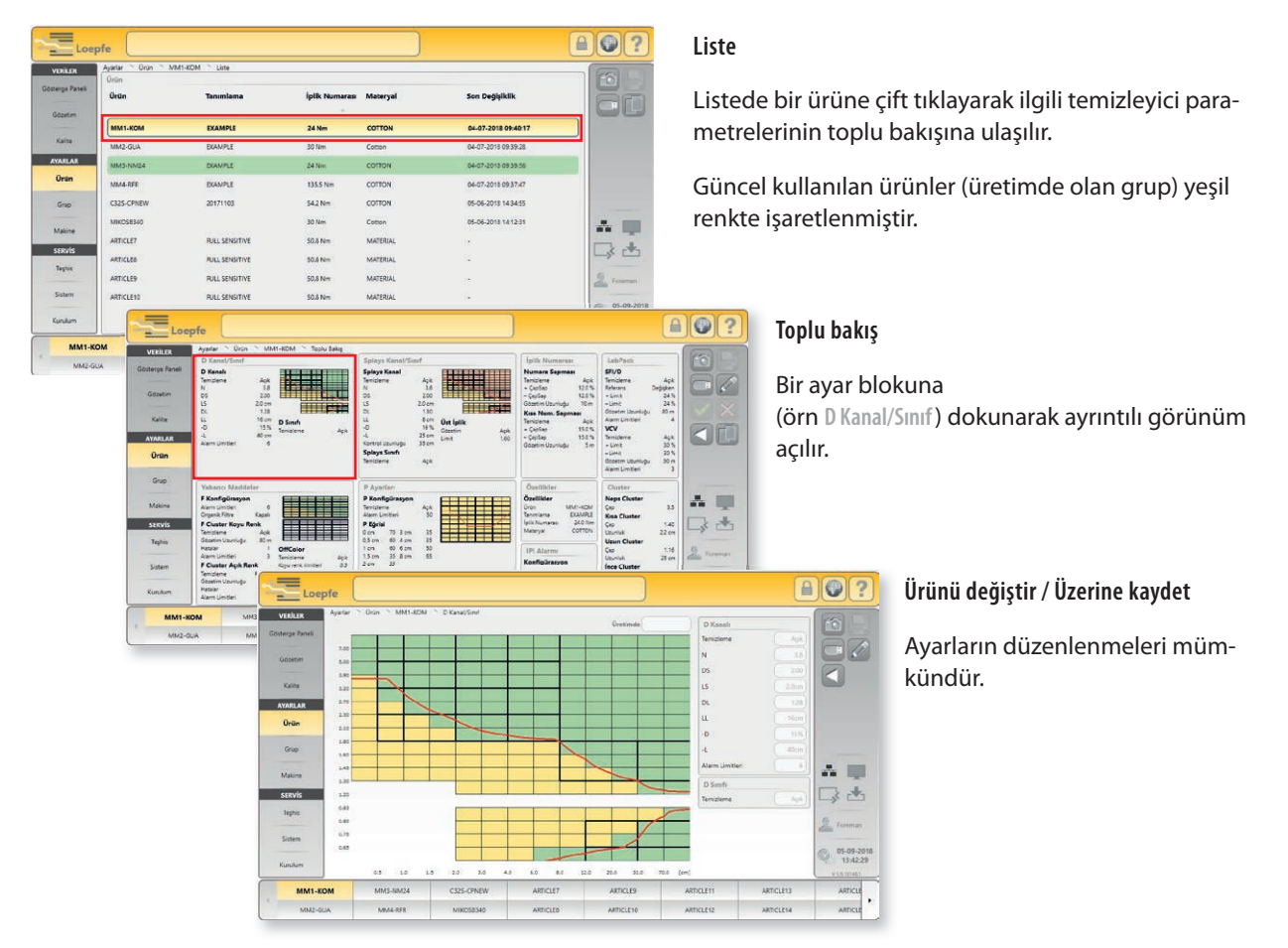

## 7.11.2 Ürün oluştur / değiştir

- 1. Ürünü seç.
- 2. Düzenleme modunu etkinleştirin.
- 3. Ayarları değiştir ve onayla.
- 4. Toplu bakışa geri dön 🚺
- 5. Ayar bloklarının hepsi tanımlanana kadar işlemi tekrarlayın.
  - Değiştirilen tüm ayar blokları toplu bakışta sarıyla işaretlenmiştir.

| Loe                                                                 | Avariar > Drin > MM1.KOM > Tenhu Bake                                                                                                    |                                                                                                    |                                                                                                    |
|---------------------------------------------------------------------|----------------------------------------------------------------------------------------------------|----------------------------------------------------------------------------------------------------|----------------------------------------------------------------------------------------------------|
| VERILER<br>Genterge Mandel<br>Gebeens<br>Kalite<br>AYARLAR<br>Ortin | D Kanal/Sinf<br>D Kanal/Sinf<br>D Sinf<br>Alem Limbleri<br>B Sinf<br>Alem Limbleri<br>B Sinf<br>Alem Limbleri<br>B Sinf | Splays Kanal/Sinrf<br>Splays Kanal<br>Temideme Ack<br>S 200<br>DC 130<br>C 15<br>C 100<br>C 15<br>C 100<br>C 15<br>C 100<br>C 100 | İpilli: Numarası           Numara Sapması           Tendisme         Açık           - Çaşlağı         12.8 %           - Çaşlağı         12.8 %           - Çaşlağı         10 m           Kısa Num. Sapması         10 m           Tendisme         Açık           - Çaşlağı         150 %           Gözetim Uzunluğu         5 m |
|                                                                     | Yabancı Maddeler                                                                                                    | P Ayarları                                                                                                    | Özellikler                                                                                                    |
|                                                                     | F Konfigürasyon<br>Alarm Limitleri 6<br>Organik Filtre Kapali                                                                                                    | P Konfigürasyon<br>Temizleme Açık<br>Alarm Limitleri 50                                                                                                    | Özellikler<br>Ürün MM1-KOM<br>Tanımlama EXAMPLE                                                                                                    |
| SERVİS                                                              | F Cluster Koyu Renk                                                                                                    | P Eğrisi                                                                                                    | İplik Numarası 24.0 Nm<br>Materyal COTTON                                                                                                    |
| Teghis                                                              | Gözetim Uzunluğu 80 m<br>Hatalar 1 OffColor<br>Alaren Limitari 3 T                                                                                                    | 0,5 cm 60 4 cm 35<br>1 cm 60 6 cm 50<br>1 5 cm 25 8 cm 65                                                                                                    | IPI Alarmi                                                                                                    |

6. Değiştirilen ürünü kaydedin 🗹 veya değişiklikleri reddedin 🔀.

|         | Güncel ürünün üzerine kayıt et   |           |          |
|---------|----------------------------------|-----------|----------|
| <b></b> | Değiştirilen ürünü farklı kaydet |           | ARTICLE7 |
|         | Yeni ürün adı                    | $\square$ | MM7      |

- 7. Kayıt türünü seçin:
  - Şu an seçili olan ürünün üzerine yaz.
  - veya değiştirilen ayarları başka bir ürüne ata (gerekiyorsa yeni ürün adı ver).
- 8. Değişiklikleri onayla.

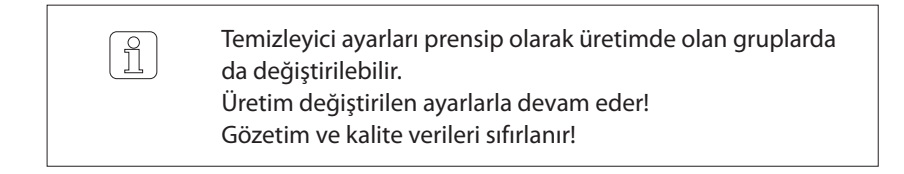

## 7.11.3 Ürünü kopyala

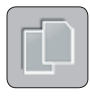

- 1. Bir ürün seçin (örneğin CO NE40 TOP9).
- 2. Kopyala tuşuna basıldığında kopyalama penceresi açılır.
- 3. Hedef ürünü seçin. (Kopyalama sırasında mevcut ayarların üzerine kayıt yapılır.)
- 4. Gerekirse yeni ürün adını girin.

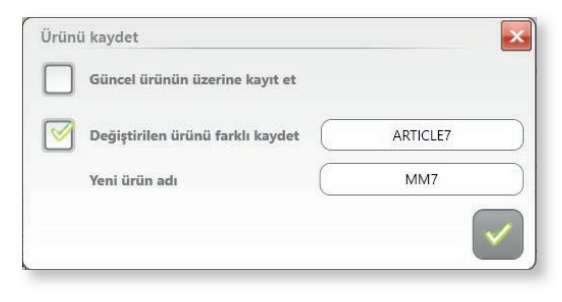

5. Girdileri 🔽 ile onaylayın.

## 7.12 Ayarlar > Ürün

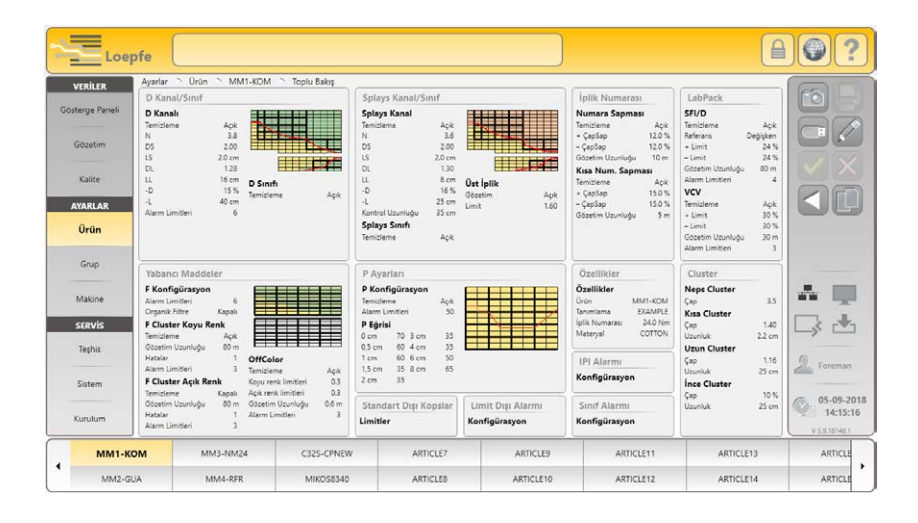

## 7.12.1 Özellikler

| Özellikler     |         |
|----------------|---------|
| Ürün           | MM1-KOM |
| Tanımlama      | EXAMPLE |
| İplik Numarası | 24.0Nm  |
| Materyal       | COTTON  |

## 7.12.2 D Kanal / Sınıf

| D Kanalı        |       |
|-----------------|-------|
| Temizleme       | Açık  |
| Ν               | 3.8   |
| DS              | 2.00  |
| LS              | 2.0cm |
| DL              | 1.28  |
| LL              | 16cm  |
| -D              | 15%   |
| -L              | 40 cm |
| Alarm Limitleri | 6     |

#### Bu ayarlarla ürünün özellikleri belirlenir.

| <u>Ürün</u>    | Ürünün adı            | (maks. 20 karakter) |
|----------------|-----------------------|---------------------|
| Tanımlama      | Ürün tanımlaması      | (maks. 20 karakter) |
| İplik Numarası | Ürünün iplik numarası |                     |
| Materyal       | Ürün materyali        | (maks. 20 karakter) |

#### D Kanalı

Temizleyici kanallarının ayarı ile D iplik temizleme limitleri (temizleme eğrisi) belirlenir.

#### Temizleme

Temizleme açılabilir veya kapatılabilir.

| N         | = | Nepsler için çap limiti                 |
|-----------|---|-----------------------------------------|
| DS        | = | Kısa hatalar için çap limiti            |
| LS        | = | Kısa hata uzunluğu limiti               |
| DL        | = | Uzun hata ve çift iplik için çap limiti |
| LL        | = | Uzun hata uzunluğu limiti               |
| <u>-D</u> | = | İnce yerler için çap azalması limiti    |
| -L        | = | İnce yerler uzunluğu limiti             |

Tüm çap limitleri normal iplik çapını (baz) esas alır.

#### Alarm Limitleri

Bu ayarla sık görülen, benzer hatalı kopslar belirlenebilir. İlgili kesim tipinin kops başına ayarlı olan alarm limitlerine ulaşıldığında iğ bloke edilir.

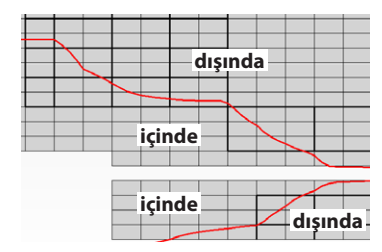

#### Temizleme eğrisi

Gösterilen temizleme eğrisi (kırmızı) temizleyici kanallarının ayarıyla tanımlanır. Bu eğrinin **dışında kalan** iplik hataları kesilir ve eğrinin **içinde kalan** iplik düzensizlikleri iplikte kalır.

| D Sınıfı  |      |
|-----------|------|
| Temizleme | Açık |

#### D Sınıfı

#### Temizleme

Temizleme açılabilir veya kapatılabilir.

| 5.5 | 1.0 | 1.5 | 2.0 | 3.0 4. | о 6. | о в | .0 |
|-----|-----|-----|-----|--------|------|-----|----|

Sınıflara göre temizleme ile gelişigüzel temizleyici karakteristiği tasarlamak mümkündür. Bu özellikle fantezi ipliklerde veya çekirdekli (core) ipliklerde avantajlıdır.

Sınıflara göre temizlemenin geleneksel temizleme ile birlikte kullanılması önerilir. Böylece, kısa ve uzun hatalar aynı anda meydana geldiğinde daha iyi sonuçlar elde edilir.

- Yeşil sınıf alanları = Sınıflara göre temizleme aktif
- Sarı sınıf alanları = Sınıflara göre temizleme aktif değil

Sınıflara göre temizlemede spesifik hatalar temizleme eğrisinin **içinde** de hedefli şekilde kesilebilir.

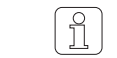

Sınıf ayarları (yeşil) splays kontrolü boyunca aktif değildir.

## 7.12.3 Splays Kanal/Sinif

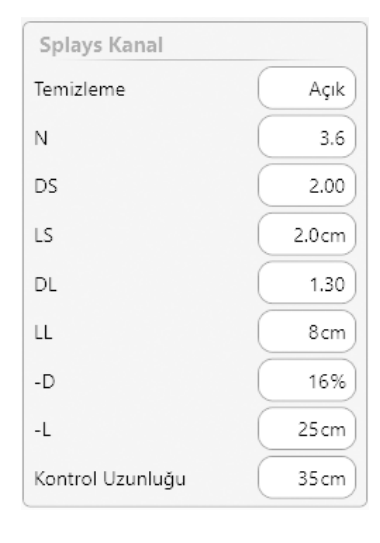

#### Splays Kanalı

Splays temizleyici kanallarının ayarı ile D iplik temizleme limitleri (temizleme eğrisi), iğ her defasında çalışmaya başladığında ayarlanan splays kontrol uzunluğuna göre belirlenir.

#### Temizleme

Temizleme açılabilir veya kapatılabilir.

| N         | = | Nepsler için çap limiti                 |
|-----------|---|-----------------------------------------|
| DS        | = | Kısa hatalar için çap limiti            |
| LS        | = | Kısa hata uzunluğu limiti               |
| DL        | = | Uzun hata ve çift iplik için çap limiti |
| LL        | = | Uzun hata uzunluğu limiti               |
| <u>-D</u> | = | İnce yerler için çap azalması limiti    |
| -L        | = | İnce yerler uzunluğu limiti             |

Tüm çap limitleri normal iplik çapını (baz) esas alır.

#### Kontrol uzunluğu

Kesim sonrasında ya da tekrar çalışma sonrasında splays kontrolünün yapılacağı iplik uzunluğu. Splays kontrol uzunluğu otomatik olarak 25 cm değerine ayarlanır. Gerektiğinde bu değer 1–120 cm arası değiştirilebilir.

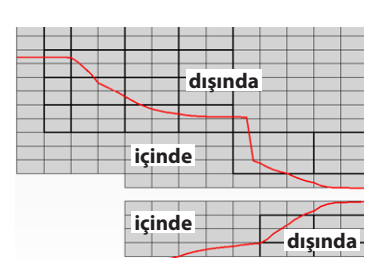

#### Splays temizleme eğrisi

Gösterilen splays temizleme eğrisi (kırmızı) splays kanallarının ayarıyla tanımlanır. Bu eğrinin **dışında kalan** iplik hataları kesilir ve eğrinin **içinde kalan** iplik düzensizlikleri iplikte kalır.

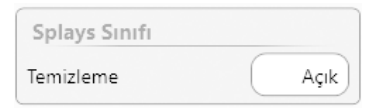

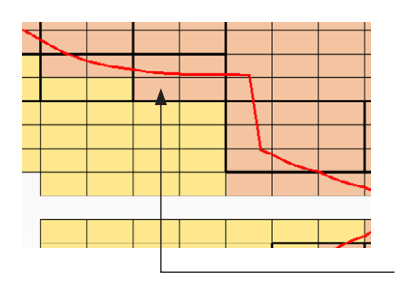

#### **Splays Sinifi**

#### Temizleme

Temizleme açılabilir veya kapatılabilir.

Splays algılama ayarları, iğ her defasında çalışmaya başladığında ayarlanan splays kontrol uzunluğuna göre aktiftir.

- Pembe sınıf alanları = Splays sınıflarına göre temizleme aktif
- Sarı sınıf alanları = Splays sınıflarına göre temizleme aktif değil

Splays eğrisinin içerisinde aktive edilen sınıf alanlarındaki splayslar da kesilir.

| Üst İplik |      |
|-----------|------|
| Gözetim   | Açık |
| Limit     | 1.60 |

#### Üst İplik

#### Gözetim

Üst iplik ölçümü açılabilir veya kapatılabilir.

#### Limit

İki kat ipliği çapraz bobinden güvenli şekilde kavramak için, limit 1.6 değerinden yükseğe ayarlanmamalıdır. Bu ayar materyal değişiminde kontrol edilmeli ve gerekirse değiştirilmelidir.

## 7.12.4 Yabancı Maddeler

Yabancı madde algılaması şu yoklayıcı kafa tipinin kullanılmasını gerektirir: TK YM ZENIT<sup>+</sup> DF / DFP

Bu yabancı maddeler sadece sınıflara göre temizlenebilir.

| F Konfigürasyon       |        |  |
|-----------------------|--------|--|
| Koyu Renkli Temizleme | Açık   |  |
| Açık Renkli Temizleme | Kapalı |  |
| Alarm Limitleri       | 6      |  |
| Organik Filtre        | Kapalı |  |

#### F Konfigürasyon

Koyu Renkli Temizleme, Açık Renkli Temizleme, Organik Filtre

Bu fonksiyonlar ayrıca açılabilir veya kapatılabilir.

#### Alarm Limitleri

Bu ayarla sık görülen, benzer hatalı kopslar belirlenebilir. İlgili kesim tipinin kops başına ayarlı olan alarm limitlerine ulaşıldığında iğ bloke edilir.

| F Cluster        | Koyu RenlAçık Ren |        |  |  |
|------------------|-------------------|--------|--|--|
| Temizleme        | Açık              | Kapalı |  |  |
| Gözetim Uzunluğu | 80m               |        |  |  |
| Hatalar          | 1                 | 1)     |  |  |
| Alarm Limitleri  | 3                 |        |  |  |
| Güncel Hatalar   | 0                 | 0      |  |  |

#### F Cluster Koyu Renk / F Cluster Açık Renk

Yabancı madde - Cluster ayarlarıyla tekli hataları normalde henüz rahatsız edici olmayan hata birikimleri saptanabilir. Hatalar ayarlı olan gözetim uzunluğu boyunca mükerrer olarak belirirse, rahatsız edici olurlar.

F Cluster ayarları örneğin yağlı kopslar gibi ancak yüksek kesim sayılarıyla temizlenebilir olan sınıflarda seçilebilir.

#### Temizleme

Temizleme açılabilir veya kapatılabilir.

#### Gözetim Uzunluğu / Hata

Gözetim uzunluğu ve izin verilen hata sayısı, açık ve koyu renk yabancı maddelerin saptanması için ayrıca seçilebilir.

Bu iki ayarla, ayarlı olan uzunluk dahilinde izin verilen hata sayısı belirlenir.

#### Alarm Limitleri

Bu ayarla sık görülen, benzer hatalı kopslar belirlenebilir. İlgili kesim tipinin kops başına ayarlı olan alarm limitlerine ulaşıldığında iğ bloke edilir.

## Î

Her F Cluster kesiminden sonra uygun hata uzunluğu bobinden otomatik olarak emilir.

#### Güncel Hatalar

Seçilen Cluster sınıf alanlarındaki tüm sonuçlar sürekli olarak gösterilen gözetim uzunluğu üzerinden ayar yardımı olarak görüntülenir.

| OffColor                     |      |
|------------------------------|------|
| Temizleme                    | Açık |
| Koyu renk limitleri          | 0.3  |
| Açık renk limitleri          | 0.3  |
| Gözetim Uzunluğu             | 0.6m |
| Alarm Limitleri              |      |
| OffColor kesimleri Koyu Renk | 0    |
| OffColor Kesimleri Açık Renk | 0    |

#### **OffColor**

#### Temizleme

Temizleme açılabilir veya kapatılabilir.

Koyu renk limiti / Açık renk limiti

Koyu ve açık renk için renk sapmalarının limiti ayrı olarak ayarlanabilir.

#### Gözetim uzunluğu

Gözetim uzunluğu seçilebilir.

#### Alarm limiti

Bu ayarla sık görülen, benzer hatalı kopslar belirlenebilir. İlgili kesim tipinin kops başına ayarlı olan alarm limitlerine ulaşıldığında iğ bloke edilir.

OffColor kesimleri koyu renk / OffColor kesimleri açık renk

İpliğin açık veya koyu renk sapması sebebiyle kesimlerin sayısı ayrıca gösterilir.

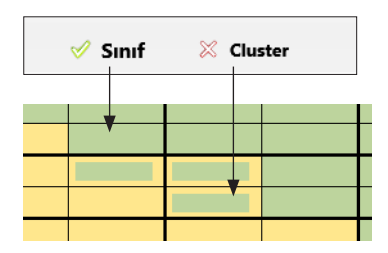

#### Sinif / Cluster

F sınıfı temizlemeyi belirlemek için Sınıf aktif olmalıdır.

- Yeşil sınıf alanları = Yabancı madde temizlemesi aktif
- F Cluster temizlemeyi belirlemek için Cluster aktif olmalıdır.
- Yeşil-sarı sınıf alanları = F Cluster temizlemesi aktif

## 7.12.5 İplik Numarası

| Numara Sapması          |       |
|-------------------------|-------|
| Temizleme               | Açık  |
| + ÇapSap                | 12.0% |
| – ÇapSap                | 12.0% |
| Kalın                   | 19Nm  |
| İnce                    | 31Nm  |
| Gözetim Uzunluğu        | 10 m  |
| Alarm Limitleri         | 4     |
| Numara Sapm. Kesimler   | + 0   |
| Numara Sapm. Kesimler - | - 0   |

| Kısa Num. Sapması       |                  |       |
|-------------------------|------------------|-------|
| Temizleme               | $\left( \right)$ | Açık  |
| + ÇapSap                | C                | 15.0% |
| – ÇapSap                | $\left( \right)$ | 15.0% |
| Kalın                   |                  | 18Nm  |
| İnce                    |                  | 33Nm  |
| Gözetim Uzunluğu        | C                | 5m    |
| Alarm Limitleri         | $\left( \right)$ | 4     |
| Kısa Num. Sapm. Kesimle | er +             | 0     |
| Kısa Num. Sapm. Kesimle | r –              | 0     |

Bu ayarlarla yanlış kopslar veya daha büyük numara sapmasına sahip iplik saptanabilir.

#### Numara Sapması / Kısa Num. Sapması

#### Temizleme

İplik numarası / Kısa numara sapmasına göre temizleme ayrıca açılabilir veya kapatılabilir.

#### + ÇapSap/ – ÇapSap

Kaliteye ya da iplikteki düzensizliğe bağlı olarak  $\pm$ %3 ile  $\pm$ %44 arası çap sapması (baz değerden sapma) seçilebilir. Pozitif veya negatif çap sapması için bağımsız olarak ayarlanabilir.

#### Kalın / İnce

Ayarlı olan çap sapmasına bağlı olarak kalın ve ince ayarında iplik numarası sapması gösterilir.

#### Gözetim Uzunluğu (İplik Numarası)

Ortalama çap sapmasının belirlendiği uzunluk **10 ile 50 m arası** ayarlanabilir. Böylece, yanlış kops ve numara dalgalanmaları optimize edilebilir.

#### Gözetim Uzunluğu (Kısa Num. Sapması)

İplik numarası sapması kanalının aksine kısa numara sapması kanalı, **10 m'nin altında uzunluk boyunca** numara sapmasına sahip ipliği ayrıca belirleme olanağını sunar. Kısa numara sapması kanalı için uzunluk 1 ile 32 m arası ayarlanabilir.

#### Alarm Limitleri

Bu ayarla sık görülen, benzer hatalı kopslar belirlenebilir. İlgili kesim tipinin kops başına ayarlı olan alarm limitlerine ulaşıldığında iğ bloke edilir.

**Murata 21C:** İplik numarası sapması ve kısa numara sapmasında otomatik olarak maksimum tekrar sayısı (9) ayarlanır. Açıp-kapama tekrarları ve alarmlar bobin makinesi tarafından işlenir.

Kesimler + / Kesimler -

İplik çapında pozitif ya da negatif sapma sebebiyle kesimlerin sayısı ayrıca gösterilir.

Bu bilgiyle ayarları optimize etmek mümkündür.

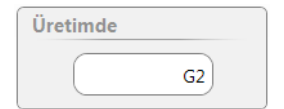

#### Üretimde

Aynı ürünle üretimde olan gruplar icin efektif hatalar görüntülenebilir.

### 7.12.6 Cluster

| Neps Cluster     |      |
|------------------|------|
| Temizleme        | Açık |
| Çap              | 1.5  |
| Gözetim Uzunluğu | 80m  |
| Hatalar          | 1    |
| Alarm Limitleri  | 4    |
| Efektif hata     | 0    |
|                  |      |

| Kısa Cluster     |       |
|------------------|-------|
| Temizleme        | Açık  |
| Çap              | 1.40  |
| Uzunluk          | 2.2cm |
| Gözetim Uzunluğu | 4m    |
| Hatalar          | 30    |
| Alarm Limitleri  | 5     |
| Güncel Hatalar   | 0     |

| Uzun Cluster     |      |  |  |
|------------------|------|--|--|
| Temizleme        | Açık |  |  |
| Çap              | 1.16 |  |  |
| Uzunluk          | 25cm |  |  |
| Gözetim Uzunluğu | 12m  |  |  |
| Hatalar          | 30   |  |  |
| Alarm Limitleri  | 5    |  |  |
| Güncel Hatalar   | 0    |  |  |

| İnce Cluster     |      |
|------------------|------|
| Temizleme        | Açık |
| Çap              | 10%  |
| Uzunluk          | 25cm |
| Gözetim Uzunluğu | 10m  |
| Hatalar          | 30   |
| Alarm Limitleri  | 5    |
| Güncel Hatalar   | 0    |

Cluster ayarlarıyla tekli hataları normalde henüz rahatsız edici olmayan hata birikimleri saptanabilir. Hatalar ayarlı olan gözetim uzunluğu boyunca mükerrer olarak belirirse, rahatsız edici olurlar.

Periyodik hata birikimlerini saptamak için neps, kısa, uzun ve ince hata aralığında birer Cluster eğrisi tanımlanır. Bu eğrilerin dışında kalan hatalar hata sürüsüne eklenir.

#### Neps / Kısa / Uzun / İnce Cluster

#### Temizleme

Neps Cluster / Kısa Cluster / Uzun Cluster / İnce Cluster temizlemesi ayrıca açılabilir veya kapatılabilir.

#### Çap

İplik çapının ayar aralığı:

| Neps |      | 1.50 - 7.00 |
|------|------|-------------|
| Kısa | (DS) | 1.10 - 4.00 |
| Uzun | (DL) | 1.04 - 2.00 |
| İnce | (–D) | -%6%60      |

#### Uzunluk

Referans uzunluğun ayar aralığı:

| Kısa | (LS) | 1.0 cm – 10 cm  |
|------|------|-----------------|
| Uzun | (LL) | 6.0 cm – 200 cm |
| İnce | (–L) | 6.0 cm – 200 cm |

#### Gözetim Uzunluğu / Hatalar

Gözetim uzunluğu ve izin verilen hata sayısı neps, kısa, uzun ve ince Cluster kesimlerinin saptanması için ayrıca seçilebilir.

Bu iki ayarla, ayarlı olan uzunluk dahilinde izin verilen hata sayısı belirlenir.

#### Alarm Limitleri

Bu ayarla sık görülen, benzer hatalı kopslar belirlenebilir. İlgili kesim tipinin kops başına ayarlı olan alarm limitlerine ulaşıldığında iğ bloke edilir.

#### Güncel Hatalar

Seçilen Cluster sınıf alanlarındaki tüm sonuçlar sürekli olarak gösterilen gözetim uzunluğu üzerinden ayar yardımı olarak görüntülenir.

| Üretimde |    |
|----------|----|
|          | G2 |

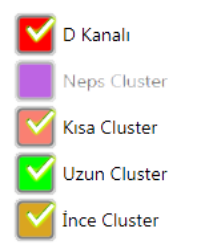

#### Üretimde

Aynı ürünle üretim yapmakta olan gruplar için efektif hatalar görüntülenebilir.

#### Eğriler

D Kanalı, Nep / Kısa / Uzun / İnce Cluster temizleme eğrileri ayrıca açılabilir veya kapatılabilir.

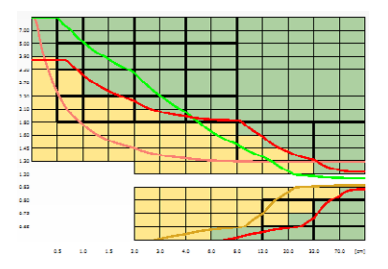

7.12.7 P Ayarları

Polipropilen, polyamid (naylon) gibi sentetik yabancı maddelerin saptanması için kullanılması gereken yoklayıcı kafa tipi: TK YM ZENIT<sup>+</sup> DFP

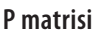

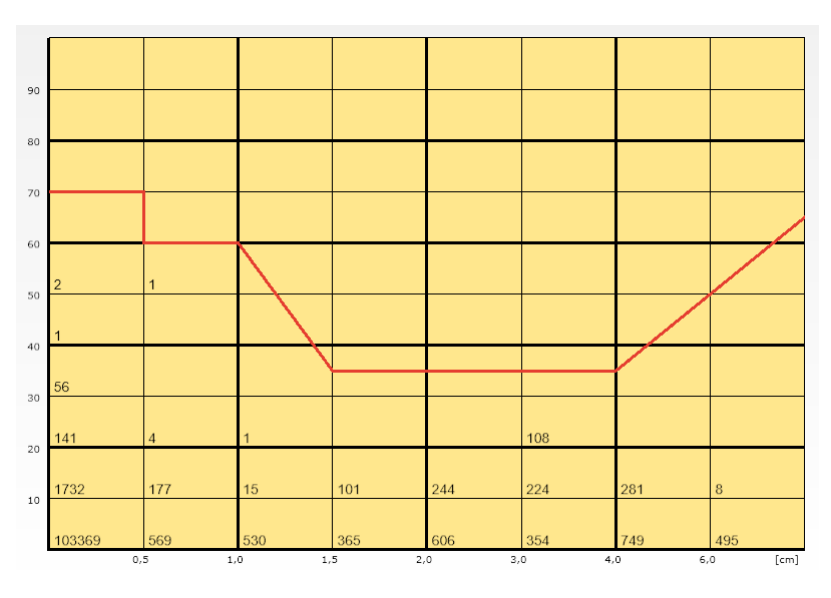

Dikey eksen: Elektrik yükü ölçümünün yoğunluğu

Yatay eksen: Hatanın sinyal boyu (cm)

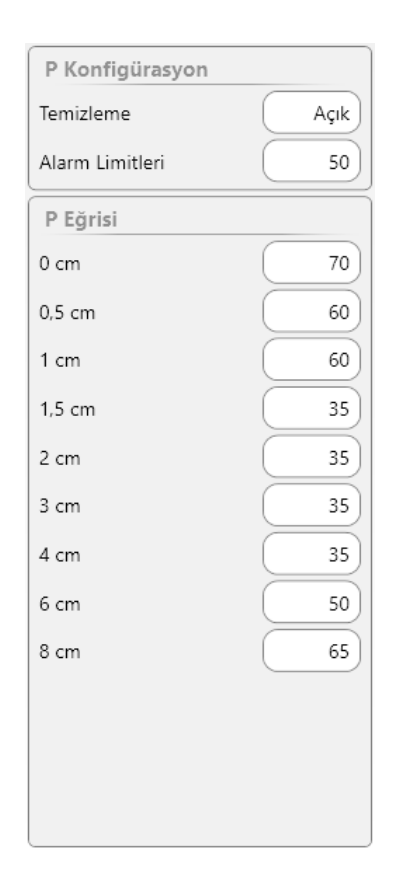

#### P konfigürasyonu

Temizlik

P temizliği açılabilir veya kapatılabilir.

#### Alarm limitleri

Bu ayarla sık görülen, benzer hatalı kopslar belirlenebilir. İlgili kesim tipinin kops başına ayarlı olan alarm limitlerine ulaşıldığında iğ bloke edilir.

#### P eğrisi

Bu ayarlar P eğrisini tanımlar.

P eğrisinin üzerinde kalan olaylar P kesimleri olarak kaydedilir ve kesilir. Eğrinin altında bulunan iplik düzensizlikleri iplikte kalır.

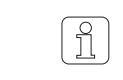

Splays kontrolü sırasında P sensörü "duyarsız" konuma getirilir.

| Üretimde |    |
|----------|----|
|          | G2 |

#### Üretimde

Aynı ürünle üretimde olan gruplar icin efektif hatalar görüntülenebilir.

## 7.12.8 LabPack

| SFI/D             |          |
|-------------------|----------|
| Temizleme         | Açık     |
| Referans          | Değişken |
| SFI/D             | 16.5     |
| + Limit           | 24%      |
| – Limit           | 24%      |
| Gözetim Uzunluğu  | 80 m     |
| Alarm Limitleri   | 4        |
| SFI/D Kesimleri + | 0        |
| SFI/D Kesimleri – | 0        |
| SFI/D Sapması     | -2 %     |
| Variance Like     | 6351     |

#### SFI / D

İpliğin ortalama SFI/D değerine (referans) göreceli olarak bir üst ve alt limit seçilir. Güncel SFI/D değeri bu limiti aşarsa, temizleyici kesim yapar ve hatalı iplik çapraz bobin tarafından emilir.

#### Temizleme

Temizleme açılabilir veya kapatılabilir.

#### Referans

Değişken ayarıyla SFI/D referans değeri ürünün genel yüzey seviyesine yaklaşır.

Bir ipliğin SFI/D değeri biliniyorsa, referans değer olarak 5 ve 25 girilebilir.

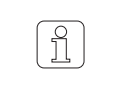

Tanımlama sonrasında değişken referans yeniden oluşturulur ve ancak 4 km uzunluktan sonra geçerli olur! Sabit referans halinde ilk gösterge derhal gerçekleşir.

#### + Limit / - Limit (%)

+ / – limit (±%5 ile ±%40 arası) ayarlanabilir.

#### Gözetim Uzunluğu

10 m veya 80 m gözetim uzunluğu ayarlanabilir.

#### Alarm Limitleri

Bu ayarla sık görülen, benzer hatalı kopslar belirlenebilir. İlgili kesim tipinin kops başına ayarlı olan alarm limitlerine ulaşıldığında iğ bloke edilir.

#### + SFI/D Kesimleri / - SFI/D Kesimleri

Pozitif ya da negatif sapma sebebiyle kesimlerin sayısı ayrıca gösterilir. Bu bilgiyle ayarları optimize etmek mümkündür.

#### SFI/D Sapması (%)

Güncel grupta en son aktarılan değerin referansa göre sapması gösterilir. Bu yüzdesel sapma yardımıyla iplik temizleme limitleri optimize edilebilir.

#### Variance Like

Teknik değer.

| VCV              |      |
|------------------|------|
| Temizleme        | Açık |
| + Limit          | 30%  |
| – Limit          | 30%  |
| Gözetim Uzunluğu | 30m  |
| Alarm Limitleri  | 3    |
| VCV Kesimleri +  | 0    |
| VCV Kesimleri –  | 0    |
| VCV Sapması      | -3 % |
|                  |      |
|                  |      |
|                  |      |
|                  |      |

#### VCV

Temizleyici, ayarlı kontrol uzunluklarıyla iplik parçalarından VCV değerlerini sürekli hesaplar ve bunları değişken ortalama değerlerle karşılaştırır.

#### Temizleme

Temizleme açılabilir veya kapatılabilir.

+ Limit / - Limit (%)

+ / – limit (±%5 ile ±%100 arası) ayarlanabilir.

#### Gözetim Uzunluğu

1 m ile 50 m arası gözetim uzunluğu ayarlanabilir.

#### Alarm Limitleri

Bu ayarla sık görülen, benzer hatalı kopslar belirlenebilir. İlgili kesim tipinin kops başına ayarlı olan alarm limitlerine ulaşıldığında iğ bloke edilir.

#### + VCV Kesimleri / - VCV Kesimleri

Pozitif ya da negatif sapma sebebiyle kesimlerin sayısı ayrıca gösterilir. Bu bilgiyle ayarları optimize etmek mümkündür.

#### VCV Sapması (%)

Güncel grupta en son aktarılan değerin referansa göre sapması gösterilir. Bu yüzdesel sapma yardımıyla iplik temizleme limitleri optimize edilebilir.

| Üretimde |    |
|----------|----|
|          | G2 |

#### Üretimde

Aynı ürünle üretim yapmakta olan gruplar için SFI/D ve VCV kesimleri görüntülenebilir.

### 7.12.9 Limit Dışı Alarmı

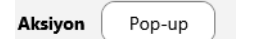

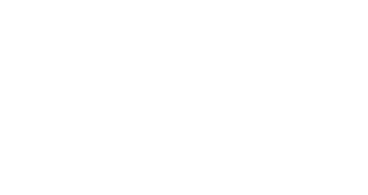

| Set 1        |             |
|--------------|-------------|
| Aktif        |             |
| Gözetim      | D Kesimleri |
| Alt limitler | 0 /100km    |
| Üst limitler | 10 /100km   |

Tekstil / Tekstil olmayan kesim tiplerinin denetlenmesine olanak sağlar ve her defasında seçilmiş olan aksiyona bağlı olarak çeşitli görselleştirme ve / veya müdahale olanaklarını seçime sunar.

#### Aksiyon

#### Bloke et

Ayarlanan limit aşıldığında iğ / grup alarm moduna geçer.

#### Mesaj

Ayarlanan limitin aşıldığı mesaj penceresinde gösterilir.

#### Pop-up

Ayarlanan limitin aşıldığı Pop-up yardımıyla görselleştirilir.

#### Set 1–5

Aktif

Limit dışı denetimi aktive veya deaktive edilebilir.

#### Gözetim

Denetlenecek limit dışı kriterin / kesim tipinin seçimi.

#### Alt limit / Üst limit

100 km başına ilgili olaylara istinaden limit dışı limit değerlerinin girilmesi.

## 7.12.10 Sınıf Alarmı

En fazla 8 standart sınıfın denetlenmesine olanak sağlar ve her defasında seçilmiş olan aksiyona bağlı olarak çeşitli görselleştirme ve / veya müdahale olanaklarını seçime sunar.

| Sind / | Marms |     |      |        |        |           |       |                                               |
|--------|-------|-----|------|--------|--------|-----------|-------|-----------------------------------------------|
| 7.00   | Си    | Ĵ   | 10   | 0<br>0 |        |           |       | Uretimde                                      |
| 100    | 0     | 4   |      | •      | •      |           |       | Aksiyon                                       |
| 3.90   | 24    |     | 10   | 20     | 10     |           |       | Pop-up                                        |
| 122    | 0     | 4   |      | •      | •      | 10        |       |                                               |
| 279    | 31    |     | 10   | ( 10 ) | ( 10 ) |           |       |                                               |
| 230    |       |     |      | · ·    | •      |           |       |                                               |
| 223    | 30    |     | (10) |        | 10     |           |       |                                               |
| 1.60   |       |     |      |        |        |           |       |                                               |
| 145    |       |     |      |        |        | 10        | 10    |                                               |
| 130    |       |     |      |        |        |           |       |                                               |
| 1.29   |       |     |      |        |        |           | 1     |                                               |
| 100    |       |     |      |        |        |           |       |                                               |
|        |       |     |      |        |        |           |       |                                               |
|        |       |     |      |        |        | ( 50 )    | 10    |                                               |
|        |       |     |      |        |        |           |       |                                               |
|        | 45    | 1.0 | 18   |        |        | u 10 20 1 | 10 10 | Senf Alaren sinin 100 km<br>değorini osas akr |

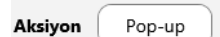

Aksiyon

bkz. Limit Dışı Alarmları

| Üretimde |    |
|----------|----|
|          | G2 |

#### Üretimde

Aynı ürünle üretim yapmakta olan gruplar için sınıflandırma olayları görüntülenebilir.

## 7.12.11 IPI Alarmı

| IPI Grup           |           |   |
|--------------------|-----------|---|
| Aksiyon            | Pop-up    |   |
| Uzunluk 2 - 4 cm   | 10000 /km | 0 |
| Uzunluk 4 - 8 cm   | 10000 /km | 0 |
| Uzunluk 8 - 20 cm  | 10000 /km | 0 |
| Uzunluk 20 - 70 cm | 10000 /km | 0 |
| Nepsler            | 10000 /km | 0 |
| Kalın Yerler       | 10000 /km | 0 |
| İnce Yerler        | 10000 /km | 0 |
| Küçük              | 10000 /m  | 0 |
|                    |           |   |

IPI Çap / Uzunluk değerinin denetlenmesine olanak sağlar ve her defasında seçilmiş olan aksiyona bağlı olarak çeşitli görselleştirme ve / veya müdahale olanaklarını seçime sunar.

#### IPI Grup (Düzgünsüzlük Grup)

Gruba istinaden mutlak IPI limitlerinin girilmesi. Ayar yardımı olarak çalışmakta olan grubun olayları gösterilir.

Efektif olaylar (ayar yardımı olarak)

| IPI İğler          |          |            |
|--------------------|----------|------------|
| Aksiyon            | Pop-up   |            |
| Uzunluk 2 - 4 cm   | + 1000 % | - 1000 %   |
| Uzunluk 4 - 8 cm   | + 1000 % | - ( 1000 % |
| Uzunluk 8 - 20 cm  | + 1000 % | - 1000 %   |
| Uzunluk 20 - 70 cm | + 1000 % | - 1000 %   |
| Nepsler            | + 1000 % | - 1000 %   |
| Kalın Yerler       | + 1000 % | - 1000 %   |
| Ínce Yerler        | + 1000 % | - 1000 %   |
| Küçük              | + 1000 % | - 1000 %   |
|                    |          |            |
|                    |          |            |
|                    |          |            |

#### IPI İğ (Düzgünsüzlük İğ)

İğe istinaden göreceli IPI limitlerinin girilmesi.

#### Aksiyon

#### Bloke et

Ayarlanan limit aşıldığında iğ / grup alarm moduna geçer.

#### Mesaj

Ayarlanan limitin aşıldığı mesaj penceresinde gösterilir.

#### Pop-up

Ayarlanan limitin aşıldığı Pop-up yardımıyla görselleştirilir.

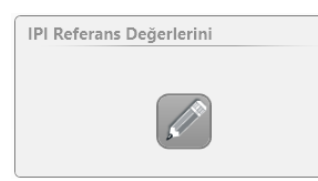

#### **IPI Referans Değerleri**

Laboratuvar testine göre IPI nominal değerleri girilebilir.

| IPI Referans D       | eğerlerini    | ×        |
|----------------------|---------------|----------|
| Nepsler +200%        | Nominal değer | Kapali   |
| Kalın Yerler<br>+50% | Nominal değer | Kapalı   |
| İnce Yerle r-50%     | Nominal değer | Kapalı   |
|                      |               | <b>~</b> |

| Üretimde |    |
|----------|----|
|          | G2 |

## 7.12.12 Standart Dışı Kopslar

#### Üretimde

Aynı ürünle üretim yapmakta olan gruplar için IPI olayları görüntülenebilir.

#### Limitler

Ortalama İplik kopmaları

Yüksek sayıda iplik kopması olan kopslar algılanabilir.

Alarm Limitleri Tekst. Kesim.

Bu ayarla sık görülen tekstil hatalı kopslar belirlenebilir. Kops başına ayarlı olan alarm limitlerine ulaşıldığında iğ bloke edilir.
# 7.13 Grup yönetimi

Ayarlar > Grup

### 7.13.1 Genel bilgiler

Grup menüsü üzerinden partinin komple kontrolü gerçekleşir:

- Grubu hazırla
- Grubu (Partiyi) başlat / durdur
- Tanımlamayı / Hassas tanımlamayı işlet

### Menü seviyeleri

| Grup           | Liste                                                                                                    |                                                                                                    |                                                                                                    |                                                                                                    |                                                                                                    |                                                                                                    |                          |               |                                                      |
|----------------|----------------------------------------------------------------------------------------------------|----------------------------------------------------------------------------------------------------|----------------------------------------------------------------------------------------------------|----------------------------------------------------------------------------------------------------|----------------------------------------------------------------------------------------------------|----------------------------------------------------------------------------------------------------|--------------------------|---------------|------------------------------------------------------|
| No. İlk Son TK | Pilot                                                                                                    | Durum                                                                                                    | Parti                                                                                                    | Örün                                                                                                    | Tanımlama ÇapS                                                                                                    | ap Son Değişiklik                                                                                                    | Li                       | istede grup   | lar ve bunların güncel durumları ha                  |
| 1 1 5 DF       | FP 2                                                                                                    | Öretim                                                                                                    | DOM                                                                                                    | 50M3-NIM24                                                                                                    | Tamamlanan 0%                                                                                                    | 05-07-2018                                                                                                    |                          | enel hilai v  | ərilir                                               |
| 2 1 5 DF       | P 2                                                                                                    | Sansmilarensp                                                                                                    | DOM                                                                                                    | MM3-NM24                                                                                                    | Tarenslarenamig 💿                                                                                                    | 13-06-2018<br>09:32:05                                                                                                    | 9                        | chici bilgi v |                                                      |
| 3 1 1 DF       | P 1                                                                                                    | Tanımlarımş                                                                                                    |                                                                                                    | MM1-KDM                                                                                                    | Tanımlanmamış -                                                                                                    | (*)                                                                                                    |                          |               |                                                      |
| 4 1 1 DF       | r 1                                                                                                    | Tanimlaring                                                                                                    |                                                                                                    | MM1-KDM                                                                                                    | Tanimlanmamig -                                                                                                    | 14                                                                                                    | 3                        | 0 grup (par   | ti) vönetilebilir.                                   |
| 5 1 1 DF       | P 1                                                                                                    | Tanimlaring                                                                                                    |                                                                                                    | MM1-KQM                                                                                                    | Tanmlanmamiq -                                                                                                    |                                                                                                    |                          | - <u>J</u> (  | .,,,                                                 |
| 6 1 1 DF       | P 1                                                                                                    | Tanimlarimiş                                                                                                    |                                                                                                    | MM1-KOM                                                                                                    | Tanmlanmamig -                                                                                                    | 1027                                                                                                    | *                        |               |                                                      |
| 7 1 1 DF       | P 1                                                                                                    | Tanentarmig                                                                                                    |                                                                                                    | MM1-KÓM                                                                                                    | Tanımlanmamış -                                                                                                    | 385                                                                                                    |                          | rün (tuşuna)  | dokunularak gruba atanmış ürün a                     |
| 8 1 1 DF       | P 1                                                                                                    | Tanımlarımş                                                                                                    |                                                                                                    | MM1-KDM                                                                                                    | Tanımlanımamış -                                                                                                    | (2)                                                                                                    |                          | . , ,         | 5 3                                                  |
| 9 1 1 DF       | ₽ t                                                                                                    | Tanımlanmış                                                                                                    |                                                                                                    | MM1-KOM                                                                                                    | Tanımlanmamış -                                                                                                    |                                                                                                    | S. Foreman               |               |                                                      |
| 10 1 1 DF      | P 1                                                                                                    | Tanımlarımış                                                                                                    |                                                                                                    | MM1-KDM                                                                                                    | Tanımlanmamış -                                                                                                    | 100                                                                                                    | Li                       | istede bir g  | ruba çift tıklayarak grup ayarlarının '              |
|                |                                                                                                    |                                                                                                    |                                                                                                    | r                                                                                                    | li en en en en en en en en en en en en en                                                                                                    |                                                                                                    | © 05-09-2018<br>15:19:25 |               |                                                      |
|                | _                                                                                                    | 12140                                                                                                    | 1                                                                                                    | STA                                                                                                    |                                                                                                    | 1                                                                                                    | VARIALI D                | akişina ulaş  | ilir.                                                |
| 61             |                                                                                                    | G5                                                                                                    | G7                                                                                                    | 69                                                                                                    | G11                                                                                                    | 613                                                                                                    | G15                      |               |                                                      |
| 64             |                                                                                                    | 66                                                                                                    | G8                                                                                                    | G10                                                                                                    | 612                                                                                                    | 614                                                                                                    | G15                      |               |                                                      |
|                | -                                                                                                    | -                                                                                                    |                                                                                                    |                                                                                                    |                                                                                                    |                                                                                                    |                          |               |                                                      |
|                | Concession in which the local division in which the local division is not the local division in the local division in the local dint | Loepfe                                                                                                    |                                                                                                    |                                                                                                    |                                                                                                    |                                                                                                    |                          |               | Toplu bakış                                          |
|                | VE                                                                                                    | Loepfe                                                                                                    | artar 1 Grup 1 G                                                                                                    | 1 🛸 Topis Baka                                                                                                    | 36                                                                                                    |                                                                                                    |                          |               | Toplu bakış                                          |
|                | VER                                                                                                    |                                                                                                    | e Grup ^ G<br>byanlar Grup                                                                                                    | 1 Topic Baby                                                                                                    | Opsiyonel Ayarlar                                                                                                    |                                                                                                    | Veri Stirlama            |               | Toplu bakış                                          |
|                | Gosters                                                                                                    | Loepfe                                                                                                    | artar * Grup * G<br>Iyarlar Grup<br>Ng                                                                                                    | 1 Topic Babs                                                                                                    | Opsiyonel Ayarlar<br>Baraban Fals Usurluga                                                                                                    | 32mm                                                                                                    | Veri Srirlama            |               | Toplu bakış<br>Ayarların düzenlenmeleri mümki        |
|                | Gosterg<br>Goz                                                                                                    | Loepfe                                                                                                    | artar <u>Grup G</u><br>Iyantar Grup<br>hig<br>on Ig<br>iot Igter                                                                                                    | 1 - Topis Ratis<br>1 - 1<br>                                                                                                    | Opsiyonel Ayarlar<br>Baratan Pali Uzurluğu<br>Hassar Tanmlamada Azatm<br>Bobin Değişminde Azatma                                                                                                    | 9 (32m)<br>9 (35)<br>9 (35)                                                                                                    | Veri Sifiriama           |               | <b>Toplu bakış</b><br>Ayarların düzenlenmeleri mümki |
|                | Gosters<br>Gosters<br>Ka                                                                                                    | Loepfe<br>ux Ay<br>stand III<br>com Pi<br>re W                                                                                                    | artar <u>Grup Grup</u><br>Igartar Grup<br>k Ig<br>on Ig<br>Iot Igter<br>Iot Igter                                                                                                    | 1 Tophin Bairing                                                                                                    | Opstyronet Ayarlar<br>Baratan Falt Uzurluğu<br>Haşsas Tarımlamada Azəlm<br>Bobin Değişininde Azəlma<br>İlmek Gözetimi                                                                                                    | 9 (32m)<br>(33<br>(35)<br>(36)                                                                                                    | Veri Sifiriama           |               | Toplu bakış<br>Ayarların düzenlenmeleri mümki        |
|                | VLX<br>Gosters<br>Goz<br>Ka                                                                                                    | Loepfe<br>La Ay<br>Parel II<br>com Pi<br>te Vi<br>LAR Pi                                                                                                    | wter <u>Grup (G</u><br>Igaster Grup<br>klig<br>on lå<br>lot igler<br>oklasio: Kafa Tipi<br>erti                                                                                                    | 1 * Topic Bain;                                                                                                    | Opstyconst Ayastar<br>Biraban Fall Usurhoğu<br>Haşsa Tanmiamada Azətm<br>Bobin Değişinində Azətm<br>İlmək Goşetini<br>Susik İşik Sirşəli Çəşi                                                                                                    | a (33m)<br>(33<br>(33)<br>(33)<br>(33)<br>(33)<br>(33)                                                                                                    | Veri Sriviana            |               | Toplu bakış<br>Ayarların düzenlenmeleri mümki        |
|                | Gosters<br>Gosters<br>Goz<br>Ka<br>AVA                                                                                                    | Loepfe                                                                                                    | anter <u>Grup Grup</u><br>Ingenter Grup<br>Hig<br>on lig<br>Isot ligter<br>sklasso Kafa Tipi<br>erti<br>min                                                                                                    | 1 * Topic Resp.<br>( )<br>( )<br>( )<br>( )<br>( )<br>( )<br>( )<br>( )                                                                                                    | Opstyronel Jayastar<br>Biratain Fabi Usuufugu<br>Hassar Tamitimada<br>Babir Degipininda Azattra<br>Birek Gogetini<br>Sucih Igak Sinyai Eggi<br>Dinamik Igak Sinyai Eggi                                                                                                    | 93mm<br>98<br>98<br>99<br>90<br>90<br>90<br>90<br>90<br>90<br>90<br>90<br>90<br>90<br>90<br>90                                                                                                    | Veri Sibriana            |               | <b>Toplu bakış</b><br>Ayarların düzenlenmeleri mümki |
|                | Goslerg<br>Goslerg<br>Ka<br>AMA<br>Ur                                                                                                    | Loepte                                                                                                    | anter <u>Grup C d</u><br>Jyarlar Grup<br>Mg<br>Ing Grup<br>Mg<br>Ing Grup<br>Ing Grup<br>Ing                                                                                                    | 1 Topic Bity<br>(1)<br>(2)<br>(3)<br>(2)<br>(3)<br>(3)<br>(4)<br>(4)<br>(4)<br>(4)<br>(4)<br>(4)<br>(4)<br>(4                                                                                                    | Opstyronel Jayarlar<br>Bratan Pali Usurlugu<br>Hassa Tamitanda Azitra<br>Bobir Degismini<br>Sarik Ipik Sinyai Eggi<br>Dinanik Ipik Sinyai Eggi<br>Dinanik Ipik Sinyai Eggi<br>Dinanik Ipik Sinyai Eggi                                                                                                    | 9 (32m)<br>9 (8)<br>(46)<br>(46)<br>(46)<br>(46)<br>(46)<br>(46)<br>(46)<br>(46                                                                                                    | Veri Sitelama            |               | <b>Toplu bakış</b><br>Ayarların düzenlenmeleri mümki |
|                | VER<br>Goalers<br>Goalers<br>Ka<br>AVA                                                                                                    | Loepfe                                                                                                    | e drup * Grup * G<br>Igarlar Grup<br>Hig<br>on lig<br>Isol give<br>skityso Kafa Tipi<br>eril<br>stin<br>teri<br>teri<br>teri<br>teri<br>Topiama<br>ereze hinoluku                                                                                                    | 1 Topu Bain                                                                                                    | Opptyconel Joyanlar<br>Benaten Palt Usuolugia<br>Hassa Tantemilanda Azatra<br>Bobin Değişinində Azatra<br>Bobin Değişinində Azatra<br>Bisnik İqak Sinyeli Çişi<br>Desanik İşik Sinyeli Çişi<br>Desanik İşik Sinyeli Çişi<br>Hassat Tanımlama Moto<br>Tanımtama Sonras Emgi<br>Talımıtama Sonras Emgi                                                                                                    | 4 21mm<br>08<br>09<br>04<br>00<br>00<br>00<br>00<br>00<br>00<br>00<br>00<br>00<br>00<br>00<br>00                                                                                                    | Veri Sériana             |               | Toplu bakış<br>Ayarların düzenlenmeleri mümki        |
|                | VLX<br>Gosters<br>Goz<br>Ka<br>AVA<br>Or<br>Gr                                                                                                    | Loepfe Age and a second and a second and a s                                                                                                    | artar <u>Grup</u> <u>G</u><br>Injuntar Grup<br>Hig<br>Ini (g)<br>Ini (g)<br>Ini                                                                                                    | 1 * Republic<br>( )<br>( )<br>( )<br>( )<br>( )<br>( )<br>( )<br>( )                                                                                                    | Opstyconil Joantier<br>Benann Pale Usurtugie<br>Hassan Tanelinandia Alahte<br>Dobin Degipsinide Alahte<br>Dobin Degipsinide Alahte<br>Surk ljukt Sinyel Eggl<br>Hassa Tanettinu Mola<br>Tanetinas Sonas Irnij<br>Ti Etrica Mola<br>Sosial Hassa Tanet, Spen                                                                                                    | 4 0.2mm<br>05<br>06<br>06<br>06<br>06<br>06<br>06<br>06<br>06<br>06<br>06<br>06<br>06<br>06                                                                                                    | )<br>                    |               | Toplu bakış<br>Ayarların düzenlenmeleri mümki        |
|                | Costers<br>Gos<br>Ka<br>AVA<br>Un<br>Ga<br>Mis                                                                                                    | Loepfe<br>Lee Paresi<br>e Paresi<br>lin<br>sen Paresi<br>paresi<br>p | arter <u>Grup Grup</u><br>Jyantar Grup<br>Hig<br>Ini (g. Line (gen<br>Line (gen<br>Lin                                                                                                    | 1 5 Topic Raig<br>()<br>()<br>()<br>()<br>()<br>()<br>()<br>()<br>()<br>()                                                                                                    | Opstyrent Jupater<br>Branan Fall Kunstage<br>Hasse Tamminuda Asah<br>Dobi Degmindr Asah<br>Braik Oppeni<br>Sunk Juk Sinyal Cyd<br>Donink Jok Sinyal Cyd<br>Donink Jok Sinyal Cyd<br>Donink Jok Sinyal Cyd<br>Tammiana Sorao Frey<br>T C Ruin Mola<br>Soraid Hasse Tammi Son<br>Santana Sanra Agtanasa                                                                                                    | 4 (32m)<br>(36)<br>(36)<br>(36)<br>(36)<br>(36)<br>(36)<br>(36)<br>(36                                                                                                    | Veri Sitriana            |               | Toplu bakış<br>Ayarların düzenlenmeleri mümki        |
|                | VER<br>Gosters<br>Goz<br>Ka<br>AVA<br>Ui<br>Go<br>Goz<br>Ma<br>SEC<br>Ter                                                                                                    | Lospfe Ares Ares Ares Ares Ares Ares Ares Are                                                                                                    | where <u>Grap</u> <u>G</u>                                                                                                    | 1 * Toper Inkin<br>()<br>()<br>()<br>()<br>()<br>()<br>()<br>()<br>()<br>()                                                                                                    | Orespond Josefar<br>Barasa Fala Dondajo<br>Hasas Tan Dondajo<br>Dola Degianaka Asaho<br>Bara Caganini<br>Sunk Lak Sinyai Eggi<br>Donak Juli Sinyai Eggi<br>Hasas Tanuninu Molo<br>Tanuninu Kosa In<br>Tanana Sangar<br>Cisak Hasas Tana, Sangar<br>Tanana Kasa Ang                                                                                                    | 3 (1200)<br>3 (100)<br>3 (100)<br>3                                                                                                    | Veri Sdirbina            |               | Toplu bakış<br>Ayarların düzenlenmeleri mümki        |
|                | VER<br>Bosters<br>Ra<br>AVA<br>Or<br>Gr<br>Ms<br>Str<br>Sco                                                                                                    | Lospfe // / / / / / / / / / / / / / / / / /                                                                                                     | arter * Grup * G<br>ysstarter Grup<br>- Kig<br>no N<br>- Kig<br>en type<br>- Athypo Ralls Tipi<br>- eri<br>- an<br>- eri<br>- eri<br>- | 1 * Topu fair,                                                                                                    | Opstynent Jayarlar<br>Bantan Tah Suntagir<br>Hasas Tah Suntagir<br>Jasa Daga Suntagir<br>Santa Daga Suntagir<br>Santa Daga Suntagir<br>Danak Julis Sunga Dagi<br>Hasa Tamama Mata<br>Santa Hasas Tamama Mata<br>Santa Hasas Tamama Mata<br>Santa Hasas Tama Santagi<br>Santagir Santa Jajamas<br>Santagir Santa Jajamas                                                                                                    | a 20mm<br>00<br>200<br>200<br>200<br>200<br>200<br>200<br>200<br>200                                                                                                    | )<br>                    |               | Toplu bakış<br>Ayarların düzenlenmeleri mümki        |
|                | VER<br>Gosters<br>Gosters<br>Ka<br>AVA<br>Us<br>Ga<br>Mas<br>Sco<br>Ter<br>Sco                                                                                                    | Loepfe<br>Fares III<br>efares III<br>era S<br>in<br>in<br>in<br>in<br>in<br>in<br>in<br>in<br>in<br>in<br>in<br>in<br>in                                                                                                    | anlar * Grup * G<br>synstra Grup<br>(n lg<br>on lg<br>on lg<br>of grav<br>skiapos Raf Tpol<br>on<br>sin<br>ent Toptisms<br>ent Toptisms<br>ent Toptisms                                                                                                    | 1 Topic Reig<br>( 1 )<br>( 2 )<br>( 2 )<br>( | Opphysical Journal<br>Breaks Tab Standage<br>Hassa Tammindia Alatha<br>Break Opphini<br>Hassa Tammindia Alatha<br>Break Opphini<br>Hassa Tammindi Moto<br>Davik Juk Bryan Eggi<br>Denah John Souk Charlon<br>Ta Charlon Moto<br>Scalati Hassa Tamming Japan<br>Breaksan Sama Againnas<br>Ta Cangana Sama Againnas<br>Ta Cangana Sama Againnas<br>Ta Cangana Sama Againnas<br>Ta Cangana Sama Againnas<br>Ta Cangana Sama Againnas<br>Ta Cangana Sama Againnas<br>Ta Cangana Sama Againnas<br>Ta Cangana Sama Againnas<br>Ta Cangana Sama Againnas<br>Ta Cangana Sama Againnas<br>Ta Cangana Sama Againnas<br>Ta Cangana Sama Againnas<br>Ta Cangana Sama Againnas<br>Ta Cangana Sama Againnas | 4 (12m)<br>(12m)<br>(12m) | Veri Silvina             |               | <b>Toplu bakış</b><br>Ayarların düzenlenmeleri mümki |

## 7.13.2 Grubu hazırla

Bu ayarlarla grup tanımlanır:

- Ayarlar Grup
  - İğ Aralığı (grubun ilk / son iği)
  - Pilot iğ sayısı (standart ayar = bu grubun iğlerinin %10'u)
  - Monte edilmiş yoklayıcı kafa tipi (D, DF, DFP)
  - Parti adı
  - Ürün
- Opsiyonel Ayarlar
  - Bu ayarlar standart ayarlara uygundur (Menü Makine) ve her bir grup için özel olarak uyarlanabilir.
- Veri Sıfırlama
  - Grubun üretim verileri (gözetim ve kalite verileri) sıfırlanır.

## 7.13.3 Grubu başlat

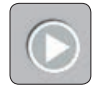

İğ aralığı üretimde olan bir başka grupla kesiştiğinde grup başlatılamaz.

Her grup başladığında tanımlama yapılır (güncel iplik numarası ya da iplik yapısı okunur ve baz değer belirlenir).

Gerekiyorsa bu grubun tüm yoklayıcı kafalarındaki hassas tanımlama değerleri sıfırlanabilir.

## 7.13.4 Tanımlama

Temizlemenin kalitesini etkilediğinden, tanımlama işleminin büyük itinayla yapılması gerekir!

- Grubu başlat 💽 2 pilot iğ ile tanımlamayı başlat. Hassas tanımlamayı sıfırla
- 1. Grubun tüm iğleri duruyor.

ĵ

ĵ

- 2. Açılır pencereyi "Grubu başlat" 💟 ile onaylayın.
  - Tanımlama başlatıldı:
  - "Durum" kolonunda "Üretim"görüntülenir ve "Tanımlama" kolonunda "Aktif" görüntülenir.

| No. İlk | Son | тк  | Pilot | Durum  | Parti | Ürün       | Tanımlama | ÇapSap |
|---------|-----|-----|-------|--------|-------|------------|-----------|--------|
| 1 1     | 5   | DFP | 2     | Üretim | RFR   | COTTON RFR | Aktif     | •      |

- Tüm yoklama kafalarında 📕🗗 (Adjust/Tanımlama) görüntülenir.
- 3. Uygun sayıda pilot iğleri teker teker çalıştırın ve izleyin.
  - Tanımlama iptal olduğunda her iğdeki 🖁 🚽 kaybolur.

Tüm iğlerde başarılı tanımlamadan sonra:

- "Tanımlama" kolonunda "Tamamlanan" görüntülenir.
- Pilot olmayan tüm iğlerde gösterilen H d kaybolur.
- 4. İlk kez işletime alındıktan veya yazılım güncellemesi yapıldıktan sonra pilot olmayan tüm iğlerde de tanımlama yapılmak zorundadır.
  - Tanımlama iptal olduğunda her pilot olmayan iğde ekrandaki R d kaybolur.

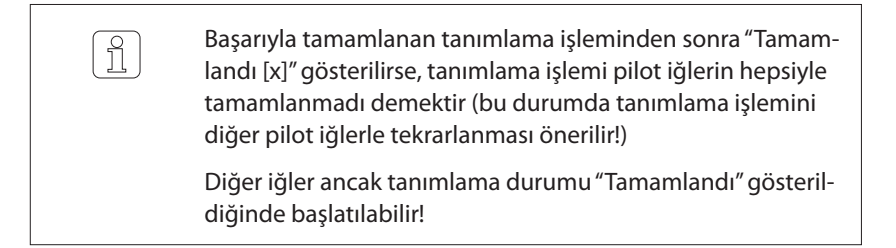

## 7.13.5 Tanımlamayı hassas tanımlamayla sıfırla

|                                                                                    |                   |                               | Diy<br>ba<br>ed<br>rili | yagra<br>iz değ<br>lildiği<br>ir. | imdak<br>gerleri<br>inde, ł | ki ("Teşl<br>arasır<br>nassas | nis" > "TK par<br>nda büyük<br>tanımlam | rametreleri" meni<br>farklar (> ± %1<br>a değerlerinin : | üsü) iğlerin ç<br>0) olduğu te<br>sıfırlanması o | çap<br>espit<br>öne- |
|------------------------------------------------------------------------------------|-------------------|-------------------------------|-------------------------|-----------------------------------|-----------------------------|-------------------------------|-----------------------------------------|----------------------------------------------------------|--------------------------------------------------|----------------------|
|                                                                                    |                   | 0                             | Tei<br>bü               | mizle<br>iyük i                   | emeni<br>tinayl             | n kalite<br>a yapıl           | esini etkile<br>İması gere              | ediğinden, tanıı<br>kir!                                 | mlama işlem                                      | ninin                |
| Grubu başlat 💽<br>2 pilot iğ ile tanımlamayı başlat.<br>Sassas tanımlamayı sıfırla | 1. Gru<br>2. Açıl | bun tü<br>ır penc<br>Tanıml   | m iğl<br>æreyi<br>ama l | eri du<br>"Grub<br>başla          | uruyoı<br>u başla<br>tıldı: | r.<br>t″ 🗹                    | ile onayla                              | ayın.                                                    |                                                  |                      |
|                                                                                    | _                 | "Durum'<br>"Aktif"<br>No. İlk | ″ kolc<br>görür<br>son  | onuno<br>ntüle<br>тк              | da "Ür<br>nir.<br>Pilot I   | etim"g<br>Durum               | jörüntüler<br>Parti                     | nir ve "Tanımlama<br>Ürün                                | " kolonunda<br>Tanımlama                         | ÇapSap               |
|                                                                                    |                   | 1 1                           | 5                       | DFP                               | 2                           | Űretim                        | RFR                                     | COTTON RFR                                               | Aktif                                            | -                    |

- Tüm yoklama kafalarında 📕 🗗 (Adjust/Tanımlama) görüntülenir. \_
- 3. Uygun sayıda pilot iğleri teker teker çalıştırın ve izleyin.
  - Tanımlama iptal olduğunda her iğdeki 🖁 🚽 kaybolur. \_

Tüm iğlerde başarılı tanımlamadan sonra:

"Tanımlama" kolonunda "Tamamlanan" görüntülenir. \_

| No | . İlk | Son | тк  | TK Pilot Durum Parti Ürün |        | Pilot | ilot Durum | Durum Parti Ürün | Tanımlama | ÇapSap |
|----|-------|-----|-----|---------------------------|--------|-------|------------|------------------|-----------|--------|
| _  |       |     |     |                           |        |       | *          | _                |           |        |
| 1  | 1     | 5   | DFP | 2                         | Üretim | RFR   | COTTON RFR | Tamamlanan       |           |        |

- 4. Devamında, tüm diğer pilot olmayan iğde de tanımlama yapılmalıdır.
  - Tanımlama iptal olduğunda her pilot olmayan iğde ekrandaki 🖁 🚽 \_ kaybolur.

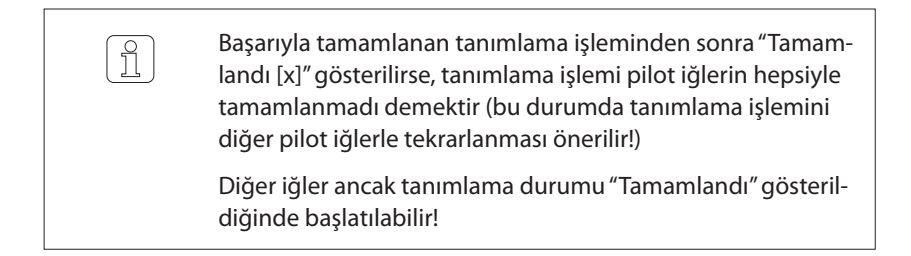

## 7.13.6 Üretimde olan grupta tanımlama

| X                                  |   |
|------------------------------------|---|
| Tanımlamayı başlat                 | × |
| 2 pilot iğ ile tanımlamayı başlat. |   |
| Hassas tanımlamayı sıfırla         |   |
|                                    |   |

İğ tanımlama

Üretimde olan bir grupta tanımlama yapılabilmesi için, gruptaki tüm iğlerin durdurulması gerekir.

Üretimde olan bir grupta:

ĥ

- yeniden bir tanımlama yapmak;
- bu grubun tüm yoklayıcı kafalarında hassas tanımlama değerlerini sıfırlamak gerekebilir.

Çalışmakta olan bir grubun yoklayıcı kafası değiştirildiğinde veya iğlerden birinde büyük bir çap farkı (>  $\pm$ %10) olduğu belirlendiğinde tek iğde tanımlama yapılmalıdır.

İğ tanımlama "Teşhis" > "TK parametreleri" menüsünden başlatılır.

### 7.13.7 Grubu durdur

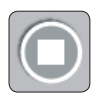

| Grubu durdur                             | ×   |
|------------------------------------------|-----|
| Grubu gerçekten durdurmak istiyor musunı | uz? |
|                                          |     |
| $\checkmark$                             |     |
|                                          |     |

Durum "Durduruldu" olarak değişir.

| No. | İlk | Son | тк  | Pilot | Durum      | Parti | Ürün       | Tanımlama     | ÇapSap |
|-----|-----|-----|-----|-------|------------|-------|------------|---------------|--------|
| 0   |     |     |     |       |            |       | 34.:<br>-  |               |        |
| 1   | 1   | 5   | DFP | 2     | Durduruldu | RFR   | COTTON RFR | Tanımlanmamış | 20     |

# 7.14 Ayarlar > Grup

| Los             | epfe                |               |                                    |        |                |     | A () ?                    |
|-----------------|---------------------|---------------|------------------------------------|--------|----------------|-----|---------------------------|
| vreirre         | Ayarlar 🛸 Grup 🛸 G1 | 🚴 Toplu Bakış |                                    |        |                |     | 0                         |
| VERILER         | Ayarlar Grup        |               | Opsiyonel Ayarlar                  |        | Veri Sıfırlama |     | F61                       |
| Gösterge Paneli | lik ig              |               | Baraban Pals Uzunluğu              | 9.2mm) |                |     |                           |
| Gözetim         | Son lĝ              |               | Hassas Tanımlamada Azaltma         |        |                |     |                           |
|                 | Pilot iğler         |               | Bobin Değişiminde Azaltma          |        |                |     |                           |
| Kalite          | Yoklayıcı Kafa Tipi |               | İlmek Gözetimi                     | Açık)  |                | 6   |                           |
| AYARLAR         | Parti               |               | Statik İplik Sinyali Eşiği         | 40%    |                |     |                           |
| Ūrūn            | Oran                | (MM3-NM24)    | Dinamik İplik Sinyali Eşiği        |        |                |     |                           |
|                 |                     |               | Hassas Tanımlama Modu              |        |                |     |                           |
| Grup            | Veri Tonlama        |               | Tanımlama Sonrası Emiş             | Agik   |                |     | -                         |
|                 | Pencere Uzunludu    |               | TK Ekran Modu                      |        |                |     | A                         |
| Makine          |                     |               | Sürekli Hassas Tanım. Sapma Sınırı | Kapab) |                |     |                           |
| SERVIS          |                     |               | Barabana Sarma Algilamasi          | Kapali |                |     | L\$ 📥                     |
| Teşhis          |                     |               | Toz dengeleme hızı                 | Normal |                |     |                           |
|                 |                     |               | Tekrarlanan splays çıkarma         | (Apk)  |                |     | Foreman                   |
| Sistem          |                     |               | Kops değişimi öncesi kesimler      | Kapah  |                |     | C 05-09-2018              |
| Kurulum         |                     |               | F temizleme splays sırasında       | Apk    |                |     | 15:21:26<br>V 5.9.16146.1 |
| G               | G                   | GS            | G7                                 | G9     | G11            | G13 | G15                       |
| GZ              | G4                  | G6            | G8                                 | G10    | G12            | G14 | G16                       |

## 7.14.1 Ayarlar Grup

| Ayarlar Grup        |          |
|---------------------|----------|
| İlk İğ              | 1        |
| Son İğ              | 5        |
| Pilot İğler         | 2        |
| Yoklayıcı Kafa Tipi | DFP      |
| Parti               | DOM      |
| Ürün                | MM3-NM24 |

### İlk / Son İğ

İğ Aralığı (grubun ilk / son iği).

### Pilot İğler

Pilot iğ sayısı (standart ayar = bu grubun iğlerinin %10'u).

### Yoklayıcı Kafa Tipi

Monte edilmiş yoklayıcı kafa tipi (D, DF, DFP).

### Parti

Serbest seçilebilir parti tanımı (maks. 20 karakter).

Ürün

Seçim listesi üzerinden bir ürün atanabilir.

## 7.14.2 Opsiyonel Ayarlar

| Opsiyonel Ayarlar                  |        |
|------------------------------------|--------|
| Baraban Pals Uzunluğu              | 9.2mm  |
| Hassas Tanımlamada Azəltmə         | 0%     |
| Bobin Değişiminde Azaltma          | 0%     |
| İlmek Gözetimi                     | Açık   |
| Statik İplik Sinyali Eşiği         | 40%    |
| Dinamik İplik Sinyali Eşiği        | 25%    |
| Hassas Tanımlama Modu              | Tekli  |
| Tanımlama Sonrası Emiş             | Açık   |
| TK Ekran Modu                      | Sinif  |
| Sürekli Hassas Tanım. Sapma Sınırı | Kapalı |
| Barabana Sarma Algilamasi          | Kapalı |
| Toz dengeleme hızı                 | Normal |
| Tekrarlanan splays çıkarma         | Açık   |
| F temizleme splays sırasında       | Açık   |

Bu ayarlar standart ayarlara uygundur (menü Makine) ve ihtiyaç halinde her bir grup için özel olarak uyarlanabilir.

#### Baraban Pals Uzunluğu

Standart değer, makine tipine göre (temel ayarlar) otomatik olarak kaydedilir. Bu değer (mm) gerekirse değiştirilebilir.

#### Hassas Tanımlamada Azaltma

Tanımlama sonrasında iplik numarası kanalı veya Cluster kanalında son derece hassas ayarlarla çok sayıda kesim kaydedilebilir. Bu kesimleri önlemek için hassasiyet gerektiğinde azaltılabilir; örneğin çap limiti seçilen değer oranında yükseltilebilir.

|   | <ul> <li>Azaltma her iğde yaklaşık 12 km iplik sarıldıktan sonra oto-<br/>matik olarak iptal edilir.</li> </ul>   |
|---|----------------------------------------------------------------------------------------------------|
| Î | <ul> <li>Kapalı ayarıyla iplik numarası kanalı ve Cluster kanalı ilk yaklaşık 12 km boyunca kapalıdır.</li> </ul> |
|   | <ul> <li>İğlerden birinde iğ tanımlaması yapıldığında bu hassasiyet</li> </ul>                                    |

değişikliği de yaklaşık 12 km boyunca aktiftir.

#### Bobin Değişiminde Azaltma

Bobin değişiminde uzun hata uzunlukları (LL) ve ince yer uzunlukları (–L) limitleri 2 m olarak belirlenir. Uzun hata (DL) ve çap azalması (–D) çap limitleri ayarlanan azalmaya göre daha az hassastır. Azalma kapalı ise (KAPALI), uzun hata kanalı ve ince yer kanalı ilk 12 m boyunca kapalıdır.

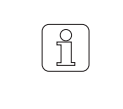

İplik numarası kanalı ve yabancı madde temizlemesi, ayarlı olan azalmadan bağımsız olarak her bobin değişiminde ilk 10 m boyunca aktif değildir.

#### İlmek Gözetimi

İlmek gözetimi açılabilir veya kapatılabilir.

Statik İplik Sinyali Eşiği

Statik iplik sinyali devreye girme eşiği.

Dinamik İplik Sinyali Eşiği

Dinamik iplik sinyali devreye girme eşiği.

#### Hassas Tanımlama Modu

Hassas tanımlama modu seçilebilir (tekli / sürekli olarak).

#### Tanımlama Sonrası Emiş

Tanımlama sonrası 25 m emiş açılabilir veya kapatılabilir.

#### TK Ekran Modu

TK ekran modu seçilebilir (sınıf / kesim tipi).

#### Sürekli Hassas Tanım. Sapma Sınırı

Sürekli hassas tanımlama modunda izin verilen maks. sapmanın girilmesi kapatılabilir veya seçilen değerle aktive edilebilir.

Barabana Sarma algılaması

Barabana sarma algılaması modu seçilebilir (Kapalı / Sadece olay / Kesme).

#### Toz dengeleme hızı

Toz dengeleme hızı seçilebilir (Normal / Orta / Yüksek).

#### Tekrarlanan splays çıkarma

Tekrarlanan splays çıkarma açılabilir veya kapatılabilir.

Splays esnasında F temizliği

Splays kontrolü esnasında F temizliği açılabilir veya kapatılabilir.

## 7.14.3 Veri Toplama

| Veri Toplama     |        |
|------------------|--------|
| Pencere Uzunluğu | 100 km |

Bu ayarlar ön ayarlara uygundur (Menü Makine) ve her bir grup için özel olarak uyarlanabilir.

Güncel üretimin kayıtlı gözetim ve kalite verileri silinir. Vardiya verileri korunur.

Pencere uzunluğu (100 km / 1000 km) seçilebilir.

### 7.14.4 Veri Sıfırlama

sıfırlar!

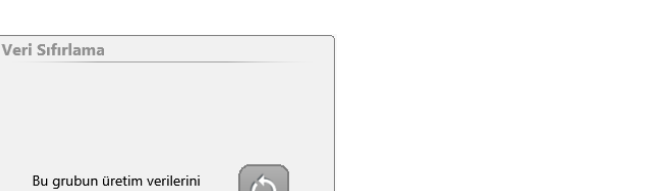

# 7.15 Mesajlar / Alarmlar

| 7.15.1 Son mesajlar |                       | 26-02-2015 10:55:00<br>Tanımlanmamış alarm T                                                                                                    | Teknik Alarmlar İğ 4 Hata<br>TK4                                                                                                    |
|---------------------|-----------------------|----------------------------------------------------------------------------------------------------|----------------------------------------------------------------------------------------------------|
|                     | Son                   | mesaj gösterilir.                                                                                                    |                                                                                                    |
|                     | Dok                   | unulduğunda son 20                                                                                                    | mesajı içeren liste gösterilir.                                                                                                    |
|                     | 260<br>26<br>26<br>26 | 1, 20 mesaj<br>5-02-2015 10:55:00 Teknik Alarmlar  § 4<br>5-02-2015 10:41:23 Bakım Uyarısı  § 9<br>5-02-2015 10:39:23 Bakım Uyarısı  § 8<br>5-03-2015 10:39:23 Bakım İkarısı  § 8 | 4 Hata Tanımlanmamış alarm TK4<br>9 Splays hatası > Splays ünitesini kontrol edin<br>3 Splays hatası > Splays ünitesini kontrol edin<br>9 Solays hatası > Splays ünitesini kontrol edin |
| Alarm kademeleri    | W                     | Uyarı                                                                                                    | Müdahale gerektirmeyen mesaj                                                                                                    |
|                     | Ξ                     | Hata                                                                                                    | Müdahale gerektiren mesaj                                                                                                    |
|                     | A                     | Alarm                                                                                                    | Müdahale gerektiren mesajlar                                                                                                    |
|                     | 6                     | Ağır                                                                                                    | LZE merkezinin kullanımına devam edilmesini enge<br>leyen ve onaylanması mümkün olmayan mesaj                                                                                           |

## 7.15.2 Müdahale gerektiren mesajlar

| <b>.</b> |  |
|----------|--|
|          |  |
|          |  |
|          |  |
|          |  |

Dokunulduğunda şu pencere açılır:

Müdahale gerektiren bir mesaj onaylanmalıdır. Arızanın giderilmesi için bakınız 8.4 "Raporlar" bölümündeki liste.

| 5-02-2015 14:03:07  | Teknik Alarmlar | LZE | Alarm | tğ    | 1 | Donanım yazılımı sürümü hatalı                   |
|---------------------|-----------------|-----|-------|-------|---|--------------------------------------------------|
| 5-02-2015 14:03:11  | Teknik Alarmlar | LZE | Alarm | tg    | 1 | Bootloader sürümü hatalı                         |
| 5-02-2015 14:04:00  | Bakım Uyarısı   | LZE |       | Bakim | 0 | Servis/Bakim Periyodu                            |
| 26-02-2015 10:35:22 | Bakım Uyarısı   | LZE |       | fġ    | 4 | Splays hatası > Splays unitesini<br>kontrol edin |
| 6-02-2015 10:35:22  | Bakım Uyarısı   | LZE |       | Iğ    | 5 | Splays hatası > Splays ünitesini<br>kontrol edin |
| 6-02-2015 10:39:23  | Bakım Uyarısı   | LZE |       | iġ    | з | Splays hatası > Splays ünitesini<br>kontrol edin |
| 6-02-2015 10:39:23  | Bakım Uyarısı   | LZE |       | tg    | 6 | Splays hatası > Splays ünitesini<br>kontrol edin |
|                     |                 |     |       | -     |   |                                                  |

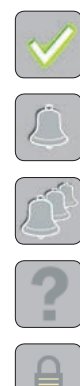

Tüm mesajları onaylayın ve silin.

Son mesajı onaylayın.

Tüm mesajları onaylayın.

Yardım

Oturum açın (mesajların onaylanması için Foreman şifre seviyesi gereklidir).

# 7.16 Veriler > Veri seçim filtresi

| Üretim                   | Üretim                                                                              |                                                                                                    |                                                                     |
|--------------------------|-------------------------------------------------------------------------------------|----------------------------------------------------------------------------------------------------|---------------------------------------------------------------------|
| 50n 100 km               | orean                                                                               |                                                                                                    |                                                                     |
|                          | 🗙 İlk 100 km                                                                        | 🗸 Son 100 km                                                                                                    | 🗙 Bobin                                                             |
|                          |                                                                                     |                                                                                                    |                                                                     |
|                          | Güncel Vardi                                                                        | ya                                                                                                    |                                                                     |
|                          | 🗙 Mutlak                                                                            | 🗙 / 100 km                                                                                                    | 🗙 / kg                                                              |
|                          |                                                                                     |                                                                                                    |                                                                     |
|                          | Geçmiş Vardi                                                                        | iyalar / 100 km                                                                                                    |                                                                     |
|                          | X Vardiya Per                                                                       | iyodu 1 X 22-11-2015 22-0000 X 22-11-2015 22-0000 - 23-11-2015                                                      | S 060000 X 23-11-2015 060000 - 23-11-2015 140000                    |
|                          | 🗸 Vardiya Per                                                                       | iyodu 4 💊 Vardiya Periyodu 5                                                                                        |                                                                     |
|                          | 23-11-2015 14:00                                                                    | 23-11-2015 22:00:00 X 23-11-2015 22:00:00 - 24-11-2019                                                              | 5.06:00:00                                                          |
|                          |                                                                                     |                                                                                                    |                                                                     |
| 7161 Üratim              |                                                                                     |                                                                                                    | ", ", ", ", ", , , , , , , , , , , , ,                              |
| 7.16.1 <b>Oletini</b>    | Kesim / Kalite V                                                                    | verileri seçilen opsiyona göre g                                                                                    | osteriiir (ornegin son 100km).                                      |
|                          | ■ <b>İlk:</b> "İlk" aya                                                             | rıyla devam etmekte olan üreti                                                                                      | min çalışma ve sınıflandırma veri-                                  |
|                          | lerinin topia<br>luğu) durdu                                                        | anması grup veya ig başına orna<br>ırulur. Bu, örneğin 50 iğe sahip                                                 | egin 100 km de (pencere uzun-<br>bir grupta her iğin ilk 2 km'sinin |
|                          | birlikte göst                                                                       | terilmesi anlamına gelir. 1000 m                                                                                    | n/dak. bobin hızında 100 km'ye 2                                    |
|                          |                                                                                     | aşılır.<br>Ayarıyla bir grubun yeya iğin gü                                                                         | ncel verileri örneğin son 100 km                                    |
|                          | (pencere uz                                                                         | zunluğu) boyunca gösterilir.                                                                                        |                                                                     |
|                          | Bobin: "Bok                                                                         | oin" ayarıyla Gözetim ve Kalite men                                                                                 | ülerinde her bir çapraz bobinin                                     |
|                          | verileri göst<br>Grubun gür                                                         | terilir ve çapraz bobin değişimir<br>ncel verileri örneğin son 100 km                                               | nden sonra otomatik olarak silinir.<br>1 (pencere uzunluğu) boyunca |
|                          | gösterilir.                                                                         |                                                                                                    | . (pericere alla naga, 20) aried                                    |
|                          |                                                                                     |                                                                                                    |                                                                     |
| 7.16.2 Güncel Vardiya    | Güncel vardiya                                                                      | anın kesim / kalite verileri.                                                                                       |                                                                     |
|                          |                                                                                     |                                                                                                    |                                                                     |
|                          | Mutlak:                                                                             | Mutlak kesim verileri                                                                                               |                                                                     |
|                          | <ul><li>Mutlak:</li><li>/100 km:</li></ul>                                          | Mutlak kesim verileri<br>100 km (pencere uzunluğu) k                                                                | paşına kesim verileri                                               |
|                          | <ul> <li>Mutlak:</li> <li>/100 km:</li> <li>/kg:</li> </ul>                         | Mutlak kesim verileri<br>100 km (pencere uzunluğu) k<br>kg başına kesim verileri                                    | paşına kesim verileri                                               |
|                          | <ul> <li>Mutlak:</li> <li>/100 km:</li> <li>/kg:</li> </ul>                         | Mutlak kesim verileri<br>100 km (pencere uzunluğu) k<br>kg başına kesim verileri                                    | paşına kesim verileri                                               |
| 7.16.3 Geçmis Vardiyalar | <ul> <li>Mutlak:</li> <li>/100 km:</li> <li>/kg:</li> <li>Son 5 vardiyan</li> </ul> | Mutlak kesim verileri<br>100 km (pencere uzunluğu) k<br>kg başına kesim verileri<br>nın 100 km veya kg başına kesin | oaşına kesim verileri<br>n / kalite verileri                        |

# 7.17 Veriler > Gösterge Paneli

Gösterge paneli önemli sistem karakteristik sayılarının hızlı ve toplu şekilde gösterilmesine yarar. Bu bağlamda bir yandan önceden konfigüre edilmiş alarm ve kesim değerlendirmeleri, diğer yandan kullanıcı tarafından konfigüre edilebilir trend ve limit dışı değerlendirmesi gösterilir.

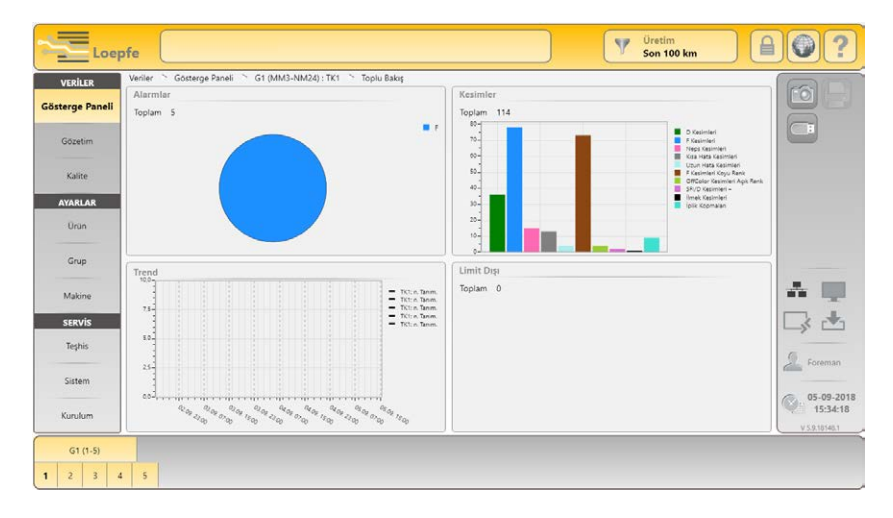

#### Alarmlar

Seçilen gruptaki / iğdeki güncel tüm alarmlar gösterilir.

#### Kesimler

Seçilen gruptaki / iğdeki şu anda en yüksek kesim sayısına sahip 10 kesim türü gösterilir.

#### Trend

Bir gruptaki veya iğdeki konfigüre edilebilen 5 trend ayara dayanan trendler 72 saatlik zaman diliminde gösterilir.

Trend eğrisine tıklanarak ayrıntılı görünüm ve trend ayarlarını düzenleme penceresi açılır.

#### Limit dışı

Bir gruptaki veya iğdeki konfigüre edilebilen 5 limit dışı ayarına dayanan limit dışı alarmları gösterilir.

Limit dışı alarmları üründe tanımlanır.

# 7.18 Veriler > Gözetim

Sarılan uzunluk (km) değerine istinaden tüm sonuçların toplamını seçilen veri seçim filtresine göreceli olarak gösterir.

Bu veriler, tercihe göre iğ ya da grup başına görüntülenebilir.

|                       | Loep            | ofe                                                                                     |                                                                                                    |          |                                                                                                    |       | 0retim<br>Son 100 km                                    |             | 0?            |
|-----------------------|-----------------|-----------------------------------------------------------------------------------------|----------------------------------------------------------------------------------------------------|----------|----------------------------------------------------------------------------------------------------|-------|---------------------------------------------------------|-------------|---------------|
|                       | VERILER         | Venier Gözetim G1 (MM3-NR                                                               | M24) : TK1 Toplu Bakış                                                                                                   |          | Alarmlar                                                                                                    |       | Limit Disi Alarmi                                       |             | MAD           |
|                       | Gösterge Paneli | Toplam Kesimler 114<br>D Kesimleri 34                                                   | 4 F Kesimleri Koyu Renk<br>6 F Kesimleri Apik Renk                                                                       | 73       | NSLT<br>Numara Sapmasi                                                                                                    | 0     | Toplam                                                  | 0           |               |
|                       | Gözetim         | P Kesimleri                                                                             | Cluster Kesim, Açık Renk     Cfluster Kesim, Açık Renk     OffColor Kesimleri Koyu Renk     OffColor Kesimleri Açık Renk | 0        | Neps Cluster<br>Kisa Cluster                                                                                                    | 0     | Sinif Alarmi<br>Toplam                                  | 0           |               |
|                       | Kalite          | NSLT<br>Neps Kesimleri 1<br>Kisa Hata Kesimleri 1                                       | 5                                                                                                    |          | Ince Cluster<br>SFI/D                                                                                                    | 0     | IPI Alarmi                                              |             |               |
|                       | AYARLAR         | Uzun Hata Kesimleri a<br>İnce Hata Kesimleri (                                          | 4                                                                                                    |          | F Cluster<br>F<br>P                                                                                                    | 0     | Toplam                                                  | 0           |               |
|                       | Urün            | Numara Sapması<br>Numara Sapm. Kesimler +                                               | •                                                                                                    |          | OffColor<br>Özel                                                                                                    | 0     | LabPack<br>SFUD Kesimieri +                             | 0           |               |
|                       | Grup            | Numera Sapm. Kesimler - 0<br>Kisa Num. Sapm. Kesimler +<br>Kisa Num. Sapm. Kesimler - 0 | 0<br>1<br>0                                                                                                    |          | limek Kesimleri<br>Üst İplik Kesimleri<br>İplik Kopmaları                                                                                                    | 1 0 9 | SFI/D Kesimleri -<br>VCV Kesimleri -<br>VCV Kesimleri - | 2<br>1<br>0 |               |
|                       | Makine          | Cluster                                                                                 | ň.                                                                                                    |          | ( the state of the state of the |       |                                                         |             |               |
|                       | SERVIS          | Neps Cluster kesimleri D<br>Kısa Cluster Kesimleri D<br>Uzun Cluster Kesimleri D        | Standart Dışı Kopslar<br>Toplam                                                                                          | -%       |                                                                                                    |       |                                                         |             | L¥ 🛎          |
|                       |                 | Ince Cluster Kesimleri                                                                  | 7 Toplam Tekstil Kesim Alarmlan<br>Toplam İplik Kopmalan<br>Toplam Tekstil Alarmları                                     | 1%<br>1% |                                                                                                    |       | Uzunluk<br>Sanlan Uzunluk                               | 42.8km      | Konuk         |
|                       | Sistem          | Splays Kesimleri                                                                        | 9 Toplam Kops Değişimi<br>7 Tekstil Kesim Alarmlan                                                                       | 20<br>0  |                                                                                                    |       | Son Kesim                                               |             | 05-09-2018    |
|                       | Kurulum         | spays rectanen 33                                                                       |                                                                                                    |          |                                                                                                    |       | VCV - (D0.1)                                            |             | V 5.9.10146.1 |
|                       | G1 (1-5)        | 5                                                                                       |                                                                                                    |          |                                                                                                    |       |                                                         |             |               |
|                       |                 |                                                                                         |                                                                                                    |          |                                                                                                    |       |                                                         |             | ~             |
| 7 18 1 Kesimler       | Tonlam Ke       | simler                                                                                  |                                                                                                    |          |                                                                                                    |       |                                                         |             |               |
|                       |                 |                                                                                         |                                                                                                    |          |                                                                                                    |       |                                                         |             |               |
|                       | lekstil ke      | esimlerin topla                                                                         | mi (D / F / P ł                                                                                                    | (esir    | nleri)                                                                                                    |       |                                                         |             |               |
|                       | D Kesimler      | ri / F Kesimleri / P                                                                    | Kesimleri                                                                                                    |          |                                                                                                    |       |                                                         |             |               |
|                       | İnlik hatı      |                                                                                         |                                                                                                    | ا ما     | م اسما میں                                                                                                    | onto  | tiluushanaun                                            | n n d       | 4.0           |
|                       |                 | ası kesimleri, y                                                                        | abanci mado                                                                                                    | зе к     | esimieri, s                                                                                                    | ente  | tik yabanci r                                           | nado        | ae            |
|                       | kesimier        | 1                                                                                       |                                                                                                    |          |                                                                                                    |       |                                                         |             |               |
|                       | None Kosi       | mlari                                                                                   |                                                                                                    |          |                                                                                                    |       |                                                         |             |               |
| 7.10.2 NJLI           | Neps Kesii      | mieri                                                                                   |                                                                                                    |          |                                                                                                    |       |                                                         |             |               |
|                       | Neps ke         | simleri (N)                                                                             |                                                                                                    |          |                                                                                                    |       |                                                         |             |               |
|                       | Kısa Hata       | Kesimleri                                                                               |                                                                                                    |          |                                                                                                    |       |                                                         |             |               |
|                       | Kisalist        |                                                                                         |                                                                                                    |          |                                                                                                    |       |                                                         |             |               |
|                       | Kisa nata       | a kesimleri (S)                                                                         |                                                                                                    |          |                                                                                                    |       |                                                         |             |               |
|                       | Uzun Hata       | Kesimleri                                                                               |                                                                                                    |          |                                                                                                    |       |                                                         |             |               |
|                       | Uzun ha         | ta kesimleri (L)                                                                        |                                                                                                    |          |                                                                                                    |       |                                                         |             |               |
|                       | İ 11.4.         | K:                                                                                      |                                                                                                    |          |                                                                                                    |       |                                                         |             |               |
|                       | Ince Hata       | Kesimieri                                                                               |                                                                                                    |          |                                                                                                    |       |                                                         |             |               |
|                       | Ince hat        | a kesimleri (T)                                                                         |                                                                                                    |          |                                                                                                    |       |                                                         |             |               |
|                       |                 |                                                                                         |                                                                                                    |          |                                                                                                    |       |                                                         |             |               |
| 7 19 2 İnlik Numaracı | Numero C        |                                                                                         |                                                                                                    |          |                                                                                                    |       |                                                         |             |               |
| 7.10.5 IPHK NUMATASI  | Numara S        | apmasi Kesimieri                                                                        | +                                                                                                    |          |                                                                                                    |       |                                                         |             |               |
|                       | Numara          | sapması kesim                                                                           | ıleri (+)                                                                                                    |          |                                                                                                    |       |                                                         |             |               |
|                       | Numara S        | anmacı Kocimlori                                                                        | _                                                                                                    |          |                                                                                                    |       |                                                         |             |               |
|                       |                 | apinasi kesinnen                                                                        |                                                                                                    |          |                                                                                                    |       |                                                         |             |               |
|                       | Numara          | sapması kesim                                                                           | ıleri (–)                                                                                                    |          |                                                                                                    |       |                                                         |             |               |
|                       | Kısa Num.       | Sapması Kesimle                                                                         | ri +                                                                                                    |          |                                                                                                    |       |                                                         |             |               |
|                       |                 |                                                                                         |                                                                                                    |          |                                                                                                    | . , . |                                                         |             |               |
|                       | Kisa nun        | nara aralığında                                                                         | numara sap                                                                                                    | mas      | ı kesimler                                                                                                    | ı (+) |                                                         |             |               |
|                       | Kısa Num.       | Sapması Kesimle                                                                         | ri –                                                                                                    |          |                                                                                                    |       |                                                         |             |               |
|                       | Kisa nun        | nara aralığında                                                                         | numara can                                                                                                    | mar      | ı kesimler                                                                                                    | i (_) |                                                         |             |               |
|                       | nisa nun        | nara aranginua                                                                          | numura sap                                                                                                    |          | Resinier                                                                                                    |       |                                                         |             |               |

| 7.18.4 Cluster          | Kısa Cluster Kesimleri                                                                                                    |
|-------------------------|----------------------------------------------------------------------------------------------------|
|                         | Kısa hata sürüsü kesimleri                                                                                                  |
|                         | Uzun Cluster Kesimleri                                                                                                    |
|                         | Uzun hata sürüsü kesimleri                                                                                                  |
|                         | İnce Cluster Kesimleri                                                                                                    |
|                         | İnce hata sürüsü kesimleri                                                                                                  |
|                         |                                                                                                    |
| 7.18.5 Splays           | <u>Splayslar</u>                                                                                                    |
|                         | Sarılan tüm splaysların toplamı                                                                                             |
|                         | Splays Kesimleri                                                                                                    |
|                         | Splays kesimleri                                                                                                    |
|                         | <u>Splays Tekrarları</u>                                                                                                    |
|                         | Oluşmamış splayslar (örneğin üst / alt iplik, iplik kopmaları, splayser hatalı fonk-<br>siyonu) sebebiyle splays tekrarları |
| 7 10 C Vahang Maddalar  |                                                                                                    |
| 7.18.6 Tabanci Maddeler | <u>F Kesimleri Koyu Renk</u>                                                                                                |
|                         | Yabancı madde kesimleri (ham beyaz iplikte)                                                                                 |
|                         | F Kesimleri Açık Renk                                                                                                    |
|                         | Yabancı madde kesimleri (boyanmış veya koyu renk iplikte)                                                                   |
|                         | F Cluster Kesim. Koyu Renk                                                                                                  |
|                         | Yabancı madde Cluster kesimleri (ham beyaz iplikte)                                                                         |
|                         | F Cluster Kesim. Açık Renk                                                                                                  |
|                         | Yabancı madde Cluster kesimleri (boyanmış veya koyu renk iplikte)                                                           |
|                         | OffColor kesimleri koyu renk                                                                                                |
|                         | Koyu renk sapma kesimleri                                                                                                   |
|                         | OffColor kesimleri açık renk                                                                                                |
|                         | Açık renk sapma kesimleri                                                                                                   |
|                         |                                                                                                    |
|                         | İlmek Kesimleri                                                                                                    |
| 7.18.7 <b>Ozel</b>      | İlmek ya da akışta benzer bozukluklar sebebiyle iplik atlaması sonucunda<br>kesimler                                        |
|                         | Üst İplik Kesimleri                                                                                                    |
|                         | Çift üst iplik sebebiyle kesim                                                                                              |
|                         | İplik Kopmaları                                                                                                    |

| 7.18.8 Standart Dışı Kopslar | Toplam                                                                                                    |
|------------------------------|----------------------------------------------------------------------------------------------------|
|                              | Kops değişimleri toplam sayısına istinaden tüm Standart Dışı kopslar.                                             |
|                              | Toplam Tekstil Kesim Alarmları                                                                                    |
|                              | Kops değişimleri toplam sayısına istinaden tekstil kesim alarmları sebebiyle<br>Standart Dışı kopslar.            |
|                              | Toplam İplik Kopmaları                                                                                            |
|                              | Kops değişimleri toplam sayısına istinaden artan iplik kopması sayısı sebebiyle<br>Standart Dışı kopslar.         |
|                              | Toplam Tekstil Alarmları                                                                                          |
|                              | Kops değişimleri toplam sayısına istinaden tekstil alarmları sebebiyle Standart<br>Dışı kopslar.                  |
|                              | Toplam Kops Değişimil                                                                                             |
|                              | Kops değişimleri sayısı.                                                                                          |
|                              | Tekstil Kesim Alarmları                                                                                           |
|                              | Tekstil kesim alarmlarının sayısı.                                                                                |
|                              |                                                                                                    |
| 7.18.9 Ladrack               | SFI/D Kesimleri +                                                                                                 |
|                              | Yuzey endeksi kesimieri (+)                                                                                       |
|                              | SFI/D Kesimleri –                                                                                                 |
|                              | Yüzey endeksi kesimleri (–)                                                                                       |
|                              | VCV Kesimleri +                                                                                                   |
|                              | Değişken CV kesimleri (+)                                                                                         |
|                              | VCV Kesimleri —                                                                                                   |
|                              | Değişken CV kesimleri (–)                                                                                         |
| 7.18.10 Alarmlar             | Ayarlanan alarm limitlerine ulaşıldığında alarm sayısı.                                                           |
| 7.18.11 Limit Dışı Alarmı    | Limit dışı alarmların sayısı                                                                                      |
| 7.18.12 Sınıf Alarmı         | Sınıf alarmlarının sayısı                                                                                         |
| 7.18.13 IPI Alarmı           | IPI alarmlarının sayısı                                                                                           |
| 7.18.14 Uzunluk              | Sarılan Uzunluk                                                                                                   |
|                              | Veri seçme filtresi "Güncel/ Son": Efektif sarılan uzunluk gösterilir                                             |
|                              | Veri seçme filtresi "Üretim": Ayarlanan pencere uzunluğuna kadar<br>(örneğin 1000 km) sarılan uzunluk gösterilir. |

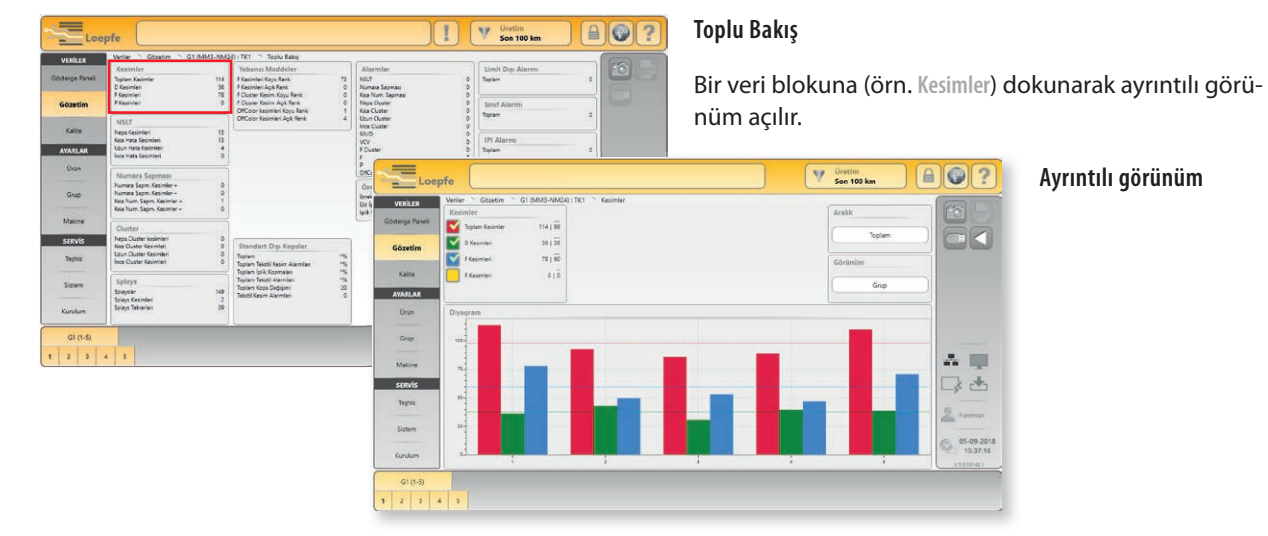

### Veri gözetimi ayrıntılı görünümü

### Veri penceresi

| 114   98 |
|----------|
| _        |
| 36   38  |
| 78   60  |
| 0   0    |
|          |

Seçilen verilerden toplam ve ortalama değer gösterilir ve diyagramda grafik olarak görüntülenir.

- 114 Toplam değer
- **98** Grubun veya makinenin tamamının ortalama değeri

Seçilen veriler sütun diyagramı şeklinde grafik olarak gösterilir.

## Aralık

Diyagram

| Aralık   | 2 |
|----------|---|
| Toplam   |   |
| Optimize |   |
| Göreceli |   |
| Yüzdesel |   |

#### Aşağıdaki aralıklar seçilebilir:

| Toplam   | Sıfırdan gösterilen grubun en yüksek değerine kadar olan gös-<br>terge.                                                                 |
|----------|----------------------------------------------------------------------------------------------------|
| Optimize | Gösterilen grubun en düşük değerinden en yüksek değerine<br>kadar olan gösterge. Bu gösterimle sapmanın daha iyi görülmesi<br>sağlanır. |
| Göreceli | İğ değerlerinin ortalama değerden göreceli, negatif ve pozitif<br>sapması.                                                              |
| Yüzdesel | İğlerin ortalama değerden göreceli, negatif ve pozitif sapmaları.                                                                       |

### Görünüm

| Görünüm | - |
|---------|---|
| Grup    |   |
| Makine  |   |

#### Aşağıdaki görünümler seçilebilir:

| Grup   | Gruba göre görünüm    |
|--------|-----------------------|
| Makine | Makineye göre görünüm |

## 7.18.15 Son Kesim

Son Kesim F Koyu Renk (D-S4.1) Son kesim olayının ekranı (kesim tipi, hata sınıflandırması ve alarmlar). Dokunarak son 5 kesim olayı gösterilir (teşhis).

| Gösterge                                  | Sebep                                                  |
|-------------------------------------------|--------------------------------------------------------|
| N/S/L/T Kanal                             | Kanal kesimi (Neps, Kısa, Uzun, İnce)                  |
| N/S/L/T Sınıfı                            | Sınıf kesimi (Neps, Kısa, Uzun, İnce)                  |
| N/S/L/T Splays Kanal                      | Splays kanalı kesimi (Neps, Kısa, Uzun, İnce)          |
| N/S/L/T Splays Sınıfı                     | Splays sınıfı kesimi (Neps, Kısa, Uzun, İnce)          |
| N/S/L/T Cluster                           | Cluster kesimi (Neps, Kısa, Uzun, İnce)                |
| Numara Sapması – / Numara Sapması+        | Negatif veya pozitif iplik numarası sapması            |
| Kısa Num. Sapması – / Kısa Num. Sapması+  | Negatif veya pozitif iplik numara sapması              |
| SFI/D – / SFI/D +                         | Negatif veya pozitif kısa yüzey endeksi sapması        |
| VCV – / VCV +                             | Negatif veya pozitif VCV sapması                       |
| F Koyu Renk / F Açık Renk                 | Yabancı madde kesimi koyu/açık                         |
| F Cluster Koyu Renk / F Cluster Açık Renk | Yabancı madde cluster kesimi koyu/açık                 |
| OffColor Koyu Renk / OffColor Açık Renk   | OffColor kesimi koyu/açık                              |
| P                                         | Yabancı madde kesimi PP, PE vs.                        |
| İlmek                                     | İlmek kesimi                                           |
| Üst İplik                                 | Üst iplik kesimi                                       |
| Tanımlama                                 | Tanımlama kesimi                                       |
| Tanımlama başarısız                       | Tanımlama hatalı                                       |
| İplik sonu/İplik kopuşu                   | Bitme veya iplik kopması                               |
| LZE                                       | LZE tarafından konfigürasyon değişikliği               |
| Kullanıcı                                 | Kullanıcı tarafından kesim (Test düğmesi / Reset tuşu) |
| Bıçak bloke oldu                          | Bıçak blokajı nedeniyle kesim                          |
| Barabana sarma                            | Barabana sarma kesimi                                  |
| Kesim tekrarları                          | Kesim tekrarı                                          |
| Sıfırlama hatası                          | Sıfırlama hatası                                       |
| lğ                                        | İğ tarafından kesim                                    |
| İğ beslemesi                              | İğ besleme hatası                                      |
| TK beslemesi                              | Yoklayıcı kafanın dahili besleme hatası                |
| D regülatör sınırı                        | D parlaklık regülatör limit dışı                       |
| F regülatör sınırı                        | F parlaklık regülatör limit dışı                       |
| Tanımlanmamış                             | Kesim sebebi belirlenmedi                              |

# 7.19 Veriler > Kalite

İplik hatalarının sayısı, uzunluğu ve kalınlığına ilişkin bu detaylı bilgiler yardımıyla temizleme parametrelerinin optimal şekilde ayarlanması son derece hızlı ve efektif gerçekleştirilebilir.

| See Loep        | ofe                          |                          |               |                   | V Öretim<br>Son 100 km      |                   |
|-----------------|------------------------------|--------------------------|---------------|-------------------|-----------------------------|-------------------|
| VERILER         | Veriler 🛸 Kalite 🛸 G1 (MM3-N | M24) : TK1 📄 Toplu Bakış |               |                   |                             |                   |
| Gösterge Paneli | D Smfi                       | 33 Toplam Kesimler       | Splays Sinifi | 4 Toplam Kesimler | Trend                       |                   |
| Gözetim         |                              |                          |               |                   | LabPack IPI                 |                   |
| Kalite          |                              |                          |               |                   | Kalın Yerler<br>İnce Yerler | 96 /km<br>15 /km  |
| AYARLAR         |                              |                          |               |                   | Küçük                       | 0.4 /m            |
| Ürün            |                              |                          |               |                   | 2 = 4 cm<br>4 = 8 cm        | 434 /km<br>67 /km |
|                 |                              |                          | ui            |                   | 8 - 20 cm                   | 4 /km             |
| Grup            |                              | P 10 10 10 10 10         |               | 0 0 0 0 0 0 0     | 20 - 70 cm                  | 0 /km             |
| 0.00            | F Sinifi                     | 73 Toplam Kesimler       | P Sinifi      | 0 Toplam Kesimler | Lab Dack CEL                |                   |
| Makine          |                              |                          |               |                   | SFI SFI                     | 5.9               |
| SERVIS          |                              |                          |               |                   | CVD                         | 19.4              |
| Teşhis          |                              |                          |               |                   | Uzunluk                     |                   |
| Sistem          |                              |                          |               |                   | Senien Uzunluk              | 42.8 km           |
|                 |                              |                          | > 011         | 100               | Son Kesim                   | 05-09-2018        |
| Kurulum         |                              |                          | 104467 (1211) | 160 U 100 U       | VCV + (D0.1)                | 15:43:15          |
|                 |                              |                          |               |                   | <u> </u>                    |                   |
| Gri (1-5)       |                              |                          |               |                   |                             |                   |
| 1 2 3 4         | 5                            |                          |               |                   |                             |                   |

| 7.19.1 <b>D Sınıfı</b> | YarnMaster Zenit $^+$ her grubun ve iğin tüm iplik hatalarını sınıflandırır.                                                                                              |
|------------------------|----------------------------------------------------------------------------------------------------|
|                        | Temizlenecek iplikteki iplik hataları uzunluk ve çapa göre ilgili hata sınıflarına<br>kaydedilir.                                                                         |
| 7.19.2 F Sınıfı        | YarnMaster Zenit <sup>+</sup> her grubun ve iğin tüm yabancı maddelerini sınıflandırır.<br>Temizlenecek iplikteki yabancı madde hataları uzunluk ve kontrasta göre ilgili |
| 7 19 3 Splays Sinifi   | F hata sınıflarına kaydedilir.<br>YarnMactor Zopit <sup>+</sup> bor grubun ve iğin tüm solayıs batalarını sınıflandırır.                                                  |
| 7.19.5 Spiays Sinni    | Temizlenecek iplikteki splays hataları uzunluk ve çapa göre ilgili hata sınıflarına<br>kaydedilir.                                                                        |
|                        | Efektif splays kontrol uzunluğu (0–120 cm) gerek halinde Ayarlar > Ürün > Splays<br>Kanal menüsünde değiştirilebilir veya kapatılabilir.                                  |
|                        |                                                                                                    |
| 7.19.4 <b>P Sınıfı</b> | YarnMaster Zenit $^+$ her grubun ve iğin tüm P hatalarını sınıflandırır.                                                                                                  |
|                        | P hataları uzunluk ve triboelektrik gerilim farkına göre ilgili sınıflara kaydedilir.                                                                                     |
|                        | P temizliği ayarları Ayarlar > Ürün > P Ayarları menüsünde değiştirilebilir veya kapa-<br>tılabilir.                                                                      |

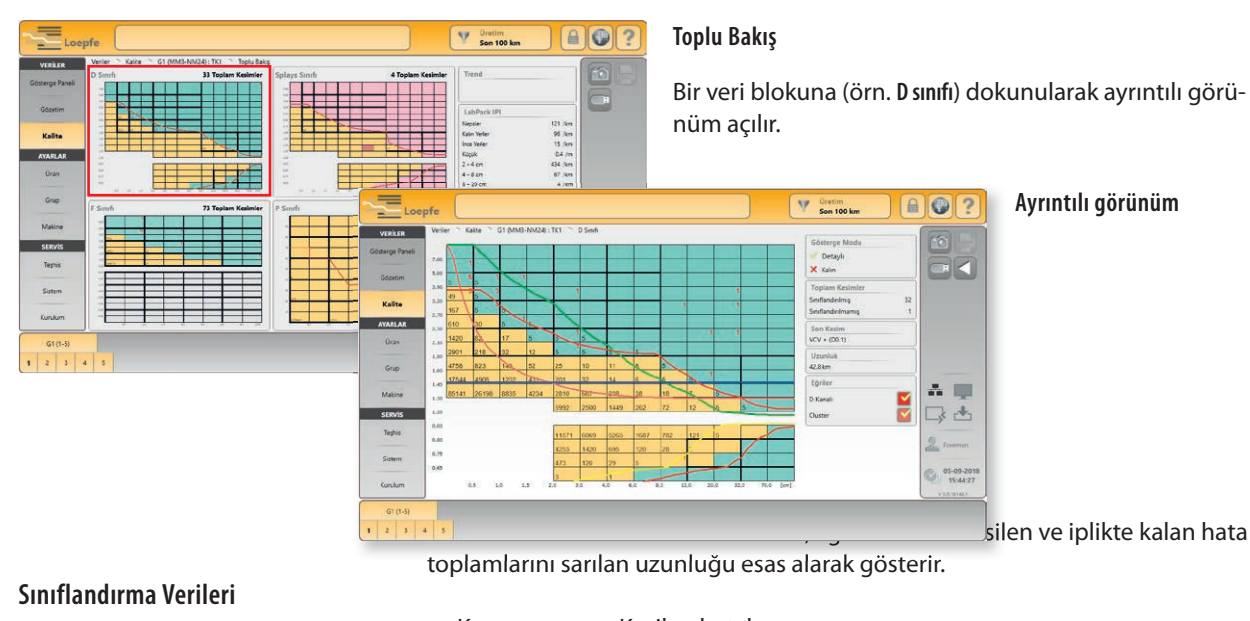

### Sınıflandırma verileri ayrıntılı görümü

Kırmızı = Kesilen hataların sayısı

hataların toplamı gösterilir.

larıyla tanımlanır.

Siyah = İplikte kalan "hataların" sayısı

Bu veriler, tercihe göre iğ ya da grup başına incelenebilir.

İğ başına sınıflandırmada son kesilen hata için ilgili sınıf renkte işaretlenir.

### Gösterge modu

| Gösterge Modu    | = Detavlı |
|------------------|-----------|
| 🧭 Detaylı        |           |
| 🗙 Kalın          | Kalin     |
| 🗙 Nokta Dağılımı | Nokta 🛙   |

- Tüm 188 sınıfın sınıflandırma verileri
  - = 23 ana sınıfın sınıflandırma verileri

Toplam Kesimlerde tüm sınıf alanlarında sınıflandırılmış ve sınıflandırılmamış

tta Dağılımı = Hata birikimlerinin grafik olarak gösterimi (üretimdeki gruplarda D sınıfı)

#### **Toplam Kesimler**

| Toplam Kesimler    |    |
|--------------------|----|
| Sınıflandırılmış   | 85 |
| Sınıflandırılmamış | 5  |

### Eğriler

| Eğriler  |  |
|----------|--|
| D Kanalı |  |
| Cluster  |  |

D sınıfında kanal ve Cluster eğrileri açılabilir veya kapatılabilir. Bunlar ürün ayar-

#### -

## 7.19.5 LabPack IPI

| LabPack IPI  |         |
|--------------|---------|
| Nepsler      | 121 /km |
| Kalın Yerler | 96 /km  |
| Ínce Yerler  | 15 /km  |
| Küçük        | 0.4 /m  |
| 2 – 4 cm     | 434 /km |
| 4 – 8 cm     | 67 /km  |
| 8 – 20 cm    | 4 /km   |
| 20 – 70 cm   | 0 /km   |

#### Düzgünsüzlükler IPI

Bobin prosesinde klasik iplik temizleme işlemi, iplikte kalınlaşmaların / incelmelerin algılanmasına yöneliktir. Bunlar ilgili hata sınıflarına göre tanımlanmıştır.

İplik hata sınıflandırmasında "ender" ve "sık" görülen iplik hataları arasında ayrım yapılır. Genel kural şöyledir: hatalı uzunluk ne kadar kısa olursa ya da çap değişmesi ne kadar düşük olursa, olay sıklığı o kadar yüksektir. Sık görülen iplik hataları tekstil dilinde "İmperfeksiyon" olarak adlandırılır.

Hammadde garnitürler, eksantrik baskı rulosu / germe silindiri, bozuk apronlar, ringler, kopçalar vs. bu imperfeksiyonları belirleyici ölçüde etkiler.

İmperfeksiyonların saptanması, bobin prosesinde derinleştirilmiş çevrimiçi kalite kontrolü olarak görülmelidir.

#### IPI Çap

Çapa bağlı imperfeksiyonlar: YarnMaster Zenit<sup>+</sup> sıkça görülen iplik hatalarının yanı sıra (nepsler, kalın yerler, ince yerler) çok sık gelişen olaylar olan "küçük" imperfeksiyonları da sınıflandırır. Bu küçük (small) imperfeksiyonlar kontrol edilen ipliğin düzgünlüğünü değerlendirir.

#### IPI Uzunluk

**Uzunluğa bağlı imperfeksiyonlar:** Çapa bağlı imperfeksiyonların yanı sıra, 2–4 cm, 4–8 cm, 8–20 cm ve 20–70 cm arası uzunluğa bağlı imperfeksiyonlar da sınıflandırılır.

## 7.19.6 LabPack SFI

| LabPack SFI |      |
|-------------|------|
| SFI         | 5.9  |
| SFI/D       | 16.7 |
| CVD         | 19.4 |
|             |      |

#### Yüzey Endeksi SFI

Yüzey Endeksi SFI üniversal kullanılabilir bir kalite parametresidir ve neps, tüylülük ve düzensizlik bakımından fikir edinilmesini sağlar.

İplik hacminin düzgünlüğü (ipliğin hassasiyeti) ve özellikle ipliğin tüylülüğü eğirilmiş iplikleri için belirleyici özelliklerdir. Çoğu vakalarda iplik hassasiyetinde düzensizlikler, eğirme sırasında çekme tutumu ya da çekme elemanlarında sorunlarla yakından alakalıdır.

#### SFI

SFI, 1cm uzunluğundaki iplikten dışarı saçılan elyafların toplamını tanımlar.

#### SFI / D (LabPack)

SFI/D, ipliğin çekirdek çapından dışarı saçılan elyafların toplamını tanımlar. İpliğin çekirdek çapı %100 olarak belirlenir. Dolayısıyla SFI/D sayıları 100 değerini esas alır.

Yüzey endeksi SFI/D, hatalı kopsların (örneğin aralıklarla oluşan, tek başına rahatsız edici olmayan, ancak sayıları arttığında üründe negatif izlenim yaratan ince yerler veya kalınlaşmalar) saptanmasını ve gerekirse hatalı ipliğin bobin sırasında çıkarılmasını mümkün kılar.

### Değişken CV

#### CVd (LabPack)

Temizleyici, ayarlı kontrol uzunluklarıyla iplik parçalarından VCV değerlerini sürekli hesaplar ve bunları değişken ortalama değerlerle karşılaştırır.

### 7.19.7 Uzunluk

#### Sarılan Uzunluk

Veri seçme filtresi "Güncel/ Son": Efektif sarılan uzunluk gösterilir

Uzunluk Sanlan Uzunluk 29.6 km

Veri seçme filtresi "Üretim": Ayarlanan pencere uzunluğuna kadar (örneğin 1000 km) sarılan uzunluk gösterilir.

### LabPack / Uzunluk ayrıntılı görünümü

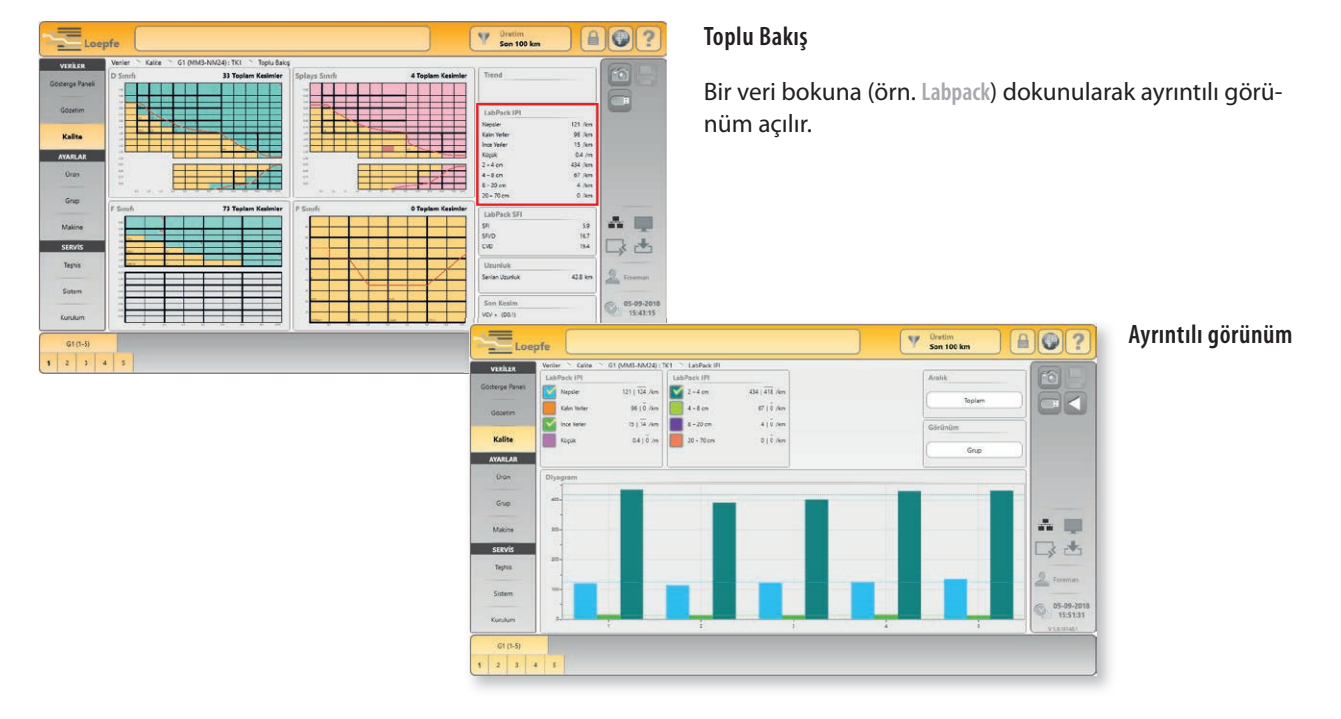

## 7.19.8 Trend

| ؇ Grup 🗙 İğ            | 2 |
|------------------------|---|
| Kesimler / D Kesimleri |   |
|                        |   |
| 🗙 Grup 🛷 İğ 🦲          | 3 |
| Kesimler / F Kesimleri |   |

### Trend Ayarları

Toplam 5 Trend ayarı tanımlanabilir.

İstenilen kriter seçim listesi üzerinden belirlenebilir.

Her ayara bir renk atanabilir.

Trend ayarları gerek bir grup gerek tek bir iğ için tanımlanabilir.

### Trend (Eğri)

Tanımlanan kriterler bir Trend eğrisiyle gösterilir.

## 7.19.9 Son Kesim

Son kesim olayının ekranı (kesim tipi, hata sınıflandırması ve alarmlar).

| Son    | Kesin  | n        |  |  |
|--------|--------|----------|--|--|
| F Коуц | u Renk | (D-S4.1) |  |  |

Dokunarak son 5 kesim olayı gösterilir (teşhis).

# 7.20 Servis > Teşhis

## 7.20.1 TK Bilgi

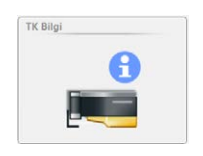

| iösterge Paneli | TK Bilgi                |               |                                                |        |
|-----------------|-------------------------|---------------|------------------------------------------------|--------|
| iosterge Paneli |                         |               | TK alarmları                                   | FOI    |
|                 | Yoklayıcı Kafa Tipi     | DFP           | Olay D                                         | • 5    |
| Contin          | Yoklayıcı Kafa Durumu   | Çevrimiçi     | Olay E                                         | 0      |
| Gozenin         | Son Kesim               | VCV + (D0.1)  | Olay P                                         | 0      |
| Kalite          | D Health                | 0             | Drv Ext Supply Failed                          | 0      |
|                 | F Health                | 0             | Drv Spindle Power Failed                       | 0      |
| AYARLAR         | Donanım Yazılımı Sürümü | 0.0.0.0       | Event Drv Cutter Supply Failed                 | 0      |
| Ūrūn            | Bootloader Sürümü       | 0.0.0.0       | Drv Cutter Coil Failed                         | 0      |
|                 | Makine Tipi             | Tanımlanmamış | Drv Flash Data Corrupt                         | 0      |
| Grup            | Temperature             | 5°C           | I <sup>2</sup> C Device Failed                 | 0      |
| Makine          | Çalışma Süresi          | 5 Ms          | NTP Signal ChecNTP signal check failedk Failed | 0      |
|                 | Rolanti Suresi          | 5 Ms          | Bıçak Sıkıştı                                  | 0      |
| SERVIS          | Sanlan Uzunluk          | 50 m          |                                                |        |
| Teșhis          |                         |               |                                                | 6      |
|                 |                         |               |                                                | For    |
| Sistem          |                         |               |                                                |        |
| No. 1           |                         |               |                                                | (S) 15 |
| Kurulum         |                         |               |                                                | ¥5.9.1 |

### TK Bilgi

Monte edilmiş yoklayıcı kafalar hakkında bilgi.

TK Bilgi üzerine tıklandığında diyagram görünümü açılır. Diyagramda her bir iğin durumu kontrol edilebilir.

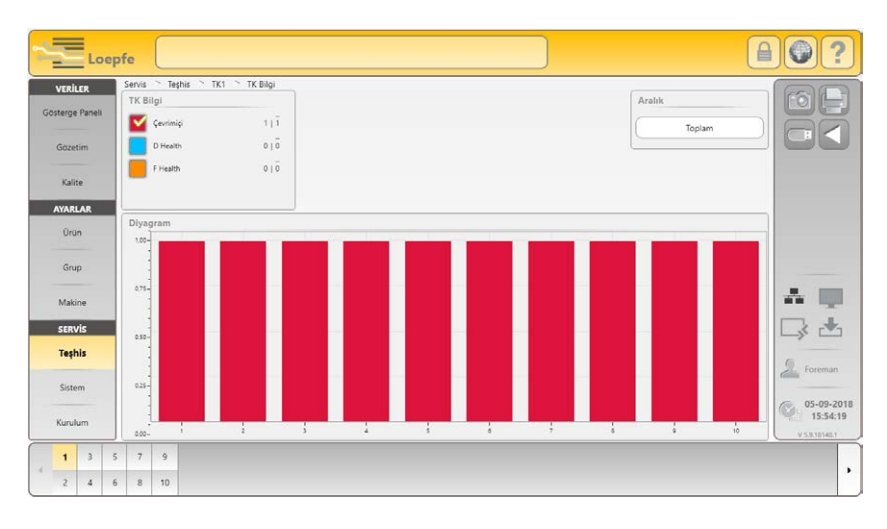

TK alarmları

Kaydedilen olaylara toplu bakış.

## 7.20.2 TK Parametre

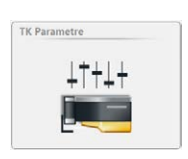

| i<br>en Kapali<br>Aktri degi<br>1%         |                            |
|--------------------------------------------|----------------------------|
| 182<br>O<br>tri Kapali<br>Aktif deği<br>1% |                            |
| 0<br>Kapalı<br>Aktif değil<br>1%           |                            |
| eri Kapalı<br>Aktif değil<br>1%            | C                          |
| Aktif degil<br>1%                          |                            |
| 1%                                         |                            |
|                                            |                            |
|                                            |                            |
| 5                                          |                            |
| 0                                          |                            |
| 0                                          |                            |
| 382500                                     | and the second             |
| 51                                         |                            |
|                                            |                            |
| 0.2 km                                     | S. Foreman                 |
|                                            |                            |
|                                            | 05-09-2018                 |
|                                            | 15:55:52                   |
|                                            | 0<br>382500<br>51<br>0.2km |

Yetkili personel için ayrıntılı bilgiler (Hassas Tanım parametreleri hariç).

#### Loepfe **AO?** Servis 🛸 Teşhis 🛸 TK1 🛸 Hassas tanım. Parametreleri VERILER 182 | 90 CapSap 1 | -50 Ternel Çap 010 sas Tanur -1 | 0 lassas Tan 010 AYARLAR Grup A 💷 □> 📥 SERVIS Teşhis Sistem 05-09-201 Kurulun 1 3 5 7 9 2 4 6 8 10

#### Hassas Tanım Parametreleri

Hassas tanımlama parametreleri üzerine tıklandığında diyagram görünümü açılır. Diyagramda her bir iğin değerleri kontrol edilebilir.

182 Seçilen iğin değeri

ñ

**90** Tüm iğlerin ortalama değeri

Diyagramdaki iğlerin çap baz değerleri arasında büyük farklar (>  $\pm$  %10) olduğu tespit edildiğinde, hassas tanımlama değerlerinin sıfırlanması önerilir.

## İğ tanımlama

| Hassas tanım. Parametreleri |             |  |
|-----------------------------|-------------|--|
| Temel Çap                   | 139         |  |
| Hassas Tanım. Sapması       | 19          |  |
| Fine Adjust Drift           | Kapalı      |  |
| Tanımlama                   | Aktif değil |  |

Çalışmakta olan bir grubun yoklayıcı kafası değiştirildiğinde veya iğlerden birinde büyük bir çap farkı (>  $\pm$ %10) olduğu belirlendiğinde tek iğde tanımlama yapılmalıdır.

- 1. İlgili iği seçin.
- 2. (I) ile iğ tanımlamayı başlatın.
- 3. Yoklayıcı kafasında 📕 🛃 (tanımlama) gösterilir.
- 4. Tanımlama tamamlandıktan sonra "Ad" kaybolur. Tanımlama tamamlandıktan sonra "Ad" kaybolur.

### 7.20.3 Son Kesim

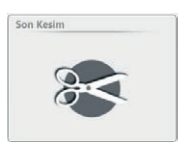

| Loe                                                                                                    | epfe                  |                                                                                                    |                                                                                                    |
|----------------------------------------------------------------------------------------------------|-----------------------|----------------------------------------------------------------------------------------------------|----------------------------------------------------------------------------------------------------|
| VERILER<br>Göstenge Paneli<br>Göstetim<br>Kaline<br>AvaRLAR<br>Onun<br>Grup<br>Makine<br>SERVIS<br>Tephis<br>Sistem | Servis ~ Tephis ~ TK1 | Son Kasim<br>VCV + (20.1)<br>N K Karl (McClass)<br>SVIO - (-01.8)<br>SVIO - (-01.2)<br>jolk sonu/(pick topoyo (N+CClass) | Foreman<br>Standard Standard Stand<br>Standard Standard St<br>Standard Standard Standard Standard Standard Standard Standard Standard Standard Standard Standard Standard Stand<br>Standard Standard Stand<br>Standard Standard Standard Standard Standard Standard Standard Standard Standard Standard Standard Standard Standard |
| Kurulum                                                                                                    |                       |                                                                                                    | VKANDALI                                                                                                    |
| 4 <mark>1 3</mark><br>2 4                                                                                           | 5 7 9<br>6 8 10       |                                                                                                    | •                                                                                                    |

Seçilen iğdeki son 5 kesim olayının ekranı (kesim tipi, hata sınıflandırması ve alarmlar).

## 7.20.4 Olay (Geçmiş)

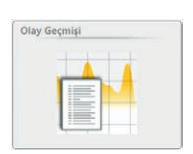

| Servis    | Teşhis       | Olay Geçmişi        |                     |           |                 |        |        |                                | 600 |
|-----------|--------------|---------------------|---------------------|-----------|-----------------|--------|--------|--------------------------------|-----|
| Tip       |              | Hepsi Kaynak        | Hepsi) Si           | eviye     | Hepsi Mesaj     |        |        |                                |     |
| Olay G    | eçmişi       |                     |                     |           |                 |        |        |                                | E   |
| Olușt     |              | Silindi             | Onaylandı           | Onaylayan | Tip             | Kaynak | Seviye | Mesaj                          |     |
|           |              |                     |                     |           | 1.00            |        |        |                                | 2   |
| 15-06-2   | 018 11:45:49 |                     | 15-06-2018 11:51:30 | Foreman   | Teknik Alarmlar | iğ 1   | Alarm  | Donanım yazılımı sürümü hatalı |     |
| R 15-06-2 | 018 11:45:49 |                     | 15-06-2018 11:51:30 | Foreman   | Teknik Alarmlar | ig 2   | Alarm  | Donanım yazılımı sürümü hatalı |     |
| 15-06-2   | 018 11:45:49 | 1                   | 15-06-2018 11:51:30 | Foreman   | Teknik Alarmlar | ig z   | Alarm  | Donanım yazılımı sürümü hatalı |     |
| 15-06-2   | 018 11:45:49 |                     | 15-06-2018 11:51:30 | Foreman   | Teknik Alarmlar | 10.4   | Alarm  | Donanım yazılımı sürümü hatalı |     |
| 15-06-2   | 018 11:45:49 | -                   | 15-06-2018 11:51:30 | Foreman   | Teknik Alarmiar | ig 5   | Alarm  | Donanım yapılımı sürümü hatalı |     |
| 15-06-2   | 018 11:45:49 |                     | 15-06-2018 11:51:30 | Foreman   | Teknik Alarmiac | ig 6   | Alarm  | Donanım yazılımı sürümü hatalı | 3.  |
| 15-06-2   | 018 11:45:49 |                     | 15-06-2018 11:51:30 | Foreman   | Teknik Alarmlar | ig 7   | Alarm  | Donanım yazılımı sürümü hatalı |     |
| 15-06-2   | 018 11:45:49 |                     | 15-06-2018 11:51:30 | Foreman   | Teknik Alarmlar | ig a   | Alarm  | Donanım yazılımı sürümü hatalı |     |
| 15-06-2   | 018 11:45:50 |                     | 15-06-2018 11:51:30 | Foreman   | Teknik Alarmlar | ig 9   | Alarm  | Donanım yazılımı sürümü hatalı |     |
| 15-06-2   | 018 11:45:50 |                     | 15-06-2018 11:51:30 | Foreman   | Teknik Alarmlar | ig 10  | Alarm  | Donanım yazılımı sürümü hatalı |     |
| 15-06-2   | 018 13:34:47 | 15-06-2018 13:36:24 |                     | Kesim     | Tekst. Alarm    | 10 5   | UYARI  | F Alarmi TK5                   |     |
| 15-06-2   | 018 13 34 59 | 15-06-2018 13:35:55 |                     | Kesim     | Tekst. Alarm    | ig 4   | UYARI  | F Alarmi TK4                   | e.  |
|           |              |                     |                     |           | -               |        |        |                                | 1   |

Tüm olayların ek bilgiler içeren bir listesini gösterir. Mesajlar türe, kaynağa, kademeye ve mesaja göre filtrelenebilir.

## 7.20.5 Test Modu

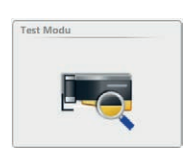

| ERILER  | Servis 🛸 Teshis 🛸 TK1    | * Test Modu         |                           | 1        |                                                                                                    |                     |                          |            | 600      |
|---------|--------------------------|---------------------|---------------------------|----------|----------------------------------------------------------------------------------------------------|---------------------|--------------------------|------------|----------|
|         | Test Modu                |                     |                           | D Smifi  | ×                                                                                                    |                     |                          |            | FO       |
|         | Zaman aşımını ayarla(dk) | 60                  |                           |          | ×                                                                                                    | -                   |                          |            |          |
|         | Kesim Tipleri            |                     |                           |          | 2 % (11)<br>1 % (11)<br>1 % (1 |                     |                          |            |          |
|         | N Kanal/Sinf             | Kisa Cluster        | Ost lplik                 |          |                                                                                                    |                     |                          |            |          |
| A.Simi  | S Kanal/Sinif            | Uzun Cluster        | Sistem                    |          |                                                                                                    | and allel parts and | 198 99 98 9              |            | 6500     |
| YARLAR  | L Kanal/Sinif            | Ince Cluster        | Brb. sarma kesimi / olayı |          |                                                                                                    | 10073. Mil          | a <u>1000 0007 700 0</u> |            |          |
|         | T Kanal/Smit             | F Koyu Renk         | OffColorKkesimi Koyu Renk |          | 1                                                                                                    | 173 120             |                          |            |          |
|         | N Splays Kanal/Sinf      | F Açık Renk         | OffColor Kesimi Açık Renk |          | 11 J                                                                                                    |                     | 44 44 44 A4              | *****      |          |
|         | S Splays Kanal/Sinif     | F Cluster Koyu Renk |                           | F Sınıfı | -                                                                                                    |                     |                          |            |          |
|         | L Splays Kanal/Sind      | F Cluster Açık Renk |                           |          |                                                                                                    | 4 3                 |                          |            |          |
| servis  | T Splays Kanal/Souf      | · ·                 |                           |          | -                                                                                                    |                     |                          |            |          |
| CALLS . | Numara Sapmasi -         | SFI/D -             |                           |          |                                                                                                    | 64 0                |                          |            | _> _     |
| radium. | Numara Sepmasi -         | SFI/D -             |                           |          | -                                                                                                    |                     |                          |            | D. Forem |
|         | Kisa Num. Sapmasi +      | wev +               |                           |          |                                                                                                    |                     |                          |            |          |
|         | Kisa Num. Sapmasi –      | vev-                |                           |          |                                                                                                    |                     |                          |            | 6 05-09  |
|         | Neps Cluster             | Imek                |                           |          | -                                                                                                    |                     |                          | 44 A. (14) | VEATEL   |

Tüm kesim türlerinde test modu kullanılabilir. Aynı anda (D ve F sınıfı başına) birden fazla sınıf alanı aktive edilebilir.

#### Test modunu etkinleştirme

- 1. Düzenleme modunu 🖉 ile etkinleştirin.
- 2. Zaman aşımını belirleyin (Kapalı, 30, 60, 90 veya 120 dak.)
- 3. Kesim tiplerini veya ilgili sınıf alanlarını seçin ve 🗹 ile onaylayın.
- 4. İğ aralığını seçin ve 🗹 ile onaylayın.
  - İğ seçim listesinde seçilen iğlerin altı çizilir.

| <br>     |   |   |   |    | Test modu ayarları başarıyla<br>aktarıldı. | 1 |
|----------|---|---|---|----|--------------------------------------------|---|
| <u>1</u> | 3 | 5 | 7 | 9  |                                            |   |
| 2        | 4 | 6 | 8 | 10 |                                            |   |

- Uygun bir hatalı kesim yapıldığında, iğ bloke edilir. Hata analiz edilebilir.
- Ayarlanan zaman aşımı süresi dolduktan sonra test modu otomatik olarak devreden çıkar.
- İhtiyaç halinde test modu zaman aşımı «Kapalı» ile önceden sonlandırılabilir.
- 5. 🔟 ile seçilen iğin ayarları başka iğlere kopyalanabilir.

## 7.20.6 TK Komutları

| TK Komutları |  |
|--------------|--|
|              |  |
| E-           |  |

|     | 2          | .oep | fe     |           |                          |               |
|-----|------------|------|--------|-----------|--------------------------|---------------|
|     | VERİLER    |      | Servis | : ~ Te    | nis 🛸 TK1 🛸 TK Komutları |               |
| Gòs | iterge Pan | ieli | TKI    | (omutl    | 1                        |               |
|     |            |      |        |           |                          |               |
|     | Gözetim    |      | ×      | K Sdirla  |                          |               |
|     |            |      | ×      |           |                          |               |
|     | Kalite     |      | ×      |           |                          |               |
|     | AYARLAR    |      | ×      | Lut Reg   |                          |               |
|     | Ūrün       |      | ×      | Tiass Ale | n Reg                    |               |
|     |            |      | ×      | Diffimit  | arm Req .                |               |
|     | Grup       |      | ×      | Pl Alam   | leq                      |               |
|     |            | -    | ×      | dentific  | on Block Reg             |               |
|     | Makine     |      | ×      |           | lock Req                 |               |
|     | crovic     |      | ×      | nternal   | ock Reg                  |               |
|     | JERVIS     |      | ×      | Cleased   | ation Block Reg          |               |
|     | Teșhis     |      | ×      |           | lassification Block Reg  | 6 -           |
|     |            |      | ×      |           | tion Block Reg           | roreman       |
|     | Sistem     |      | ×      |           | ation Points Black Reg   | 05-09-2018    |
|     | Kurulum    |      | ×      |           | stion Block Reg          | 16:04:30      |
| _   | _          | _    |        | -         |                          | V 5.9.18145.1 |
|     | 1 3        | 5    | 7      | 9         |                          |               |
|     | 2 4        | 6    | 8      | 10        |                          |               |

Sadece yetkili personel içindir (servis şifresi).

## 7.20.7 Kullanıcı Aktiviteleri

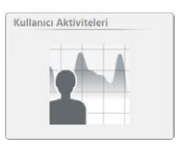

| terge Paneli | Tarih/Saat                     | Kullanici              | Hepsi Fitre                                                     |       |
|--------------|--------------------------------|------------------------|-----------------------------------------------------------------|-------|
|              | Kullanıcı Aktiviteleri         |                        |                                                                 |       |
| Gözetim      | Aktivitelen 116 Sikoştinimiş v | eriler yüklendi: Hayır |                                                                 |       |
| Kalite       | Tarih/Saat                     | Kullanıcı              | Aktivite                                                        |       |
| YARLAR       | 05-09-2018 16:05:11            | Foreman                | service_diagnosis_tkCommands Returned to Second Level           |       |
| () eine      | 05-09-2018 16:04:23            | Foreman                | service_diagnosis_testmode Returned to Second Level             |       |
| orun         | 05-09-2018 16:04:21            | Foreman                | service_diagnosis_testmode Spindle 1 is being canceled          |       |
| Grup         | 05-09-2018 16:02:33            | Foreman                | service_diagnosis_testmode Spindle 1 is being edited            |       |
|              | 05-09-2018 16:02:25            | Foreman                | service_diagnosis_eventHistory Returned to Second Level         |       |
| Makine       | 05-09-2018 16:01:28            | Foreman                | service_diagnosis_lastCut Returned to Second Level              | 100 B |
| annule.      | 05-09-2018 15:58:42            | Foreman                | service_diagnosis_textileParameter Returned to Second Level     |       |
| SERVIS       | 05-09-2018 15:58:21            | Foreman                | service_diagnosis_tkFineadjustParameter Returned to Third Level |       |
| Teşhis       | 05-09-2018 15:55:46            | Foreman                | service_diagnosis_tkinformation Returned to Second Level        | 0     |
|              | 05-09-2018 15:55:44            | Foreman                | service_diagnosis_tkInfo Returned to Third Level                | Forec |
| Sistem       | 05-09-2018 15:52:52            | Foreman                | data_quality_JabPackiPI Returned to Second Level                |       |
| Surulum      |                                |                        | en man an en en e                                               | 05-0  |

Kullanıcı aktivitelerinin listelenmesi tarih / saat, kullanıcı ve aktiviteye göre filtrelenebilir.

# 7.21 Servis > Sistem

## 7.21.1 Sistem Bilgileri

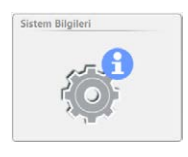

| VERILER         | Servis 🛸 Sistem 🛸 Sistem Bilgi   | leri                |                                |                   | (Fro)                                    |
|-----------------|----------------------------------|---------------------|--------------------------------|-------------------|------------------------------------------|
| Sösterge Paneli | Sistem Bilgileri                 |                     |                                |                   |                                          |
|                 | Yazılım Surumu LZE               | 5.9.18148.1         | Anakart Sicakligi              | 0.0               |                                          |
| Gözetim         | ZELink-DLL Sürümü                | 3.0.0.2             | Pil Voltaji                    | 0.0V              |                                          |
|                 | MAC adresi 0                     | 00:50:56:C0:00:01   | LZE Manufacturer ID            | 0                 |                                          |
| Kalite          | MAC adresi 1                     | 00:50:56:C0:00:08   | Montaj Tarihi                  | 01-00-01-00-01-00 |                                          |
|                 | CompactFlash üzerinde boş bellek | 303602 MB           | Master Modül Sürümü            | 2.0.7.0           |                                          |
| ATARLAR         | Ramdrive üzerinde boş bellek     | 303602 MB           | Master modül ZE-Link versiyonu | 2.0.1.0           |                                          |
| Ürün            | Standart Rapor Dili              | De-DE               | Sürüm MSPS                     | 2.0.0.0           |                                          |
| Gain            | Opsiyon Kodu                     | HWWE6HW3RUDC        | Donanım Yazılımı Sürümü        | 4.2.50.127        |                                          |
| Stap            | LabPack aktiflestirildi          | <b>1</b>            | Bootloader Sürümü              | 2.0.48.85         | 100000                                   |
| Makine          |                                  |                     | Telgraf alma sırası            | 0                 |                                          |
|                 | Feature Pack 1 aktifleştirildi   | <u>1</u>            | Telegram processing queue      | 0                 |                                          |
| SERVIS          | Geçerlilik Süresi 2              | 22-05-2118 11:45:53 |                                |                   |                                          |
| Teşhis          | Donanim yazılımı PIC             | 7                   |                                |                   | 6                                        |
|                 | Feature-ID PIC                   | ?                   |                                |                   | Foren                                    |
| Sistem          | Donanim Yazılımı FPGA            | ?                   |                                |                   | 05.05                                    |
| Kuruham         |                                  |                     |                                |                   | 05-05-05-05-05-05-05-05-05-05-05-05-05-0 |
| nun unden       |                                  |                     |                                |                   | V 5.9.181                                |

# 7.21.2 Profil Kayıtları

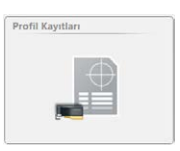

## 7.21.3 Donanım Yazılımı Güncellemesi

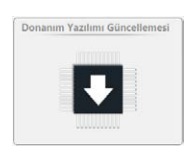

| Donanım Yazılımı Arşivi       |      |           | Master M   | odül             |            |           |
|-------------------------------|------|-----------|------------|------------------|------------|-----------|
| Master Modül                  |      | 2.0.7.0   | Sürüm      |                  |            | 2.0.7.0   |
| Bootloader                    |      | 2.0.48.85 | Güncelleme | durumu           |            | Kullanımı |
| Donanım Yazılımı              | 4    | .2.50.127 |            |                  |            |           |
| Güncellemenin Durumu          |      |           | İğler      |                  |            |           |
| Master Modül                  | 100% |           | İā         | Donanım Yazılımı | Bootloader |           |
|                               |      |           | -          |                  | A.         |           |
| TK (Bootloader / ana yazılım) | 0 %  |           | 1          | 4.2.32.230       | 2.0.30.179 |           |
|                               |      |           | 2          | 4.2.32.230       | 2.0.30.179 |           |
|                               |      |           | 3          | 4.2.50.127       | 2.0.48.85  |           |
|                               |      |           | 4          | 4.2.50.127       | 2.0.48.85  |           |
|                               |      |           | 5          | 4.2.50.127       | 2.0.48.85  |           |
|                               |      |           | 6          | 4.2.50.127       | 2.0.48.85  |           |
|                               |      |           | 7          | 4.2.50.127       | 2.0.48.85  |           |
|                               |      |           | 8          | 4.2.50.127       | 2.0.48.85  |           |
|                               |      |           | 9          | 4.2.50.127       | 2.0.48.85  |           |
|                               |      |           | 10         | 4.2.50.127       | 2.0.48.85  |           |

## Master modül, Bootloader ve aygıt yazılımı sürümleri

"Master Modül" alanında gösterilen versiyonlar ve "İğler" alanında olanlar "Donanım Yazılımı Arşivi" alanında olanlarla eşleşmelidir.

Kırmızı versiyon numarası: uyum yok

Sadece yetkili personel içindir (servis şifresi).

Gri versiyon numarası: TK çevrimdışı

### Aygıt yazılımını güncelleme

ĵ

\_

Sürümler aynı değilse (örneğin Master Modül veya yoklayıcı kafa değişiminden sonra), ilgili aygıt yazılımı güncellenmelidir:

- 1. Düzenleme modunu 🖉 dokunarak aktifleştirin.
- 2. 💽 tuşu ile master modül güncellemesini başlatın.
  - Güncellemenin durumu işlem penceresinde görüntülenecektir.

Güncellemenin sonlandırılması ve ilgili bir sonraki güncelleme butonunun aktif hale gelmesi biraz zaman alabilir!

- 3. TK (Bootloader / ana yazılım) güncellemesini 💽 ile başlatın.
  - Güncellemenin durumu işlem penceresinde gö<u>rüntü</u>lenecektir.
  - Birbiriyle aynı olmayan tüm yoklayıcı kafalarda 🔟 🗲 (Aygıt yazılımı güncellemesi) gösterilir.
  - **PB** başarılı bit güncellemeden sonra görüntülenecektir.

| Donanım Yazılımı Arşivi       |            | Master M  | lodül            |            |           |
|-------------------------------|------------|-----------|------------------|------------|-----------|
| Master Modül                  | 2.0.7.0    | Sürüm     |                  |            | 2.0.7.0   |
| Bootloader                    | 2.0.48.85  | Güncellem | ie durumu        |            | Kullanımı |
| Donanım Yazılımı              | 4.2.50.127 |           |                  |            |           |
| Güncellemenin Durumu          |            | İğler     |                  |            |           |
| Master Modul                  | 100%       | İğ        | Donanım Yazılımı | Bootloader |           |
|                               |            | -         |                  | -          |           |
| TK (Bootloader / ana yazılım) | 0 %        | 1         | 4.2.32.230       | 2.0.30.179 |           |
|                               | Ľ          | 2         | 4.2.32.230       | 2.0.30.179 |           |
|                               |            | 3         | 4.2.50.127       | 2.0.48.85  |           |
|                               |            | 4         | 4.2.50.127       | 2.0.48.85  |           |
|                               |            | 5         | 4.2.50.127       | 2.0.48.85  |           |
|                               |            | 6         | 4 2 50 127       | 2.0.48.85  |           |

4. TK güncellemesi başarıyla tamamlandıktan sonra her iki ilerleme çubuğu %100 gösterir.

| Donanım Yazılımı Arşivi       |      |         | Master M   | lodül            |            |           |
|-------------------------------|------|---------|------------|------------------|------------|-----------|
| Master Modül                  |      | 2.0.7.0 | Sürüm      |                  |            | 2.0.7.0   |
| Bootloader                    | 2.   | 0.48.85 | Guncellemo | e durumu         |            | Kullanımı |
| Donanım Yazılımı              | 4.2  | .50.127 |            |                  |            |           |
| Güncellemenin Durumu          |      | j       | İğler      |                  |            |           |
| Master Modül                  | 100% |         | İğ         | Donanım Yazılımı | Bootloader |           |
|                               |      |         |            |                  | A.         |           |
| TK (Bootloader / ana yazılım) | 100% |         | 1          | 4.2.50.127       | 2.0.48.85  |           |
|                               |      |         | 2          | 4.2.50.127       | 2.0.48.85  |           |
|                               |      |         | 3          | 4.2.50.127       | 2.0.48.85  |           |
|                               |      |         | 4          | 4.2.50.127       | 2.0.48.85  |           |
|                               |      |         | 5          | 4.2.50.127       | 2.0.48.85  |           |
|                               |      |         | 6          | 4.2.50.127       | 2.0.48.85  |           |
|                               |      |         | 7          | 4.2.50.127       | 2.0.48.85  |           |

5. 💟

🗹 tuşu ile düzenleme modunu sonlandırın.

## 7.21.4 Yazılım Güncellemesi LZE

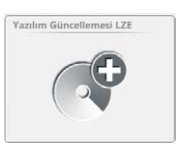

## 7.21.5 Sistem Yedek

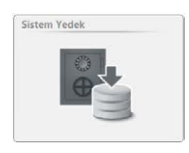

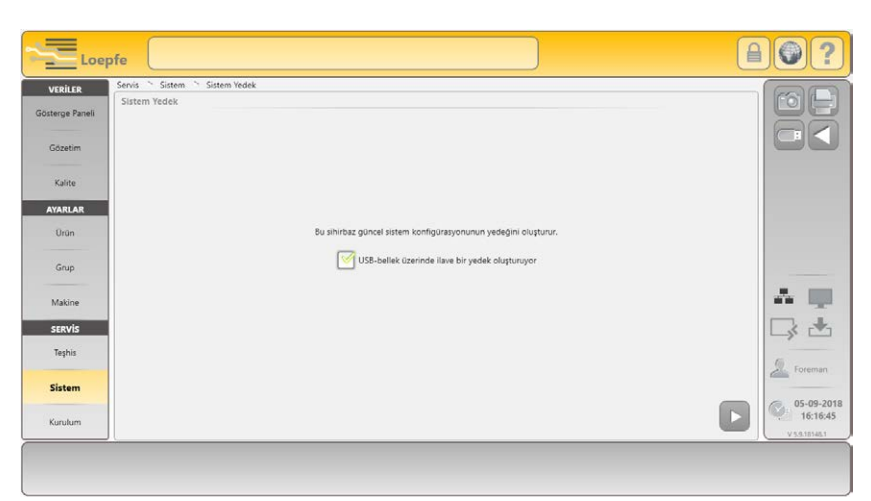

Güncel sistem konfigürasyonunun yedek bir kopyasını oluşturmaya yarayan asistan (örn. fabrika ayarlarına geri döndürmeden önce).

### 7.21.6 Sistem Geri Yüklemesi

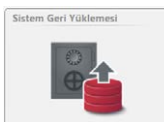

Sadece yetkili personel içindir (servis şifresi).

Sadece yetkili personel içindir (servis şifresi).

## 7.21.7 Bakım / Servis

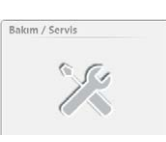

Sadece yetkili personel içindir (servis şifresi).

# 7.22 Servis > Kurulum

## 7.22.1 Ağ

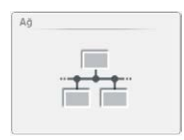

| VERILER                                                                     | Δō. |             | Ethernet                                                                       |                                                        | 16.                                                                     |                                                          | (63)    |
|-----------------------------------------------------------------------------|-----|-------------|--------------------------------------------------------------------------------|--------------------------------------------------------|-------------------------------------------------------------------------|----------------------------------------------------------|---------|
| ropp Facet<br>Statis<br>Raine<br>YARLAR<br>Orün<br>Grup<br>Makine<br>SERVİS | Ağ  | WETCITSOIDS | Ethernet<br>DHCP<br>MAC adresi<br>IDAddress<br>Artağ Maskesi<br>Gateway<br>DNS | Kapali<br>005056C00001<br>1921602061<br>2552552550<br> | -<br>DHCP<br>MAC adresi<br>IPAddress<br>Altağ Maskesi<br>Gatevay<br>DNS | ( Repub)<br>005056C00000<br>192.168.164<br>256.256.255.0 |         |
| Tephis<br>Sistem<br>Curulum                                                 |     |             |                                                                                |                                                        |                                                                         |                                                          | 2 Foren |

Ağ bilgileri (servis şifresi ile düzenlenebilir).

## 7.22.2 Yazılım Opsiyonları

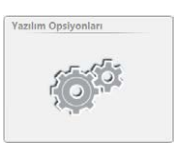

| Loe                                             | ofe                                                           |                                                                       |                                    | 80?                       |
|-------------------------------------------------|---------------------------------------------------------------|-----------------------------------------------------------------------|------------------------------------|---------------------------|
| VERILER<br>Gösterge Paneli<br>Gözetim<br>Kalite | Servis ~ Kurulum ~ Yazılım Opsiyonları<br>Yazılım Opsiyonları | Opsiyon Kodu<br>LabPack aktifleştirildi                               | HWWEEHWISRUDC)                     |                           |
| AYARLAR<br>Ürün                                 |                                                               | Feature Pack 1 aktifleştirildi<br>Geçerlilik Süresi<br>Talep anahtarı | 22-05-2118<br>11:45:53<br>WMMWOGOZ |                           |
| Makine<br>SERVIS<br>Techit                      |                                                               |                                                                       |                                    | * •                       |
| Sistem                                          |                                                               |                                                                       |                                    | Contraction (Contraction) |
|                                                 | ·                                                             |                                                                       |                                    |                           |

Yazılım opsiyonlarını erkleştirmek için ilgili opsiyon kodu gereklidir; bu kod Loepfe firmasından talep edilmelidir. Bu amaçla Loepfe firmasına yazılım opsiyonları menüsünde gösterilen talep anahtarı bildirilmelidir.

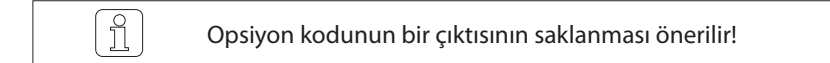

## 7.22.3 Raporlar

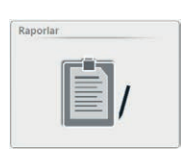

| Servis Kurulum Kaponar           |                           |                        |   |
|----------------------------------|---------------------------|------------------------|---|
| Vardiya Raporu Konfigürasyonu    |                           |                        |   |
|                                  | Tamamlanan Vardiya Raporu | Ara Rapor              |   |
| Ayarlar                          |                           |                        |   |
| Gözetim                          |                           | <b>I</b>               |   |
| Kalite                           | <b>I</b>                  | <b>I</b>               |   |
| lĝ Parametresi 1                 | n. Tanım. / n. Tanım.     | n. Tanım. / n. Tanım.  |   |
| lğ Parametresi 2                 | n. Tanım. / n. Tanım.     | n. Tanım. / n. Tanım.  |   |
| lğ Parametresi 3                 | n. Tanım. / n. Tanım.)    | n. Tanım. / n. Tanım.  |   |
| lĝ Parametresi 4                 | n. Tanim. / n. Tanim.)    | n. Tanım. / n. Tanım.) | ſ |
| lĝ Parametresi 5                 | n. Tanım. / n. Tanım.)    | n. Tanım. / n. Tanım.  |   |
| Auto generate intermediate shift | report                    | <b>I</b>               |   |
| Rapor Dili                       | Türkçe                    | )                      | 0 |

Vardiya raporlarının konfigürasyonu:

- Tamamlanmış vardiya raporu (tamamlanmış vardiyalar)
- Ara rapor (güncel vardiya)

Her vardiya raporu için ayar, gözetim veya kalite verileri teker teker veya birlikte yazdırılabilir.

Ek olarak 5'er tane daha iğ parametresi seçilebilir.

Grup durdurulduğunda otomatik olarak bir ara rapor hazırlanabilir ( 🗹 default).

Vardiya raporu için bağımsız bir dil seçilebilir.

### 7.22.4 Kullanıcı Yönetimi

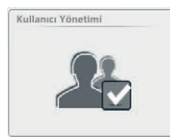

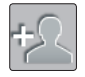

Kullanıcı oluştur

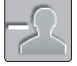

....

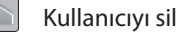

Şifreyi değiştir

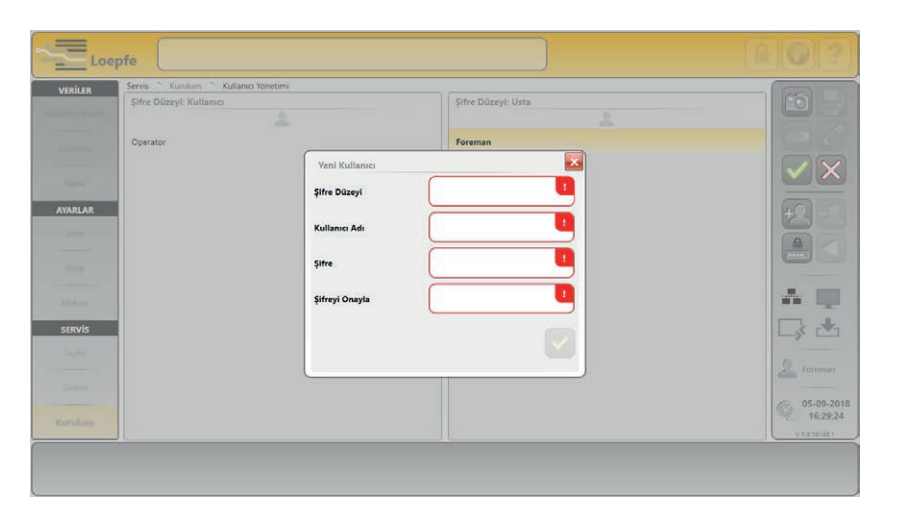

İşletmeye alma sırasında her şifre seviyesi için bir kullanıcı oluşturulmuştur (Operator, Foreman).

Her iki şifre seviyesi için de başka kullanıcılar oluşturulabilir.

### 7.22.5 Fabrika Sıfırlaması

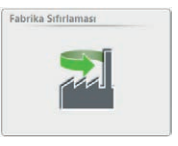

7.22.6 Yeniden Başlat

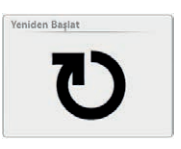

## 7.22.7 Tarih ve Saat

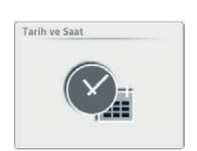

| Tarih |    |    |     |       |     |    |    | Saat<br>Saat 16 Dakka 30 Saniye 3 |
|-------|----|----|-----|-------|-----|----|----|-----------------------------------|
| •     |    |    | Eyl | ül 20 | 018 |    | •  |                                   |
| F     | Pt | Sa | Ça  | Pe    | Cu  | Ct | Pa |                                   |
| 2     | 27 | 28 | 29  | 30    | 31  | 1  | 2  |                                   |
|       | 3  | 4  |     | 6     | 7   | 8  | 9  | (- (- )                           |
| 1     | 10 | 11 | 12  | 13    | 14  | 15 | 16 |                                   |
|       | 17 | 18 | 19  | 20    | 21  | 22 | 23 |                                   |
| 2     | 24 | 25 | 26  | 27    | 28  | 29 | 30 |                                   |
|       | 1  | 2  | 3   | 4     | 5   | 6  | 7  |                                   |
|       |    |    |     |       |     |    |    |                                   |
|       |    |    |     |       |     |    |    | 2                                 |

Fabrika ayarlarına geri döndürmek için şifre gereklidir: Bu şifre "MAKERESET"

veya servis şifresidir.

Merkez yeniden başlatılır.

#### Ayar:

ĵ

- 1. Tarih / Gün / Saat / Dakika girin.
- 2. Değiştirdiğiniz saati kaydedin 🔽.
- 3. "Tarih ve saat ayarları" açılır penceresini onaylayın 🔽.

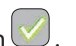

Daha sonradan değişiklik yapılması halinde veri kaybı yaşanabilir!

## 7.22.8 Alarm bildirimi ayarları

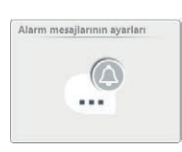

Alarm bildirimleri etkinleştirilebilir / devre dışı bırakılabilir.

# 8 Bakım / Arıza giderme

| 8.1 | Genel açıklamalar | YarnMaster Zenit <sup>+</sup> iplik temizleme sistemi büyük ölçüde bakım gerektirmez.<br>Ancak iplik temizleme sisteminde düzenli kontroller yapılması önemlidir; arıza-<br>sız ve güvenilir işletimi mümkün kılar. |
|-----|-------------------|----------------------------------------------------------------------------------------------------|
|     |                   | YarnMaster Zenit <sup>+</sup> temizleyici bileşenleri ve prosesleri denetleyerek gerekli<br>bakım çalışmalarına veya arızalara işaret eder.                                                                         |
|     |                   | Bu bölümde belirtilen bilgiler ortaya çıkan arızaların analiz edilmesine ve müm-<br>künse giderilmesine yaramaktadır.                                                                                               |
|     |                   | Açıklanan önlemlerin arızanın giderilmesine katkı sağlamaması halinde Loepfe<br>servis merkezi ile görüşülmesi önerilir.                                                                                            |
|     |                   |                                                                                                    |

8.2 Güvenlik

Bu bölümde açıklanan çalışmalar sadece yetkili ve eğitimli personel tarafından yapılabilir.

"Güvenlik" başlıklı 2 bölümdeki güvenlik kuralları bilinmek zorundadır.

## 8.2.1 Genel tehlike

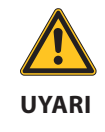

**Genel yaralanma tehlikesi!** Üretim sırasında iğlere temas edilmesi halinde yaralanma tehlikesi vardır.

Yoklayıcı kafasında herhangi bir çalışma yapmadan önce ilgili ve komşu iğleri devre dışı bırakın ve yeniden devreye girmeye karşı emniyete alın.

## 8.2.2 Elektrik akımı

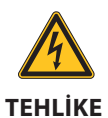

**Elektriksel gerilim nedeniyle hayati tehlike vardır!** Gerilim taşıyan parçalara dokunulduğunda doğrudan hayati tehlike söz konusudur.

- Elektrik sisteminde çalışmalar ancak kalifiye personel tarafından yapılmalıdır.
- Elektrikli modüllerde çalışmalar ancak kapalı konumda ve gerilim kesildikten sonra yapılmalıdır.
- İplik temizleme sistemi ancak ön panellerin, çekmecelerin ve başta merkezi ünitenin olmak üzere öngörülen kapakların tamamı monte edildikten sonra şebeke akımına bağlanmalıdır.
- İplik temizleme sistemi sadece ülkeye mahsus hat gerilimi / frekansı ve topraklaması yapılmış koruyucu iletkenli kontakla işletilmelidir.

## 8.3 Arıza göstergesi

### Mesaj penceresi

Mesajlar ve alarmlar aşağıdaki gibi gösterilir:

Mesaj penceresinde her zaman en son mesaj gösterilir. Mesaj penceresine dokunularak son 20 mesaj görüntülenir.

| A        | 26-02-2015 10:55:00 | Teknik Alarmlar | İğ 4     | Hata            |      |  |
|----------|---------------------|-----------------|----------|-----------------|------|--|
| <u> </u> | Tanımlanmamış alarm | Son 20 mes      | saj      |                 |      |  |
|          |                     |                 |          |                 |      |  |
|          |                     | 026-02-2015     | 10:55:00 | Teknik Alarmlar | İğ 4 |  |
|          |                     | 0 26-02-2015    | 10:41:23 | Bakım Uyarısı   | İğ 9 |  |
|          |                     | 0 26-02-2015    | 10:39:23 | Bakım Uyarısı   | İğ 8 |  |

### Müdahale gerektiren mesajlar

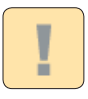

| Müdahale gerektiren mesajlar açılır pencered | e gösterilir. Bu mesajlar onaylan- |
|----------------------------------------------|------------------------------------|
| mak zorundadır.                              |                                    |

| lesajlar            |                 |     |       |       |   |                                                  |
|---------------------|-----------------|-----|-------|-------|---|--------------------------------------------------|
| 25-02-2015 14:03:07 | Teknik Alarmlar | LZE | Alarm | fğ    | 1 | Donanım yazılımı sürümü hatalı                   |
| 25-02-2015 14:03:11 | Teknik Alarmlar | LZE | Alarm | tġ    | 1 | Bootloader sürümü hatalı                         |
| 25-02-2015 14:04:00 | Bakım Uyarısı   | LZE |       | Bakım | 0 | Servis/Bakim Periyodu                            |
| 26 02 2015 10:35:22 | Bakım Uyarısı   | LZE |       | lġ    | 4 | Splays hatası > Splays unitesini<br>kontrol edin |
| 26-02-2015 10:35:22 | Bakım Uyarısı   | LZE |       | Iğ    | 5 | Splays hatası > Splays ünitesini<br>kontrol edin |
| 26-02-2015 10:39:23 | Bakım Uyarısı   | LZE |       | lġ    | 3 | Splays hatası > Splays ünitesini<br>kontrol edin |

### Olay (Geçmişi)

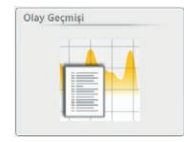

#### SERVİS > Teşhis > Olay (Geçmişi)

Teşhis menüsünden tüm mesajların olduğu bir liste açılabilir.

| VERILER         | Servis Teşhi           | Olay Geçmişi            |           |           |              |        |        |                          |
|-----------------|------------------------|-------------------------|-----------|-----------|--------------|--------|--------|--------------------------|
| Gösterge Paneli | Tip                    | Tekst. Alarm Kaynak     | Hepsi     | Seviye    | Hepsi Mesaj  |        |        |                          |
| Gözetim         | Olay Geçmişi<br>Oluştu | Silindi                 | Onaylandı | Onaylayan | Тір          | Kaynak | Seviye | Mesaj                    |
| Kalite          | 25-11-2015 09-3        | 50 25-11-2015 09:32:54  |           | Kesim     | Tekst. Alarm | lý S   | UYARI  | Tekstil kesim alarmi TK5 |
| AYARLAR         | 25-11-2015 09:30       | 29 25-11-2015 09:41:33  |           | Kesim     | Tekst. Alarm | 1ġ 4   | UYARI  | Tekstil kesim alarmı TK4 |
| Dron            | 25-11-2015 09.3        | 37 25-11-2015 09:41:23  |           | Kesim     | Tekst, Alarm | lg 1   | UYARI  | F Alarmi TK1             |
| ordin           | 25-11-2015 09.3        | 108 25-11-2015 09:39:08 |           | Kesim     | Tekst. Alarm | 1g 2   | UYARI  | F Alarmi TK2             |
| Grup            | 25-11-2015 09:43       | 39 25-11-2015 09:44:25  |           | Kesim     | Tekst. Alarm | 1ġ 3   | UYARI  | NSLT Alarms TK3          |
|                 | 25-11-2015 09:44       | 56 25-11-2015 09:46:38  |           | Kesim     | Tekst, Alarm | lo 1   | UYARI  | F Alarmi TK1             |

## 7-Parçalı Ekran

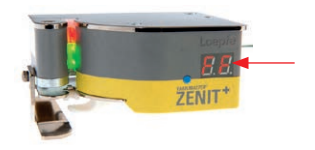

İğdeki alarm göstergesi

Alarm halinde yoklayıcı kafasındaki 2 haneli 7 parçalı ekran yanıp söner ve ilgili alarm türünü gösterir.

Makineye özel iğ blokajı gerektiren alarmlar ilgili iğdeki bir uyarı lambasıyla gösterilir. Alarm denetimine dair ayrıntılı bilgi için sargı makinesinin kullanma kılavuzuna bakın.

# 8.4 Raporlar

Müdahale gerektiren mesaj olması halinde yapılacaklar:

- 1. Arızanın giderilmesi için önerilen tedbirleri yerine getirin.
- 2. Açılır pencerede ilgili alarm mesajını 🔎 ile onaylayın.
- 3. Arıza giderilemiyorsa, servis merkeziyle iletişim kurun.

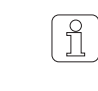

Arızalı sistem parçalarını, uygun bir ambalaj içinde ve gerekli hata bilgileriyle birlikte onarılmak üzere yerel servis merkezine gönderin (bakınız «Nakliye, depolama» başlıklı 5. bölüm).

## 8.4.1 Bakım açıklamaları

| Mesaj                                                                                | Sebep                                                                                                    | Yapılması gereken                                                                                                    |
|--------------------------------------------------------------------------------------|----------------------------------------------------------------------------------------------------|----------------------------------------------------------------------------------------------------|
| Kesim tekrarı > Bıçağı<br>kontrol edin                                               | <ul> <li>Bıçak ipliği kesemedi</li> <li>Kesimden sonra optik görüntü-<br/>de iplik olmaya devam ediyor</li> </ul>                  | <ul> <li>Kesme düzeneğini temizleyin (parafin)</li> <li>Bıçağı kontrol edin ve gerekiyorsa değiştirin</li> <li>Kesici mıknatısı kontrol edin ve gerekiyorsa değiştirin</li> <li>Bağlantı tellerinde kopukluk olup olmadığını kontrol edin</li> <li>Yoklayıcı kafasını değiştirin</li> <li>İğ tahtasını değiştirin</li> </ul> |
| D referans değeri tole-<br>ransın dışında > D sensö-<br>rünü kontrol edin            | İplik çapını yoklamaya yarayan<br>ışık regülatörü toleransın dışında.                                                              | <ul> <li>Optik aksamı temizleyin</li> <li>Tek mil dengeleme yapın</li> <li>Yoklayıcı kafasını sıfırlayın</li> <li>Yoklayıcı kafasını çıkarın / 10 saniye sonra tekrar takın</li> <li>Yoklayıcı kafasını değiştirin</li> </ul>                                                                                                |
| D optik durumu toleran-<br>sın dışında > D sensörü-<br>nü kontrol edin               | D Health değeri çok düşük (opti-<br>mum 100).                                                                                      | <ul> <li>Optik aksamı temizleyin</li> <li>Yoklayıcı kafasını değiştirin</li> </ul>                                                                                                    |
| F optik durumu toleran-<br>sın dışında > F sensörü-<br>nü kontrol edin               | F Health değeri çok düşük (opti-<br>mum 100).                                                                                      | <ul> <li>Optik aksamı temizleyin</li> <li>Yoklayıcı kafasını değiştirin</li> </ul>                                                                                                    |
| F açık renkli katsayısı<br>toleransın dışında > F<br>sensörünü kontrol edin          | Yabancı maddeleri algılamaya<br>yarayan ışık regülatörü toleransın<br>dışında.                                                     | – Optik aksamı temizleyin<br>– Tek mil dengeleme yapın<br>– Yoklayıcı kafasını değiştirin                                                                                                    |
| F koyu renkli katsayısı<br>toleransın dışında > F<br>sensörünü kontrol edin          |                                                                                                    |                                                                                                    |
| FF1 referans değeri tole-<br>ransın dışında > F sensö-<br>rünü kontrol edin          |                                                                                                    | – Optik aksamı temizleyin<br>– Tek mil dengeleme yapın<br>– Yoklayıcı kafasını değiştirin ve sıfırlayın                                                                                                    |
| FF2 referans değeri tole-<br>ransın dışında > F sensö-<br>rünü kontrol edin          |                                                                                                    | <ul><li>Optik aksamı temizleyin</li><li>Tek mil dengeleme yapın</li><li>Yoklayıcı kafasını değiştirin</li></ul>                                                                                                    |
| Hassas tanım. sapma-<br>sı toleransın dışında<br>(sadece "Sürekli" modda<br>geçerli) | Bir veya daha fazla yoklayıcı kafa-<br>sında son tanımlamanın 2. hassas<br>tanımlama düzeltme değerin-<br>den çok fazla sapma var. |                                                                                                    |
| Sarılan uzunlukta sapma<br>> İği kontrol edin                                        | Bu iğin sarılan uzunluğu grup<br>ortalama değerinin yarısı kadar.                                                                  | İlgili iği kontrol edin:<br>– İplik akışında mekanik sorunlar<br>– Splayserde sorun<br>– İğ alarmı<br>– Yoklayıcı kafası sorunu                                                                                                    |
| Splays hatası > Splays<br>ünitesini kontrol edin                                     | Faktörü 2 olan iğde grubun ortala-<br>ma değerinden daha fazla splays<br>hatası.                                                   | Bu iğdeki splayserin çalışıp çalışmadığını ve ayarını kontrol<br>edin.                                                                                                    |

## 8.4.2 Tekstil Alarmları

- Yoklayıcı kafasında alarmın sebebi gösterilir.
- İlgili iğ durdurulur.
- Hatalı iplik otomatik olarak çapraz bobinden çıkarılır (maks. 80 m).
- ligili kops atılır (makineye özel ayar).

| Mesaj                         | TK ekranı                                                                        | Sebep                                                                                                    | Yapılması gereken                                                                                                    |
|-------------------------------|----------------------------------------------------------------------------------|----------------------------------------------------------------------------------------------------|----------------------------------------------------------------------------------------------------|
| NSLT Alarmı                   | Son N, S, L veya T<br>kesim yanıp sönerek<br>gösterilir.                         | N, S, L veya T iplik hatası alarmı<br>N, S, L, veya T kanalındaki iplik<br>hatalı kesimlerinin tekrarlama sayı-<br>sı toleransı aşıldı.                      | Ayarları kontrol edin<br>İlgili iği kontrol edin.                                                                                                    |
| Numara<br>Sapması Alarmı      | Son iplik numarası<br>kesimi ( <mark>]                                   </mark> | İplik numarası denetimi.<br>İplik numarası kanalındaki iplik<br>hatalı kesimlerinin tekrarlama sayı-<br>sı toleransı aşıldı.                                 | Bu gruptaki tüm iğlerde alarm:<br>– İplik numarası ayarını kontrol edin<br>– Tanımlamayı tekrarlayın<br>Alarm sürekli bu gruptaki bir iğde:<br>– İplik kalitesi (bir kez ortaya çıktığında)<br>– İplik akışında mekanik sorunlar<br>– Yoklayıcı kafası sorunu |
| Kısa Numara<br>Sapması Alarmı | Son kısa numara<br>kesimi ( <mark>5 c</mark> ) yanıp<br>sönerek gösterilir.      | Kısa numara denetimi.<br>Kısa numara kanalındaki iplik hata-<br>lı kesimlerinin tekrarlama sayısı<br>toleransı aşıldı.                                       | Bu gruptaki tüm iğlerde alarm:<br>– İplik numarası ayarını kontrol edin<br>– Tanımlamayı tekrarlayın<br>Alarm sürekli bu gruptaki bir iğde:<br>– İplik kalitesi (bir kez ortaya çıktığında)<br>– İplik akışında mekanik sorunlar<br>– Yoklayıcı kafası sorunu |
| Neps Cluster<br>Alarmı        | Son neps cluster<br>kesimi (n [ ) yanıp<br>sönerek gösterilir.                   | nC kanalında aşırı hata yığılması<br>(hata sürüsü alarmı).<br>Neps cluster kanalındaki iplik hata-<br>lı kesimlerinin tekrarlama sayısı<br>toleransı aşıldı. | Bu gruptaki tüm iğlerde alarm:<br>– Neps cluster ayarını kontrol edin<br>Alarm sürekli bu gruptaki bir iğde:<br>– İplik kalitesi (bir kez ortaya çıktığında)<br>– İplik akışında mekanik sorunlar<br>– Yoklayıcı kafası sorunu                                |
| Kısa Cluster<br>Alarmı        | Son kısa cluster<br>kesimi ( <mark>5 [</mark> ) yanıp<br>sönerek gösterilir.     | SC kanalında aşırı hata yığılması<br>(hata sürüsü alarmı).<br>Kısa cluster kanalındaki iplik hatalı<br>kesimlerinin tekrarlama sayısı tole-<br>ransı aşıldı. | Bu gruptaki tüm iğlerde alarm:<br>– Kısa cluster ayarını kontrol edin<br>Alarm sürekli bu gruptaki bir iğde:<br>– İplik kalitesi (bir kez ortaya çıktığında)<br>– İplik akışında mekanik sorunlar<br>– Yoklayıcı kafası sorunu                                |
| Uzun Cluster<br>Alarmı        | Son uzun cluster<br>kesimi (᠘ [ ) yanıp<br>sönerek gösterilir.                   | LC kanalında aşırı hata yığılması<br>(hata sürüsü alarmı).<br>Uzun cluster kanalındaki iplik<br>hatalı kesimlerinin tekrarlama sayı-<br>sı toleransı aşıldı. | Bu gruptaki tüm iğlerde alarm:<br>– Uzun cluster ayarını kontrol edin<br>Alarm sürekli bu gruptaki bir iğde:<br>– İplik kalitesi (bir kez ortaya çıktığında)<br>– İplik akışında mekanik sorunlar<br>– Yoklayıcı kafası sorunu                                |
| İnce Cluster<br>Alarmı        | Son ince cluster<br>kesimi ( <mark>Ł [</mark> ) yanıp<br>sönerek gösterilir.     | TC kanalında aşırı hata yığılması<br>(hata sürüsü alarmı).<br>İnce cluster kanalındaki iplik hatalı<br>kesimlerinin tekrarlama sayısı tole-<br>ransı aşıldı. | Bu gruptaki tüm iğlerde alarm:<br>– İnce cluster ayarını kontrol edin<br>Alarm sürekli bu gruptaki bir iğde:<br>– İplik kalitesi (bir kez ortaya çıktığında)<br>– İplik akışında mekanik sorunlar<br>– Yoklayıcı kafası sorunu                                |
| Mesaj             | TK ekranı                                                        | Sebep                                                                                                    | Yapılması gereken                                                                                              |
|-------------------|------------------------------------------------------------------|----------------------------------------------------------------------------------------------------|----------------------------------------------------------------------------------------------------|
| SFI/D Alarmı      | Son SFI/D kesimi                                                 | Ölçülen SFI/D değerinden sapma.                                                                               | Bu gruptaki tüm iğlerde alarm:                                                                                 |
|                   | (SF) yanıp sönerek                                               | SFI/D kanalındaki iplik hatalı                                                                                | – SFI/D ayarını kontrol edin                                                                                   |
|                   | gosterilir.                                                      | kesimlerinin tekrarlama sayısı tole-                                                                          | Alarm sürekli bu gruptaki bir iğde:                                                                            |
|                   |                                                                  | ransı aşıldı.                                                                                                 | – İplik kalitesi (bir kez ortaya çıktığında)<br>– İplik akışında mekanik sorunlar<br>– Yoklayıcı kafası sorunu |
| VCV Alarmı        | Son VCV kesimi ( )                                               | Ölçülen VCV değerinden sapma.                                                                                 | Bu gruptaki tüm iğlerde alarm:                                                                                 |
|                   | yanıp sönerek gös-                                               | VCV kanalındaki iplik hatalı kesim-<br>lerinin tekrarlama sayısı toleransı<br>aşıldı.                         | – VCV ayarını kontrol edin                                                                                     |
|                   | terilir.                                                         |                                                                                                    | Alarm sürekli bu gruptaki bir iğde:                                                                            |
|                   |                                                                  |                                                                                                    | – İplik kalitesi (bir kez ortaya çıktığında)<br>– İplik akışında mekanik sorunlar<br>– Yoklayıcı kafası sorunu |
| F Alarmı          | Son yabancı iplik                                                | F iplik hatası alarmı.<br>F kanalındaki iplik hatalı kesim-                                                   | Bu gruptaki tüm iğlerde alarm:                                                                                 |
|                   | kesimi ( <mark>F F</mark> ) yanıp                                |                                                                                                    | – F ayarını kontrol edin                                                                                       |
|                   | sönerek gösterilir.                                              | lerinin tekrarlama sayısı toleransı                                                                           | Alarm sürekli bu gruptaki bir iğde:                                                                            |
|                   |                                                                  | aşıldı.                                                                                                    | – İplik kalitesi (bir kez ortaya çıktığında)<br>– İplik akışında mekanik sorunlar<br>– Yoklayıcı kafası sorunu |
| P Alarmı          | Son yabancı iplik<br>kesimi (PP) yanıp<br>sönerek gösterilir.    | P iplik hatası alarmı.<br>P kanalındaki iplik hatalı kesim-<br>lerinin tekrarlama sayısı toleransı<br>aşıldı. | Bu gruptaki tüm iğlerde alarm:                                                                                 |
|                   |                                                                  |                                                                                                    | <ul> <li>P ayarını kontrol edin</li> </ul>                                                                     |
|                   |                                                                  |                                                                                                    | Alarm sürekli bu gruptaki bir iğde:                                                                            |
|                   |                                                                  |                                                                                                    | – İplik kalitesi (bir kez ortaya çıktığında)<br>– İplik akışında mekanik sorunlar<br>– Yoklavıcı kafası sorunu |
| F Cluster Alarmı  | Son yabancı iplik                                                | FC kanalında asırı hata yığılması (F                                                                          | Bu gruptaki tüm iğlerde alarm:                                                                                 |
|                   | cluster kesimi (F [ )<br>yanıp sönerek gös-<br>terilir.          | hata sürüsü alarmı).<br>FC kanalındaki iplik hatalı kesim-<br>lerinin tekrarlama sayısı toleransı<br>aşıldı   | <ul> <li>– F Cluster ayarını kontrol edin</li> </ul>                                                           |
|                   |                                                                  |                                                                                                    | Alarm sürekli bu gruptaki bir iğde:                                                                            |
|                   |                                                                  |                                                                                                    | – İplik kalitesi (bir kez ortaya çıktığında)<br>– İplik akışında mekanik sorunlar<br>– Yoklayıcı kafası sorunu |
| Sınıf Alarmı      | Sınıf alarmı ( <mark>[                                   </mark> | Seçilen sınıflardaki kesimlerin<br>denetimi için ayarlanan sınır<br>değerler aşıldı.                          | – Sınıf alarmı ayarını kontrol edin                                                                            |
|                   |                                                                  |                                                                                                    | – İplik kalitesi<br>– İplik akışında mekanik sorunlar<br>– Yoklavıcı kafaşı sorunu                             |
| Limit Dısı Alarmı | Limit dısı alarmı                                                | Secilen kesim türlerindeki kesim-                                                                             | <ul> <li>Limit dışı alarmı ayarını kontrol edin</li> </ul>                                                     |
|                   | ( <mark>[] R</mark> ) yanıp sönerek<br>gösterilir.               | lerin denetimi için ayarlanan sınır<br>değerler aşıldı.                                                       | <ul> <li>– İplik kalitesi</li> </ul>                                                                           |
|                   |                                                                  |                                                                                                    | — İplik akışında mekanik sorunlar<br>— Yoklayıcı kafası sorunu                                                 |
| IPI Alarmı        | IPI alarmı ( <b>† 月</b> ) yanıp<br>sönerek gösterilir.           | İmperfeksiyonların denetimi için                                                                              | <ul> <li>IPI alarmı ayarını kontrol edin</li> </ul>                                                            |
|                   |                                                                  | ayarlanan sınır değerler aşıldı.                                                                              | <ul> <li>Iplik kalitesi</li> <li>İplik akısında mekanik sorunlar</li> </ul>                                    |
|                   |                                                                  |                                                                                                    | – Yoklayıcı kafası sorunu                                                                                      |

## 8.5 Bakım çalışmaları

#### 8.5.1 Optik aksamı temizleyin

Sensör bölgesindeki kirlenmeler temizleme fonksiyonunu olumsuz etkiler ve yüksek kesim sayılarının ve hatalı sınıflandırmaların sebebi olabilir.

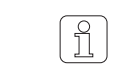

İşaretleme boyası, parafin, gres ve antistatik yağlar kullanıldığında sensör bölümü daha kısa periyotlarla temizlenmelidir.

#### Sensör bölgesinin temizlenmesi

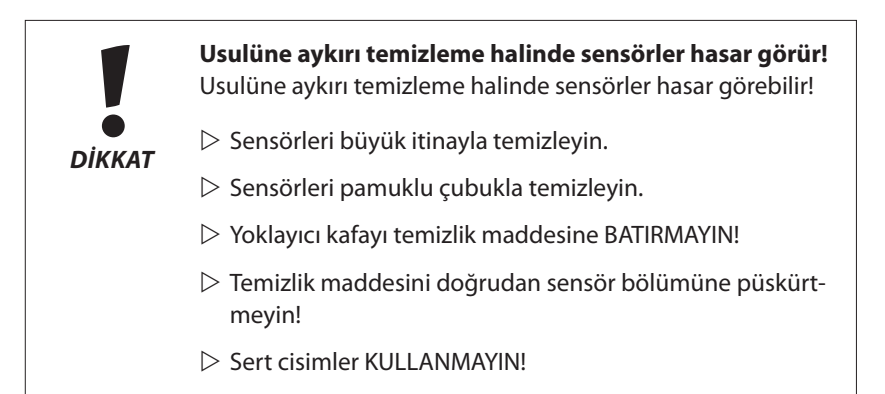

- 1. Pamuklu çubuğa hafif bastırın.
- 2. Pamuğu temizlik maddesiyle hafif ıslatın.
- 3. Pamuklu çubuğu birkaç kez sensör bölgesinden geçirin.

#### Yasak temizlik maddeleri

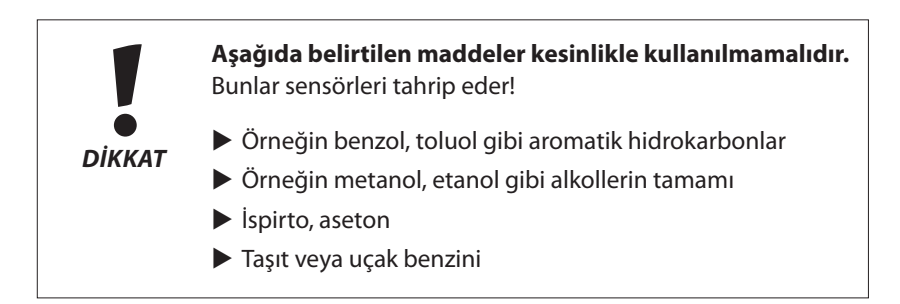

Yasak maddelerin kullanımından kaynaklanan hasarlar garanti kapsamı dışındadır!

#### Uygun temizlik maddeleri

- Hafif kirlenme:
  - LOEPFE firmasının TK-Clean temizlik maddesi
- Yoğun kirlenme:
  - Çakmak benzini «Zippo Premium Lighter Fluid»
  - Çakmak benzini «Ronsonol Lighter Fluid»
  - Saf benzin
  - n-Heptan (C<sub>7</sub>H<sub>16</sub>)
  - Cypar 7, Cycloaliphat (C<sub>7</sub>) (SHELL ürünü)

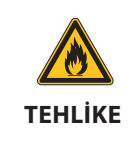

#### Benzin kolay ateş alır!

Kap üzerindeki uyarıyı dikkate alın!

#### 8.5.2 Bıçak kılavuzunu temizleyin

Kirlenme (örn. toz ve/veya parafin artıkları nedeniyle) kesim performansını düşürebilir veya bıçak blokajına yol açabilir.

- 1. Yoklayıcı kafa kablosunu çıkarın
- 2. Yoklayıcı kafayı sökün
- 3. Kapağı sökün: 1a, 1b, 1c, 1d vidalarını sökün (Torx no. 8).
- 4. Kesici mıknatıslı kapağı açın / Fişi çekin (2)
- 5. Kapağı boşaltın.
- 6. Parafin artıklarını yumuşak, kuru bir bezle veya pamuklu çubukla temizleyin.
- 7. Kesim kontrolü

#### 8.5.3 Bıçağın değiştirilmesi

- 1. Yoklayıcı kafa kablosunu çıkarın
- 2. Yoklayıcı kafayı sökün
- 3. Kapağı sökün: 1a, 1b, 1c, 1d vidalarını sökün (Torx no. 8).
- 4. Kesici mıknatıslı kapağı açın / Fişi çekin (2)
- 5. Bıçağı değiştirin (3) (gerekirse kapağı havayla temizleyin)
- 6. Yoklayıcı kafayı tekrar monte edin
- 7. Kesim kontrolü

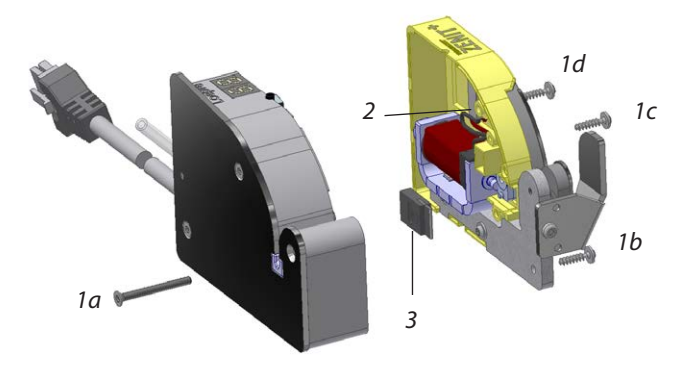

# 8.5.4 İplik kılavuzunun değiştirilmesi

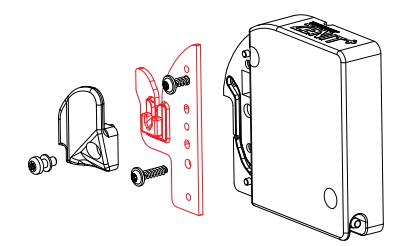

İplik kılavuzundaki çatlak ve çentikler iplik akışını olumsuz etkiler ve yüksek kesim sayılarının ve hatalı sınıflandırmaların sebebi olabilir.

#### TK YM ZENIT<sup>+</sup> D / DF

- 1. Yoklayıcı kafa kablosunu çıkarın.
- İplik geri tutucuyu ve tutkallı seramikle birlikte iplik kılavuz sacını çıkarın (8 numara torx tornavida).
- 3. Tutkallı iplik kılavuzuyla birlikte iplik kılavuz sacını değiştirin.
- 4. İplik geri tutucuyu tekrar monte edin.

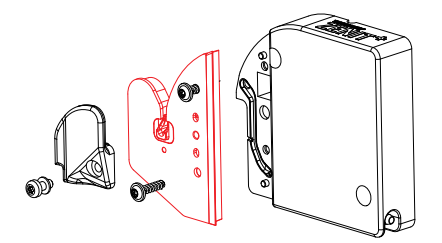

#### TK YM ZENIT<sup>+</sup> DFP

- 1. Yoklayıcı kafa kablosunu çıkarın
- 2. İplik geri tutucuyu ve tutkallı seramikle birlikte P sensörünü çıkarın (8 numara torx tornavida).
- 3. P sensörünü değiştirin.
- 4. İplik geri tutucuyu tekrar monte edin.

### 8.5.5 Yoklayıcı kafasını değiştirin

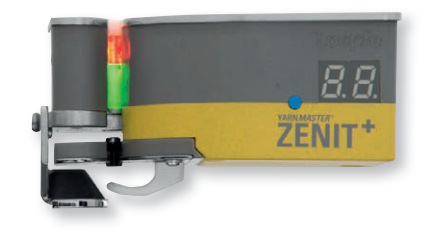

- 1. İğleri ve komşu iğleri durdurun.
- 2. İğin gerilim beslemesini devre dışı bırakın.
- 3. İğdeki gerekli kapakları çıkarın.
- 4. İğ adaptöründeki yoklayıcı kafası kablolarını sökün.
- 5. Arızalı yoklayıcı kafasını sökün.
- 6. Yeni yoklayıcı kafasını takın ve yoklayıcı kafası kablolarını takın.
- 7. Çıkardığınız kapakları yeniden takın.
- 8. İğin gerilim beslemesini devreye sokun.
- 9. Yeni yoklayıcı kafasında otomatik olarak TK sıfırlanır.
- 10. Yoklayıcı kafası değiştirildikten sonra *PE* gösteriliyorsa, bu iğde bir aygıt yazılımı güncellemesi yapılmalıdır (Servis > Sistem > Aygıt yazılımı güncellemesi).
- 11. İlgili iğde bir tanımlama yapılmalıdır (Menü Teşhis > TK parametreleri).
- 12. İği başlatın.

"Tanımlama sonrası emiş" devrede değilse, sarılan iplikte (25 m) hala hatalar olabilir, çünkü tanımlama işlemi sırasında temizleme devrede değildir.

## 8.5.6 İğ adaptörünü değiştirin (makineye özel)

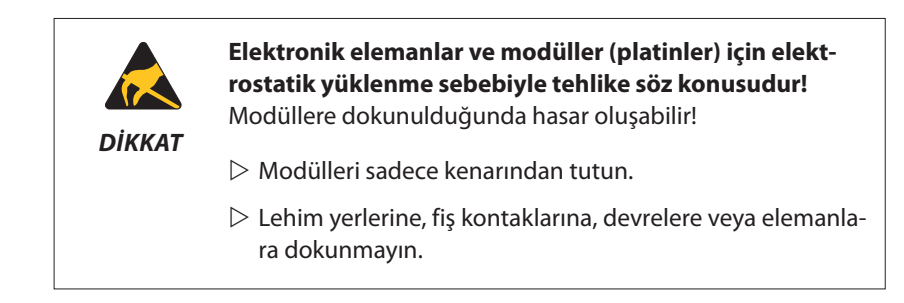

- 1. İlgili iğleri ve varsa komşu iğleri durdurun.
- 2. İğin gerilim beslemesini devre dışı bırakın.
- 3. İğdeki gerekli kapakları çıkarın.
- 4. İğ adaptöründeki tüm kabloları sökün.
- 5. Arızalı iğ adaptörünü değiştirin, tüm kabloları takın.
- 6. Çıkardığınız kapakları yeniden takın.
- 7. İğin gerilim beslemesini devreye sokun.

#### 8.5.7 Ekran kalibrasyonu

Ekran teslim edilmeden önce kalibre edilir ve ancak sadece dokunmatik ekranda sorunsuz bir şekilde giriş yapılamadığında yeniden kalibre edilmelidir.

Kalibrasyon merkez başlatıldıktan hemen sonra yapılır.

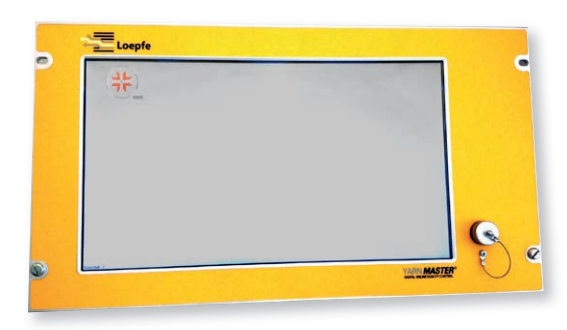

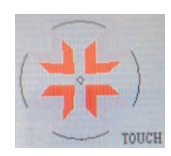

- 1. Bir sonraki kalibrasyon noktası gösterilene kadar ince, çizmeyen bir cisimle ilk kalibrasyon noktasına (sol üst) dokunun (Gösterge önce TOUCH, sonra HOLD ve RELEASE şeklinde değişir).
- 2. Bu işlemi diğer sekiz kalibrasyon noktası için de tekrarlayın.

# 9 Demontaj ve imha

## 9.1 Demontaj

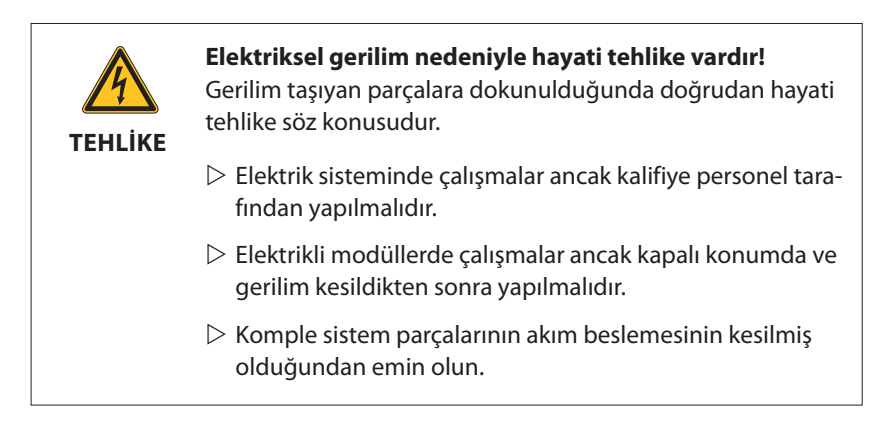

Sistem parçalarını demonte ederken sistem parçaları arasındaki ve sargı makinesine giden bağlantı kablolarının tamamı çıkarılmalıdır.

Demonte edilen sistem parçalarının ambalajı, nakliyesi ve depolanması: bkz. Bölüm 5 «Nakliye ve Depolama»

## 9.2 İmha

İplik temizleme sisteminin artık kullanılmaz durumda olan parçaları usulüne uygun ve ulusal çevre koruma kriterleri doğrultusunda imha edilmelidir.

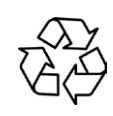

Elektrikli ve elektronik parçaların/modüllerin usule aykırı imhası sonucunda çevre için zarar ve maddi hasar oluşabilir.

DİKKAT

Elektrikli ve elektronik parçalar ve modüller ile piller ve kondansatörler usulüne uygun imha edilmeli / geri dönüşüme tabi tutulmalıdır.

# 10 Yedek parçalar / Aksesuarlar

## 10.1 Güvenlik

Orijinal olmayan yedek parçalar veya onaysız aksesuar-<br/>lar güvenlik riski yaratır!<br/>Orijinal olmayan yedek parçalar veya onaysız aksesuarlar<br/>güvenliği olumsuz etkileyebilir ve iplik temizleme sisteminde<br/>hasara, hatalı fonksiyonlara veya tamamen devre dışı kalma<br/>gibi durumlara yol açabilir.> Sadece orijinal yedek parçalar veya Loepfe tarafından<br/>onaylı aksesuarları kullanın..

Üretici firma, kendisi tarafından sevk edilmeyen yedek parça/ek donanımlar/ modifiye parçaların kullanımından kaynaklanan hasarlardan sorumlu değildir.

## 10.2 Sipariş bilgileri

Listelenmiş olan tüm yedek parça ve aksesuarlar yerel yetkililer veya servis merkezlerinden sipariş edilebilir.

Teslimatın hatalı yapılması ve gecikmelerin yaşanmasını önlemek için sipariş işleminde aşağıda açıklanan bilgilerin belirtilmesi mutlaka gereklidir:

- Firma adı / Firmanın tam eksiksiz adı
- Yedek parça tanımı
- Ürün numarası
- Adet
- Kullanılan makine tipi / Gerektiğinde Seri Nosu

# 10.3 Yedek parçalar

| Merkezî ünite LZE-V YM ZENIT <sup>+</sup>                                                                                                    |                                                                  |          |  |
|----------------------------------------------------------------------------------------------------|------------------------------------------------------------------|----------|--|
|                                                                                                    | Merkezî ünite complete                                           |          |  |
|                                                                                                    | LZE-V YM Zenit <sup>+</sup> 21C / QPRO                           | 50304000 |  |
|                                                                                                    | LZE-V YM Zenit <sup>+</sup> 21C / QPRO Labpack                   | 50322000 |  |
| a and a second second s | LZE-V YM Zenit <sup>+</sup> SOP                                  | 50303000 |  |
|                                                                                                    | LZE-V YM Zenit <sup>+</sup> SOP Labpack                          | 50321000 |  |
|                                                                                                    | LZE-V YM Zenit <sup>+</sup> AC                                   | 50305000 |  |
|                                                                                                    | LZE-V YM Zenit <sup>+</sup> AC Labpack                           | 50323000 |  |
|                                                                                                    | LZE-V YM Zenit <sup>+</sup> SMARO / ISPERO / FARO / VCRO         | 50409000 |  |
|                                                                                                    | LZE-V YM Zenit <sup>+</sup> SMARO / ISPERO / FARO / VCRO Labpack | 50410000 |  |
|                                                                                                    | LZE-V YM Zenit <sup>+</sup> TAITAN                               | 50494000 |  |
|                                                                                                    | Merkezî ünite «Faceless» complete                                |          |  |
|                                                                                                    | 1 ZE V ZENIT <sup>+</sup> Escoloss Savio                         | 50240000 |  |
|                                                                                                    | LZE-V ZENIT Faceless Savio                                       | 50340000 |  |
|                                                                                                    |                                                                  | 50541000 |  |
|                                                                                                    | Master module LZE-V YM Zenit <sup>+</sup>                        | 50271000 |  |
|                                                                                                    | Power supply kit Murata 21C / QPRO                               | 16836900 |  |
|                                                                                                    | Power cable LZE-III / LZE-V 24V Savio                            | 46385000 |  |
|                                                                                                    | Power cable LZE-III / LZE-V 115 / 230V SMARO / ISPERO            | 46390000 |  |
|                                                                                                    | Power cable LZE-V 24V AC                                         | 50307000 |  |
|                                                                                                    | Power cable LZE-V 24V AC LZE-V 24V (TAITAN)                      | 46416000 |  |
|                                                                                                    | BUS adapter cable LZE-III / LZE-V SOP                            | 44959000 |  |

| İğ adaptörü (SA) |                                                      |          |
|------------------|------------------------------------------------------|----------|
|                  | Spindle adapter YM Zenit <sup>+</sup> QPRO           | 50328000 |
|                  | Spindle adapter YM Zenit <sup>+</sup> 21C            | 50330000 |
|                  | Spindle adapter YM Zenit <sup>+</sup> SOP            | 50155100 |
|                  | Spindle adapter YM Zenit <sup>+</sup> AC             | 50274000 |
|                  | Spindle adapter YM Zenit <sup>+</sup> AC338          | 50276000 |
|                  | Spindle adapter YM Zenit <sup>+</sup> SMARO / ISPERO | 50233000 |

| Yoklayıcı kafa TK YM ZENIT <sup>+</sup> |                                     |          |
|-----------------------------------------|-------------------------------------|----------|
|                                         | Murata                              |          |
|                                         | TK YM Zenit <sup>+</sup> D QPRO     | 50314020 |
|                                         | TK YM Zenit <sup>+</sup> DF QPRO    | 50315020 |
| ZENIT                                   | TK YM Zenit <sup>+</sup> DFP QPRO   | 50316020 |
|                                         | TK YM Zenit <sup>+</sup> D N QPRO   | 50317000 |
|                                         | TK YM Zenit <sup>+</sup> DF N QPRO  | 50318000 |
|                                         | TK YM Zenit <sup>+</sup> DFP N QPRO | 50319000 |
|                                         | TK YM Zenit <sup>+</sup> D 21C      | 50234020 |
|                                         | TK YM Zenit <sup>+</sup> DF 21C     | 50235020 |
|                                         | TK YM Zenit <sup>+</sup> DFP 21C    | 50236020 |
|                                         | TK YM Zenit <sup>+</sup> D N 21C    | 50281000 |
|                                         | TK YM Zenit <sup>+</sup> DF N 21C   | 50282000 |
|                                         | TK YM Zenit <sup>+</sup> DFP N 21C  | 50283000 |
|                                         | Savio                               |          |
|                                         | TK YM Zenit <sup>+</sup> D SP       | 50342000 |
|                                         | TK YM Zenit <sup>+</sup> DE SP      | 50343000 |
|                                         | TK YM Zenit <sup>+</sup> DEP SP     | 50344000 |
|                                         | TK YM Zenit <sup>+</sup> D N SP     | 59345000 |
|                                         | TK YM Zenit <sup>+</sup> DE N SP    | 50346000 |
|                                         | TK YM Zenit <sup>+</sup> DEP N SP   | 50347000 |
|                                         | TK YM Zenit <sup>+</sup> D SOP      | 50237020 |
|                                         | TK YM Zenit <sup>+</sup> DE SOP     | 50238020 |
|                                         | TK YM Zenit <sup>+</sup> DFP SOP    | 50239020 |
|                                         | TK YM Zenit <sup>+</sup> D N SOP    | 50284000 |
|                                         | TK YM Zenit <sup>+</sup> DE N SOP   | 50285000 |
|                                         | TK YM Zenit <sup>+</sup> DFP N SOP  | 50286000 |
|                                         |                                     |          |
|                                         |                                     |          |
|                                         | IK YM Zenit ' D AC5 / ACX5          | 50240020 |
|                                         | TK YM Zenit ' DF AC5 / ACX5         | 50241020 |
|                                         | TK YM Zenit ' DFP AC5 / ACX5        | 50242020 |
|                                         | TK YM Zenit ' D N AC5 / ACX5        | 50287000 |
|                                         | TK YM Zenit ' DF N AC5 / ACX5       | 50288000 |
|                                         | TK YM Zenit ' DFP N AC5 / ACX5      | 50289000 |
|                                         | TK YM Zenit <sup>+</sup> D AC6      | 50348000 |
|                                         | TK YM Zenit <sup>+</sup> DF AC6     | 50349000 |
|                                         | TK YM Zenit <sup>+</sup> DFP AC6    | 50350000 |
|                                         | TK YM Zenit <sup>+</sup> D N AC6    | 50351000 |
|                                         | TK YM Zenit <sup>+</sup> DF N AC6   | 50352000 |
|                                         | TK YM Zenit <sup>+</sup> DFP N AC6  | 50353000 |

|                                                                                                    | Schlafhorst<br>TK YM Zenit <sup>+</sup> D AC338<br>TK YM Zenit <sup>+</sup> DF AC338<br>TK YM Zenit <sup>+</sup> DFP AC338<br>TK YM Zenit <sup>+</sup> D N AC338<br>TK YM Zenit <sup>+</sup> DF N AC338<br>TK YM Zenit <sup>+</sup> DFP N AC338                            | 50471000<br>50472000<br>50473000<br>50474000<br>50475000<br>50476000 |
|----------------------------------------------------------------------------------------------------|----------------------------------------------------------------------------------------------------|----------------------------------------------------------------------|
|                                                                                                    | <b>QDHD</b><br>TK YM Zenit <sup>+</sup> D SMARO<br>TK YM Zenit <sup>+</sup> DF SMARO<br>TK YM Zenit <sup>+</sup> DFP SMARO<br>TK YM Zenit <sup>+</sup> D N SMARO<br>TK YM Zenit <sup>+</sup> DF N SMARO                                                                    | 50411000<br>50412000<br>50462000<br>50413000<br>50414000             |
|                                                                                                    | TK YM Zenit <sup>+</sup> D VCRO (12 pin)<br>TK YM Zenit <sup>+</sup> DF VCRO (12 pin)<br>TK YM Zenit <sup>+</sup> DFP VCRO (12 pin)<br>TK YM Zenit <sup>+</sup> D VCRO (14 pin)<br>TK YM Zenit <sup>+</sup> DF VCRO (14 pin)<br>TK YM Zenit <sup>+</sup> DFP VCRO (14 pin) | 50464000<br>50465000<br>50466000<br>50464010<br>50465010<br>50466010 |
|                                                                                                    | <b>QTM</b><br>TK YM Zenit <sup>+</sup> D ISPERO<br>TK YM Zenit <sup>+</sup> DF ISPERO<br>TK YM Zenit <sup>+</sup> DFP ISPERO<br>TK YM Zenit <sup>+</sup> D FARO                                                                                                    | 50442000<br>50443000<br>50444000<br>50467000                         |
|                                                                                                    | TK YM Zenit <sup>+</sup> DF FARO<br>TK YM Zenit <sup>+</sup> DFP FARO                                                                                                    | 50468000<br>50469000                                                 |
|                                                                                                    | Knife TK YM Zenit <sup>+</sup>                                                                                                    | 50033020                                                             |
|                                                                                                    | Yarn guide plate TK YM Zenit <sup>+</sup><br>2 x SR HRD TORX8 WN5451 K25 x 10                                                                                                    | 50302000<br>17045900                                                 |
| e to the total state of the total state of total state of total state of tota | Side limiter TK YM Zenit <sup>+</sup><br>1 x SR LZYL TORX8 M 2.5 x 6<br>1 x SCHNORR LOCK WASHER Z/M 2.6                                                                                                    | 50246000<br>16666900<br>10667900                                     |

| $\square$  | Side limiter TK YM Zenit <sup>+</sup> AC                    | 50254000 |
|------------|-------------------------------------------------------------|----------|
|            | 1 x SR LZYL TORX8 M 2.5 x 6                                 | 16666900 |
|            | I x SCHNORR LOCK WASHER Z/M 2.6                             | 10667900 |
|            | Retaining mechanism TK YM Zenit <sup>+</sup>                | 50299000 |
|            | 1 x SR LZYL TORX8 M 2.5 x 6                                 | 16666900 |
|            | 1 x U SB 2.5 x 5.0 x 0.5 POLYAMID                           | 16516900 |
|            | Retaining mechanism TK YM Zenit <sup>+</sup> 21C / QPRO, AC | 50298000 |
| & AP       | 1 x SR LZYL TORX8 M 2.5 x 6                                 | 16666900 |
|            | 1 x U SB 2.5 x 5.0 x 0.5 POLYAMID                           | 16516900 |
|            | P Sensor TK YM Zenit <sup>+</sup> DFP                       | 50025030 |
|            | 2 x SR HRD TORX8 WN5451 K25 x 10                            | 17045900 |
|            | P upgrade set TK YM Zenit <sup>+</sup> DF QPRO              | 50381000 |
|            | P upgrade set TK YM Zenit <sup>+</sup> DF 21C               | 50382000 |
|            | P upgrade set TK YM Zenit <sup>+</sup> DF SOP               | 50383000 |
|            | P upgrade set TK YM Zenit <sup>+</sup> DF AC                | 50384000 |
| P-x0000000 | P upgrade set TK YM Zenit <sup>+</sup> DF AC6               | 50415000 |
|            | P upgrade set TK YM Zenit <sup>+</sup> DF SP                | 50416000 |
|            | 2 x SR HRD TORX8 WN5451 K25 x 10                            | 17045900 |

# 10.4 Aksesuarlar

|                                                                                                    | Screwdriver Torx T 8                                                                                                    | 16748900                                                                                     |
|----------------------------------------------------------------------------------------------------|----------------------------------------------------------------------------------------------------|----------------------------------------------------------------------------------------------|
|                                                                                                    | LOEPFE TK Clean                                                                                                    | 14359900                                                                                     |
|                                                                                                    | Cotton buds                                                                                                    | 14655900                                                                                     |
|                                                                                                    | Fault chart                                                                                                    | 42874000                                                                                     |
| Unitation       Sector         Unitation       Sector         Unitation       Sector <td>Card "Triboelectric" YM Zenit<sup>+</sup><br/>deutsch<br/>français<br/>english<br/>español<br/>italiano<br/>português<br/>türkçe<br/>中文</td> <td>50354001<br/>50354002<br/>50354703<br/>50354004<br/>50354005<br/>50354006<br/>50354007<br/>50354010</td> | Card "Triboelectric" YM Zenit <sup>+</sup><br>deutsch<br>français<br>english<br>español<br>italiano<br>português<br>türkçe<br>中文     | 50354001<br>50354002<br>50354703<br>50354004<br>50354005<br>50354006<br>50354007<br>50354010 |
|                                                                                                    | Card "7 Segment Display" YM Zenit <sup>+</sup><br>deutsch<br>français<br>english<br>español<br>italiano<br>português<br>türkçe<br>中文 | 50320001<br>50320002<br>50320003<br>50320004<br>50320005<br>50320006<br>50320007<br>50320010 |

|                                                                                                    | 1                                                  |          |
|----------------------------------------------------------------------------------------------------|----------------------------------------------------|----------|
| Loppe                                                                                                    | Quick User Guide (Kısa Kılavuz ) YM Zenit $^{	au}$ |          |
|                                                                                                    | deutsch                                            | 50418001 |
|                                                                                                    | français                                           | 50418002 |
| Rezabling                                                                                                    | english                                            | 50418003 |
|                                                                                                    | español                                            | 50418004 |
| - Barrie                                                                                                    | italiano                                           | 50418005 |
|                                                                                                    | português                                          | 50418006 |
|                                                                                                    | türkçe                                             | 50418007 |
|                                                                                                    | 中文                                                 | 50418010 |
|                                                                                                    |                                                    |          |
| Loople                                                                                                    | Fırst Startup (İlk Başlatma) YM Zenit $^+$         |          |
|                                                                                                    | deutsch                                            | 50297001 |
|                                                                                                    | français                                           | 50297002 |
| VAN MASTER ZENT                                                                                                 | english                                            | 50297003 |
|                                                                                                    | español                                            | 50297004 |
|                                                                                                    | italiano                                           | 50297005 |
|                                                                                                    | português                                          | 50297006 |
|                                                                                                    | türkçe                                             | 50297007 |
|                                                                                                    | 中文                                                 | 50297010 |
|                                                                                                    |                                                    |          |
| Loopfe                                                                                                    | User Manual YM Zenit <sup>+</sup> P Matrix         |          |
|                                                                                                    | deutsch                                            | 50521001 |
|                                                                                                    | english                                            | 50521003 |
| References and all and a second second second second second second second second second second second second se | türkçe                                             | 50521007 |
|                                                                                                    |                                                    |          |
|                                                                                                    |                                                    |          |

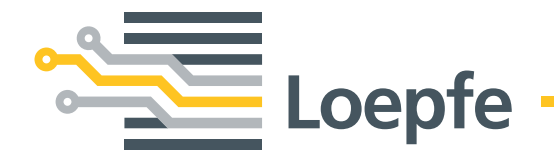

Loepfe Brothers Ltd. 8623 Wetzikon/Switzerland Phone +41 43 488 11 11 Fax +41 43 488 11 00 info@loepfe.com www.loepfe.com